# もくじ

| もくじ  | 1 |
|------|---|
| はじめに | 6 |

| 1章 | Librettoの機能                                   | 9              |
|----|-----------------------------------------------|----------------|
| 1  | 各部の名称                                         | 10             |
| 2  | システムインジケータ                                    | 14             |
| З  | ディスプレイ                                        | 15             |
| 4  | ハードディスクドライブ                                   | 17             |
| 5  | 音量の調節<br>1 スピーカの音量を調節する<br>2 音楽/音声の録音レベルを調節する | 18<br>18<br>20 |
|    | 3 システムスピーカについて                                | 21             |
| 6  | 内蔵モデム                                         | 22             |
| 7  | アキュポイントⅡとコントロールボタン                            | 26             |
| 8  | キーボード                                         | 30             |
|    | 1 キーボードについて                                   | 30             |
|    | <ol> <li>日本語を入力するには</li></ol>                 | 36             |

| 2章 | (インターネットを楽しもう           | 37   |
|----|-------------------------|------|
| 1  | Internet Explorer の使いかた |      |
|    | 1 Internet Explorer 画面  |      |
|    | 2 ホームページを検索する           |      |
|    | 3 よく見るページを登録する(お気に入り)   | 41   |
|    | 4 起動したときに表示するページを変更する…  |      |
|    | 5 ホームページを保存する           |      |
|    | 6 ホームページの画像を保存する        |      |
|    | 7 ホームページの画像を壁紙に設定する     | 54   |
|    | 8 以前に表示したホームページを表示する    |      |
| 2  | 簡単にホームページに接続する          |      |
|    | (東芝ネットメニュー)             | 59   |
| З  | プログラムファイルをダウンロード        | する60 |

# 

| 1 | 電  | 子メールとは?              | 64 |
|---|----|----------------------|----|
|   | 1  | 電子メールとは?             | 64 |
|   | 2  | メールのしくみ              | 65 |
| 2 | Οι | utlook Express の使いかた | 66 |
|   | 1  | 起動する                 | 66 |
|   | 2  | オプションの設定             | 67 |
|   | З  | Outlook Express 画面   | 72 |
|   | 4  | メールを作成する             | 74 |
|   | 5  | メールを送信する/受信する        | 78 |

| 6  | メールを返信する/転送する |  |
|----|---------------|--|
| 7  | メールを削除する      |  |
| 8  | メールを整理する      |  |
| 9  | アドレス帳を使う      |  |
| 10 | 知っておくと便利なこと   |  |
| 11 | 終了する          |  |

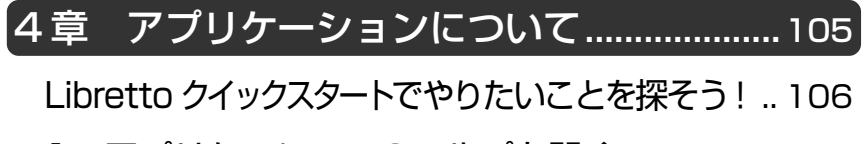

- 1 アプリケーションのヘルプを開く ...... 108
- 2 アプリケーションの追加と削除 ...... 110
  - 1 インストールとは? ......110
  - 2 アプリケーションを追加する ......110
  - 3 アプリケーションを削除する ......112

#### 5 章 モバイルしよう......115

#### 4 パスワードセキュリティ機能を使う ............ 133

- 1 パスワードセキュリティ機能について......133
- 2 ユーザパスワードの設定......134
- 3 ユーザパスワードの入力......137
- 4 スクリーンセーバーパスワード ...... 138

#### 5 パソコンの使用を中断する/簡単に電源を切る..140

- 1 スタンバイ/休止状態......140
- 2 簡単に電源を切る/パソコンの使用を中断するとき ....... 144

# 6章 Librettoを拡張する......149

| 1 | 周辺機器を接続する前に150      |
|---|---------------------|
|   | 1 本製品に接続できる周辺機器150  |
|   | 2 周辺機器を使う前に152      |
|   | 3 取り付け/取りはずしのご注意153 |
| 2 | PC カードを接続する154      |
| З | USB 対応機器を接続する157    |
| 4 | マイクロホンを接続する159      |
| 5 | ヘッドホンを接続する160       |
| 6 | CRT ディスプレイを接続する 161 |
| 7 | LAN へ接続する166        |
| 8 | メモリを増設する 171        |

|  | 7章 | 日常の取り扱いとお手入れ177 |
|--|----|-----------------|
|--|----|-----------------|

| 1 日常の取り扱いとお手入れ | 178 |
|----------------|-----|
|----------------|-----|

| 付録 | ••••• |                          | 183 |
|----|-------|--------------------------|-----|
| 1  | 本     | 製品の仕様                    | 184 |
|    | 1     | 外形寸法図                    | 184 |
|    | 2     | サポートしているビデオモード           | 185 |
|    | З     | メモリマップ                   | 187 |
|    | 4     | I/O ポートマップ               | 188 |
|    | 5     | DMA 使用リソース               | 189 |
|    | 6     | IRQ 使用リソース               | 190 |
| 2  | 各     | インタフェースの仕様               | 191 |
|    | 1     | RGB インタフェース(ミニ RGB ケーブル) | 191 |
|    | 2     | USB インタフェース              | 192 |
|    | З     | モデムインタフェース               | 192 |
|    | 4     | LAN インタフェース              | 193 |
| З  | 技     | 術基準適合について                | 194 |
| さく | さくいん  |                          |     |

# はじめに

本製品を安心してお使いいただくために重要な事項が添付の冊子『安心してお使いいただくために』に記載されています。よくお読みください。

本書は、次のきまりに従って書かれています。

#### 記号の意味

| ⚠警告          | <sub>じゅうしょう</sub><br>誤った取り扱いをすると、人が死亡する、あるいは重傷を負う<br>可能性が想定される内容を示します。                          |
|--------------|-------------------------------------------------------------------------------------------------|
| ⚠注意          | 誤った取り扱いをすると、人が傷害*1を負ったり、物的損害*2<br>の発生が想定される内容を示します。                                             |
| お願い          | データの消失や、故障、性能低下をおこさないために守ってほしい内容、仕様や機能に関して知っておいてほしい内容を示します。                                     |
| ()/E         | 知っておくと便利な内容を示します。                                                                               |
| 用語           | 覚えておくと役に立つ用語を示します。                                                                              |
| 之<br>参照<br>J | このマニュアルや他のマニュアルへの参照先を示します。<br>このマニュアルへの参照の場合…「 」<br>他のマニュアルへの参照の場合…『 』<br>オンラインマニュアルへの参照の場合…《 》 |

\*1 傷害とは、治療に入院や長期の通院を要しない、けが・やけど・感電などを さします。

\*2 物的損害とは、家屋・家財にかかわる拡大損害を示します。

## 用語について

本書では、次のように定義します。

#### 記載について

- ・インターネット接続については、内蔵モデムを使用した接続を前提に説明 しています。
- ・本書に記載している画面は、実際に表示される画面と異なる場合があります。

## Trademarks

- Microsoft、MS-DOS、Windowsは、米国 Microsoft Corporationの米 国およびその他の国における登録商標です。
- Crusoe、Transmetaは、米国およびその他の国における Transmeta 社の商標または登録商標です。
- Fast Ethernet、Ethernet は富士ゼロックス株式会社の商標または登録商 標です。

本書に掲載の商品の名称は、それぞれ各社が商標および登録商標として使用している場合があります。

#### リリース情報について

「リリース情報」には、本製品を使用するうえでの注意事項などが記述されて います。必ずお読みください。

本製品の電源を入れた状態で、[スタート] → [Libretto クイックスタート] → [お読みください] → [リリース情報] をクリックするとご覧になれます。

#### お願い

- ・本製品の内蔵ハードディスクにインストールされているシステム(OS)以 外をインストールした場合の動作保証はいたしかねます。
- ・内蔵ハードディスクにインストールされているシステム(OS)は、本製品 でのみご利用いただけます。
- ・ご購入時に決められた条件以外での、製品およびソフトウェアの複製もしく はコピーをすることは禁じられています。お取り扱いにはご注意願います。
- ・パスワードを設定した場合は、忘れたときのために必ずパスワードを控え ておいてください。パスワードを忘れてしまって、パスワードを削除でき なくなった場合は、お使いの機種を確認後、お近くの保守サービスにご依 頼ください。パスワードの解除を保守サービスにご依頼される場合は、有 償です。またそのとき、身分証明書(お客様ご自身を確認できる物)の提 示が必要となります。

お使いになる前に本体同梱のお客様登録カードに必要事項をご記入のうえ、 返送してください。

保証書は記入内容を確認のうえ、大切に保管してください。

# 1章 Librettoの機能

| 1 | 各部の名称               | 10 |
|---|---------------------|----|
| 2 | システムインジケータ          | 14 |
| 3 | ディスプレイ              | 15 |
| 4 | ハードディスクドライブ         | 17 |
| 5 | 音量の調節               | 18 |
| 6 | 内蔵モデム               | 22 |
| 7 | アキュポイントIIとコントロールボタン | 26 |
| 8 | キーボード               | 30 |

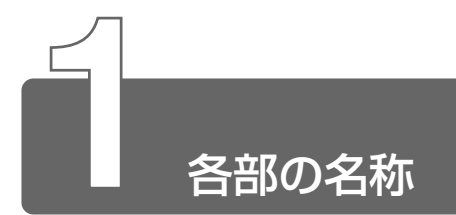

ここでは、各部の名称と機能を簡単に説明します。 それぞれについての詳しい説明は、それぞれに関連する節で行います。

■ 前面図

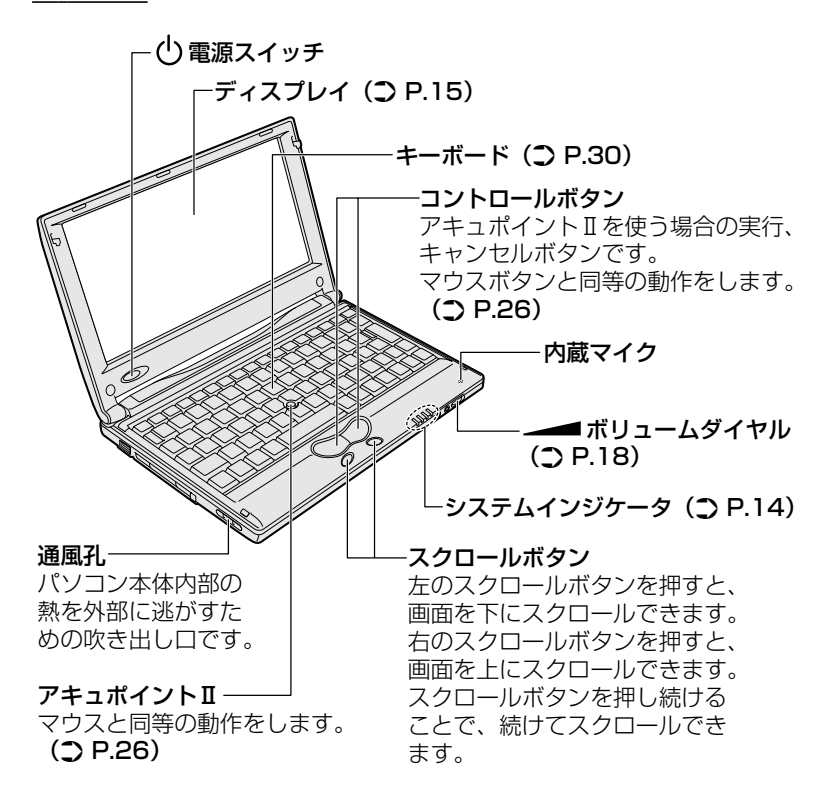

■ 背面図

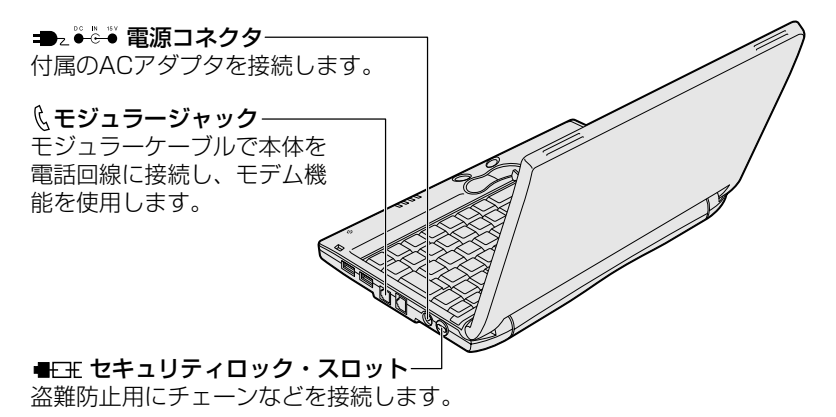

・セキュリティロック用の機器については、本パソコンに 対応のものかどうかを販売店にご確認ください。

■ 裏面図

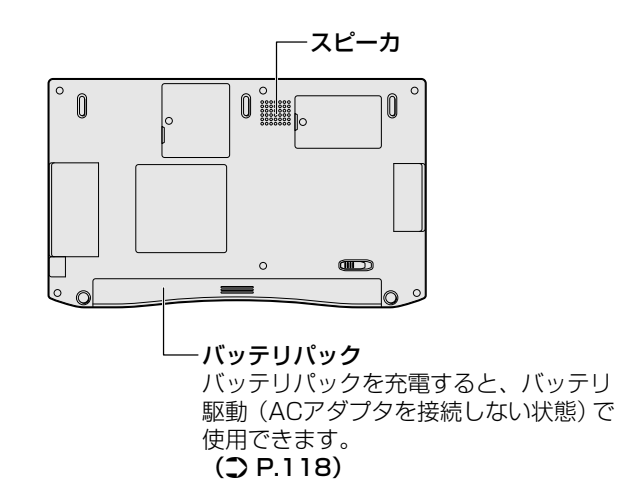

1章 Librettoの機能

#### 周辺機器の接続場所

次の場所には、周辺機器が接続できます。

参照 子 詳細について ⊃ 「6章 Librettoを拡張する」

#### ■ 前面図

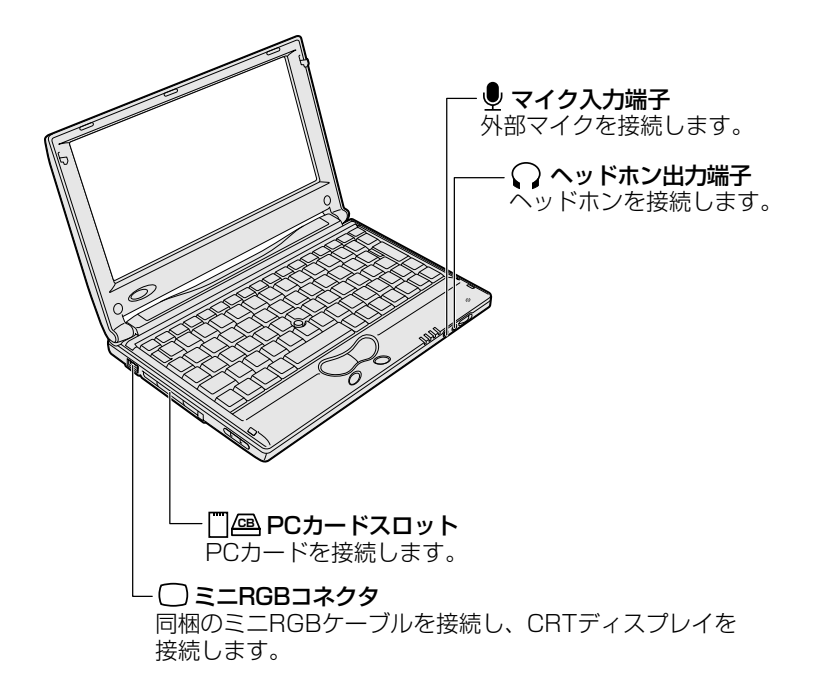

 ◆ USBコネクタ
 USB対応機器を接続します。 Non the second second se **{☞} LANコネクタ**\_\_\_\_\_ ネットワークケーブルを接続します。

■ 裏面図

■ 背面図

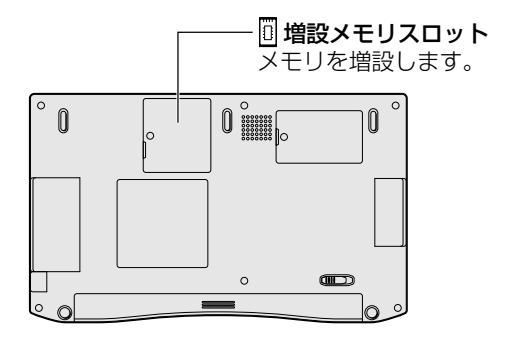

13

1章 Librettoの機能

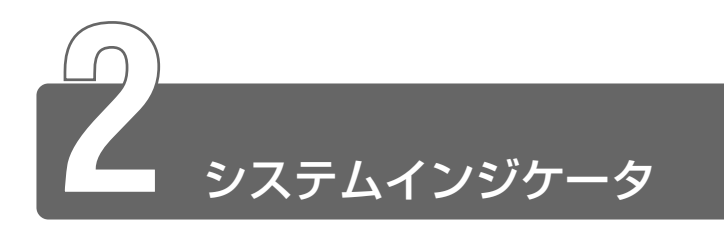

システムインジケータは、パソコン本体の動作状態を示します。 インジケータの点灯状態によって、パソコン本体がどのような動作をしてい るか知ることができます。

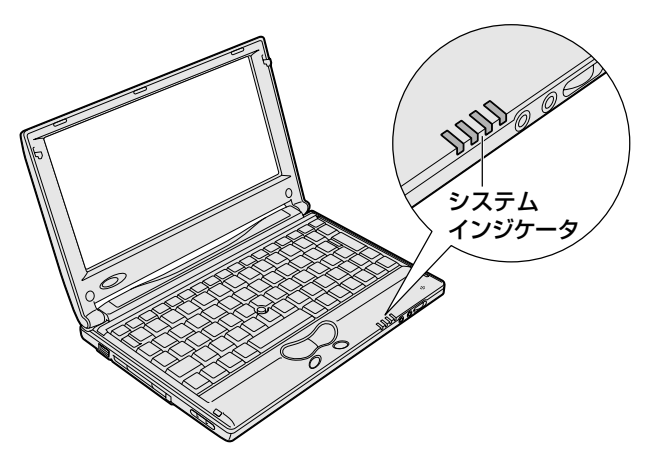

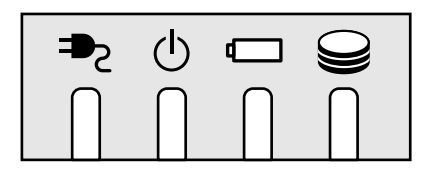

| ح€ | DC IN LED   | 電源コードの接続<br>⊃『まずはこれから 電源を入れる』                       |
|----|-------------|-----------------------------------------------------|
| Ċ  | Power LED   | 電源の状態<br>⊃『まずはこれから 電源を入れる』                          |
|    | Battery LED | バッテリの状態<br>⊃ [5章 2 バッテリを充電する]                       |
| Ĵ  | Disk LED    | ハードディスクドライブにアクセスしている<br><b>⊃</b> 「本章 4 ハードディスクドライブ」 |

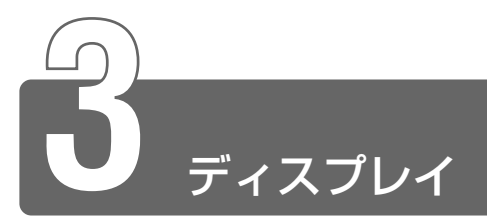

ディスプレイは、パソコンの内部で行う作業を、目に見えるように表示する 装置です。ディスプレイを見ながらパソコンに指示を出すことができます。 本製品では表示装置として TFT 方式カラー液晶ディスプレイ(1280×600 ドット)が内蔵されています。液晶ディスプレイは、画面をごく小さな点に分 けて、点ごとに電圧を変化させて画像を表示します。ドットは点の数を表します。 表示装置には、液晶ディスプレイの他に、テレビと同じようにブラウン管を 発光させて表示する CRT ディスプレイもあります。

※ CRT ディスプレイの接続 つ「6章 6 CRT ディスプレイを接続する」

#### ■ 表示について

● TFT 方式のカラー液晶ディスプレイは非常に高精度な技術を駆使し て作られていますが、一部に表示不良画素(欠け・常時点灯など) が存在することがあります。これらの表示不良画素は、少量に抑え るように管理していますが、現在の最先端の技術でも表示不良画素 をなくすことは困難ですので、ご了承ください。

#### ■ 表示可能色数

設定した解像度によって、次にあげる色数まで表示できます。

| 1600 x 1200 ドット | 65,536色 |
|-----------------|---------|
| 1280 x 1024ドット  | 1,677万色 |
| 1280x600ドット     | 1,677万色 |
| 1024 x 768 ドット  | 1,677万色 |
| 800 x 600 ドット   | 1,677万色 |
| 640 x 480 ドット   | 1,677万色 |

1600 × 1200、1280 × 1024、1024 × 768 ドットの解像度 は仮想スクリーン表示になります。

☆ ● 1,677万色はディザリング表示です。

用目 ●ディザリング●1ピクセル(画像表示の単位)では表現できない色 (輝度)の階調を、数ピクセルの組み合わせによって表現する方法。

- □ントロールパネル]を開き、[画面]アイコン()
   をダブルクリックする または、 デスクトップ上の何もないところで右クリックし、[プロパ ティ]をクリックする [画面のプロパティ]画面が表示されます。
- 2 [設定] タブで、[画面の領域] を変更する
   パソコンの絵の中に、プレビューが表示されます。

| 画面のプロパティ                                                                       | <u>? x</u> |
|--------------------------------------------------------------------------------|------------|
| 背景   スクリーン セーバー   デザイン   効果   Web   設定                                         |            |
| 1 2                                                                            |            |
| ディスプレイ:<br>1. ブラヴ アンド プレイ モニタ - S3 Inc. Savage/IX w/MV                         | -<br>-     |
| ●<br>High Color (16 ビット)<br>1280 × 600 ピクセル<br>● 面面の領域<br>小<br>1280 × 600 ピクセル |            |
| ✓ Windows デスクトップをこのモニタ上で移動できるようにする<br>詳細(D)                                    |            |
| OK キャンセル 適用 企                                                                  | Ø.         |

- 3 [OK] ボタンをクリックする
- それぞれのパソコンには、ディスプレイの大きさに応じて、適した表示サイズがあります。かえって見づらくなる場合は、元の設定に戻してください。

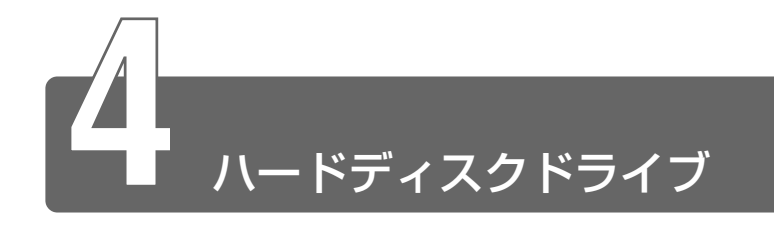

ハードディスクドライブとは、データを磁気で記憶する装置です。電源を 切っても、データが消えることはありません。フロッピーディスクや CD-R と比べて容量が大きいためたくさんのデータを記憶できます。 本製品にはハードディスクドライブが内蔵されています。取りはずしはでき ません。必要があれば、PC カードタイプ(TYPE II)のハードディスクなど を使用して記憶容量を増やすこともできます。

## ハードディスクドライブに関する表示

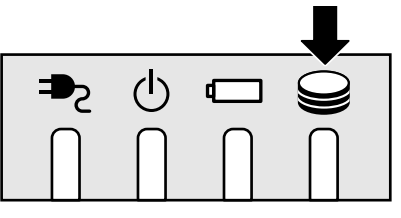

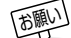

 Disk 
 LED が点灯中は、パソコン本体を動かしたりしないでく ださい。ハードディスクドライブが故障したり、データが消失す るおそれがあります。

ハードディスクに記憶された内容は故障や損害の原因にかかわらず保証いた しかねますので、ご了承ください。

万一故障した場合に備え、バックアップを取ることをおすすめします。

- ハードディスクに保存しているデータや重要な文書などは、万一 故障が起ったり、変化/消失した場合に備えて、定期的に外部メ ディアなどに保存しておいてください。記憶内容の変化/消失な ど、ハードディスク、外部メディアなどに保存した内容の損害に ついては、当社は一切その責任を負いませんので、あらかじめご承 知ください。
  - 磁石、スピーカなど磁気を発するものの近くに置かないでください。記憶内容が変化/消失するおそれがあります。
  - パソコン本体を落とす、ぶつけるなど強い衝撃を与えないでください。ハードディスクの磁性面に傷が付いて、使えなくなることがあります。磁性面に付いた傷の修理はできません。

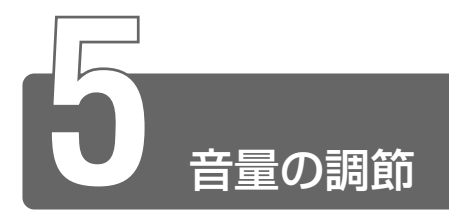

# 1 スピーカの音量を調節する

スピーカの音量調節は、ボリュームダイヤル、または Windows の「マスタ 音量」を使用します。

#### ボリュームダイヤルで調節する

音量を大きくしたいときには右に、小さくしたいときには左に回します。

#### [音量] アイコンから調節する

 タスクバー上の[音量] アイコン(④) をクリックする 次の画面が表示されます。

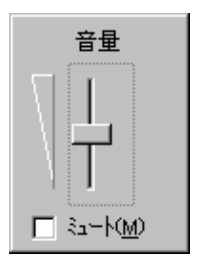

#### 2 つまみを上下にドラッグして調節する

つまみを上にするとスピーカの音量が上がります。[ミュート] をチェックすると、消音になります。

使用するアプリケーションによっては、外部マイクとスピーカでハウ リングを起こし、高く大きな音が発生することがあります。この場合 は、次のようにしてください。

- 本製品のボリュームダイヤルで音量を調節する
- 使用しているアプリケーションの設定を変える
- 外部マイクをスピーカから離す

再生したいファイルごとに音量を調節したい場合、次の方法で調節で きます。

1 タスクバー上の [音量] アイコン (  $\P$ ) をダブルクリッ クする または、 [スタート] → [プログラム] → [アクセサリ] → [エン ターテイメント] → [ボリュームコントロール] をクリッ クする

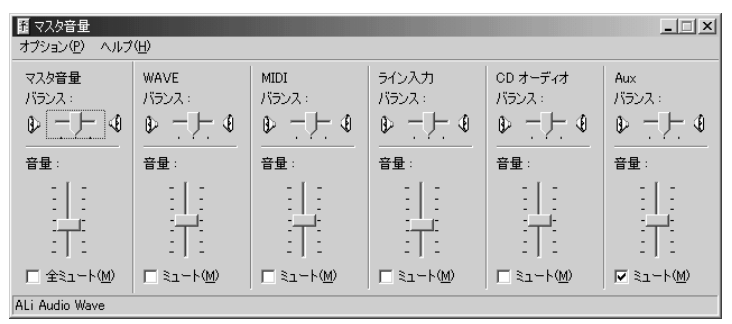

(表示例)

#### 2 それぞれのつまみを上下にドラッグして調節する

つまみを上にするとスピーカの音量が上がります。[ミュート] をチェックすると消音となります。

#### ■ 音楽/音声を再生するとき

「マスタ音量」の各項目では次の音量が調節できます。

マスタ音量 : 全体の音量を調節する WAVE : MP3 ファイル、Wave ファイル、 音楽 CD、DVD-ROM、DVD-Video など MIDI : MIDI ファイル CDオーディオ : 音楽 CD (Windows Media Player 以外の場合)

また、お使いのアプリケーションにより異なる場合があります。詳し くは『アプリケーションに付属の説明書』または『マスタ音量のヘル プ』をご覧ください。 1

# 2 音楽/音声の録音レベルを調節する

録音レベルの調節は、次のように行います。

#### パソコン上で録音するとき

- タスクバーの[音量] アイコン(④) をダブルクリック する または、
   [スタート] → [プログラム] → [アクセサリ] → [エン ターテイメント] → [ボリュームコントロール] をクリッ クする
- 2 メニューバーの [オプション] → [プロパティ] をクリッ クする
- 3 [音量の調整] で [録音] をチェックする
- **4** [表示するコントロール] をチェックする [マイク] がチェックされていることを確認します。
- **5** [OK] ボタンをクリックする
- 6 [録音の調節] 画面で、使用するデバイスの [選択] を チェックする

[マイク]:外部マイクから録音するとき

- 7 選択したデバイスのつまみで音量を調節する
- ● 同時に2つのデバイスを選択することはできません。

   ● 録音したい音楽/音声が「マスタ音量」の[WAVE]対応の場合、録音するときも[WAVE]の音量により影響を受けます。

# 1章 Librettoの機能

# 3 システムスピーカについて

システムスピーカを設定すると、パソコンのハードウェアの状態を知ること ができます。ご購入時は「鳴らす」に設定されています。

- 【コントロールパネル】を開き、〔東芝 HW セットアップ〕 アイコン(▲) をダブルクリックする
- 2 [アラーム] タブで設定する

鳴らす場合は [システムビープ音を鳴らす] をチェックします(♥)。 音量は [アラーム音量] のスライダーバーをドラッグして調整し ます。

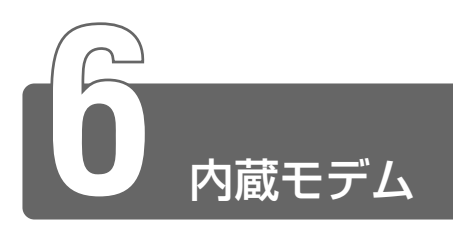

内蔵モデムを使用する場合、モジュラーケーブルを2線式の電話回線に接続します。内蔵モデムは、ITU-T V.90に準拠しています。通信先のプロバイダが V.90以外の場合は、最大 33.6Kbps で接続されます。

#### ■ 使用上のお願い

- 雷雲が近づいてきたときは、モジュラープラグを電話回線用モジュ ラージャックから抜いてください。電話回線に落雷した場合、モデ ムやパソコン本体が破壊されるおそれがあります。
- モジュラーケーブルをパソコン本体のモジュラージャックに接続した状態で、モジュラーケーブルを引っ張ったり、パソコン本体の移動をしないでください。モジュラージャックが破損するおそれがあります。
- 市販の分岐アダプタを使用して他の機器と並列接続した場合、本モデムのデータ通信や他の機器の動作に悪影響を与えることがあります。
- ●回線切換器を使用する場合は、両切り式のもの(未使用機器から回線を完全に切り離す構造のもの)を使用してください。
- 用語 分岐アダプタ 1 つの電話回線に電話とパソコンなど複数の機器 を接続できるよう、モジュラージャックのコネクタを複数に分け る機器。
  - ●回線切換器●1つの電話回線に複数の機器を接続できるよう、モジュラージャックのコネクタを複数に分け、自動的に接続を切り替える機器。
- PC カード接続のハードディスクドライブや CD-ROM ドライブなどの動作中に、通信を行なった場合、次の現象が発生することがあります。
  - ・通信回線の速度が遅くなる
  - ・通信回線が切断される
  - ・ダイヤルに失敗する

アイスランド、アイルランド、アメリカ合衆国、アラブ首長国連邦、 イギリス、イスラエル、イタリア、インド、インドネシア、エジプト、 エストニア、オーストラリア、オーストリア、オマーン、オランダ、 カナダ、韓国、ギリシャ、クウェート、サウジアラビア、シンガポール、 スイス、スウェーデン、スペイン、スリランカ、スロバキア、スロベニア、 タイ、台湾、チェコ、中国、デンマーク、ドイツ、トルコ、日本、 ニュージーランド、ノルウェー、パキスタン、ハンガリー、バングラデシュ、 フィリピン、フィンランド、フランス、ブルガリア、ベルギー、ポーランド、 ポルトガル、香港、マルタ、マレーシア、南アフリカ、モロッコ、ラトビア、 リトアニア、ルーマニア、ルクセンブルグ、レバノン、ロシア

(2001年8月現在)

壹

Libretto の機能

海外でモデムを使用する場合、「内蔵モデム用地域選択ユーティリティ」による地域設定を行います。

本製品を日本で使用する場合は、必ず日本モードでご使用ください。 他地域のモードでご使用になると電気通信事業法(技術基準)に違反する行 為となります。

2 タスクバーの [Internal Modem Region Select Utility] アイコン(
ふ) をクリックする

内蔵モデムがサポートする地域のリストが表示されます。 現在設定されている地域設定と、サブメニューの所在地情報名に チェックマークがつきます。

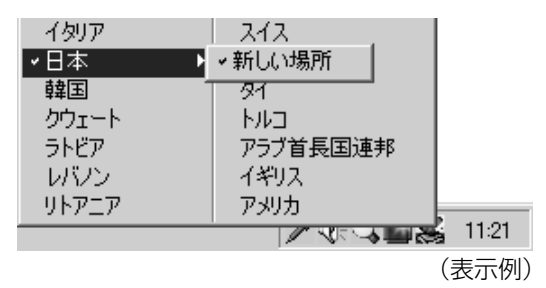

**3 使用する地域名または所在地情報名を選択し、クリックする** 地域名を選択した場合、表示される [ダイヤルのプロパティ] 画 面で新しく所在地情報を作成します。

この場合、新しく作成した所在地情報が現在の所在地情報になります。

所在地情報名を選択した場合、その所在地情報に設定されている 地域でモデムの地域設定を行います。選択された所在地情報が現 在の所在地情報になります。  タスクバーの [Internal Modem Region Select Utility] アイコン(
 、
 アイコン(
 、
 シを右クリックし、表示されたメニューから項目を選択する

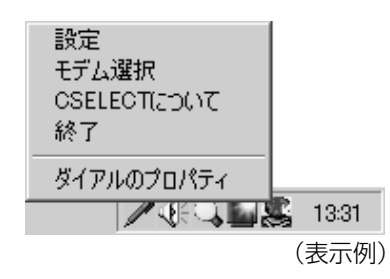

#### 【設定】

チェックボックスをクリックすると、次の設定を変更することができます。

| 自動起動モード       | システム起動時に、自動的に「内蔵モデ<br>ム用地域選択ユーティリティ」が起動<br>し、モデムの地域設定が行われます。             |
|---------------|--------------------------------------------------------------------------|
| 地域選択後に自動的にダイア | 地域選択後、 [ダイヤルのプロパティ]                                                      |
| ルのプロパティを表示する  | 画面が表示されます。                                                               |
| 場所設定による地域選択   | [ダイヤルのプロパティ]の所在地情報<br>名が地域名のサブメニューに表示され、<br>所在地情報名から地域選択ができるよう<br>になります。 |
| モデムとテレフォニーの現在 | モデムの地域設定と、[ダイヤルのプロ                                                       |
| の場所設定の地域コードとが | パティ]の現在の場所設定の地域コード                                                       |
| 違っている場合にダイアログ | が違っている場合に、メッセージ画面を                                                       |
| を表示           | 表示します。                                                                   |

#### 【モデム選択】

COM ポート番号を選択する画面が表示されます。内蔵モデムを使用する場合、通常は自動的に設定されますので、変更の必要はありません。

#### 【ダイアルのプロパティ】

[ダイヤルのプロパティ] 画面を表示します。

] 章

Libretto の機能

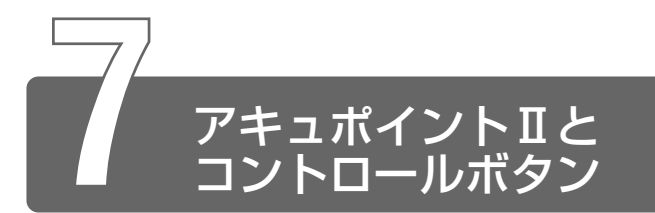

電源を入れて Windows を起動すると画面上に 🔓 が表示されます。これを 「ポインタ」といいます。

パソコンは、主にこの「ポインタ」を動かしてパソコンを操作していきます。 「ポインタ」を動かす装置として、本製品にはアキュポイントIIとコントロー ルボタン(左、右)が用意されています。

アキュポイントIIとコントロールボタンでポインタを動かし、パソコンを操作してみましょう。

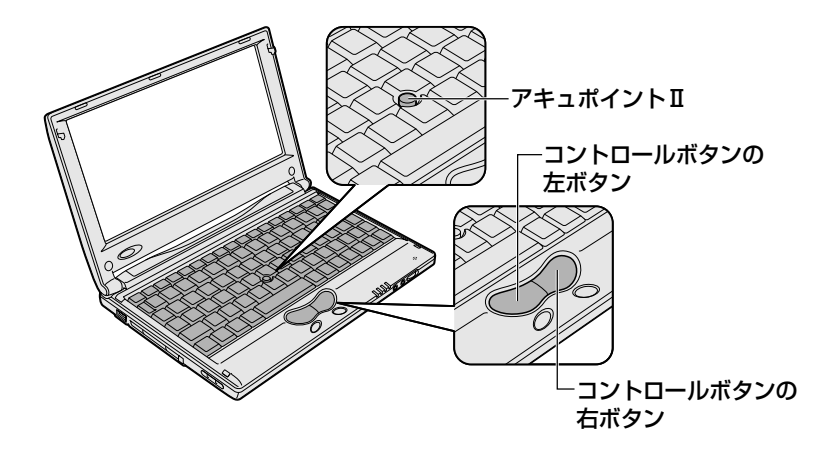

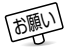

● この場合、アキュポイント II を操作しなくても、画面上のポイン タが移動することがあります。

・電源を入れたとき

一定の力で一定方向にポインタを移動し続け、指を離したとき
 温度が急激に変化したとき

この場合は、10秒以上待ってから、アキュポイントⅡを使用し てください。 アキュポイントIIに指を置き、押さえながら指を前後左右に動かすと、 ポインタが指の方向にあわせて動きます。

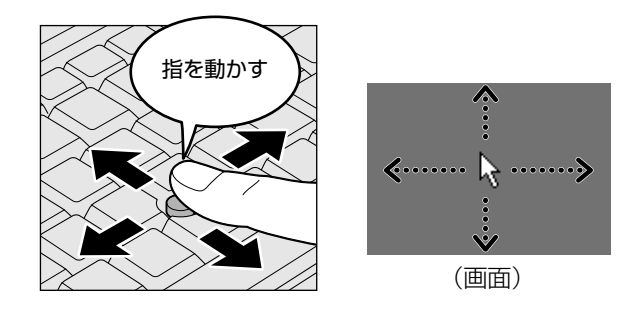

# クリックする

ポインタを目的の位置にあわせて、左ボタンを1回押すことです。

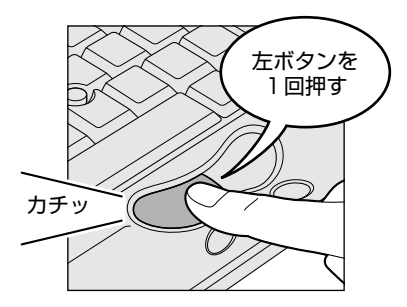

アイコン、文字などを選択するときに使います。アイコンなどを選択 すると、色が変わります。これを「反転表示」といいます。

<クリックする前> <クリックした後>

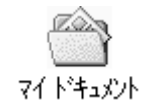

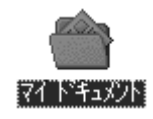

] 章

Libretto の機能

#### ダブルクリックする

ポインタを目的の位置にあわせて、左ボタンをすばやく2回押すことです。

ファイルを開いたり、アプリケーションを起動できます。

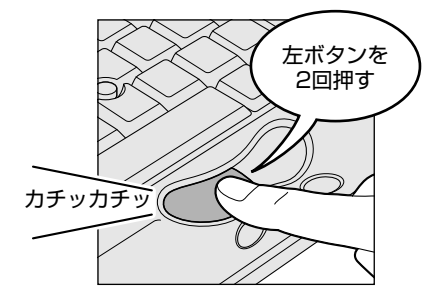

#### 右クリックする

ポインタを目的の位置にあわせて、右ボタンを1回押すことです。 メニューが表示されるので、行いたいことを選択します。

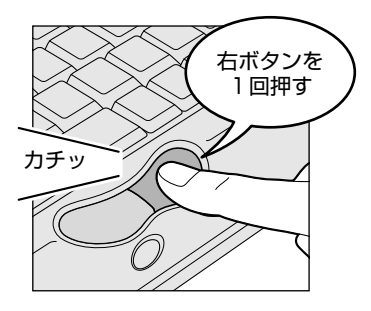

<右クリックする前>

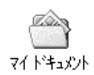

<右クリックした後>

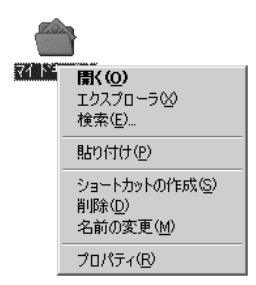

ポインタを目的の位置にあわせて、左ボタンを押したまま①、アキュ ポイントIIでポインタを動かします②(ドラッグ)。ポインタが目的の 位置に移動したら、左ボタンから指をはなします③(ドロップ)。

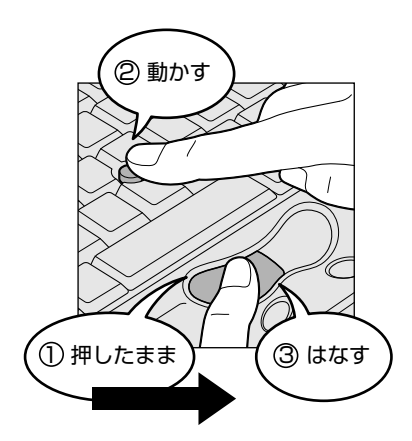

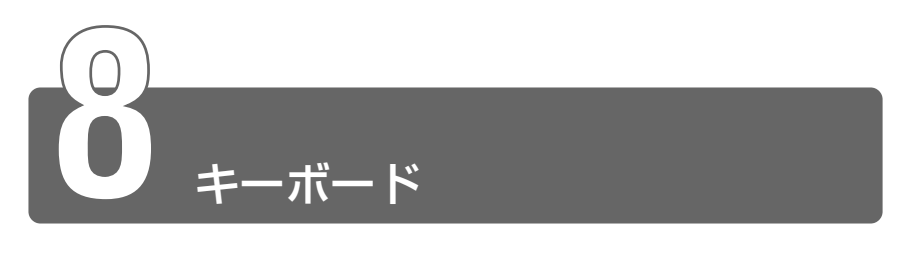

# 1 キーボードについて

ここでは基本的な使いかたと、それぞれのキーの意味や呼びかたについて簡 単に説明します。

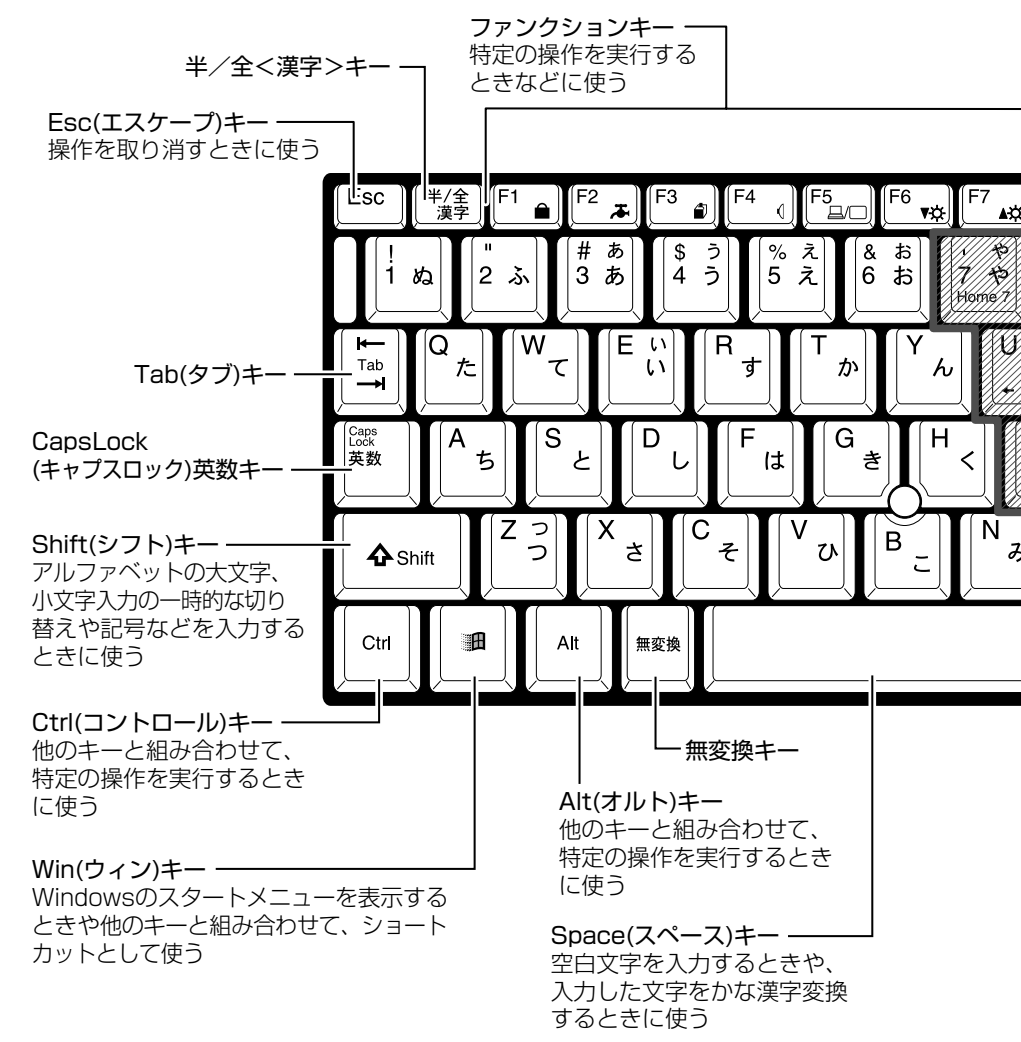

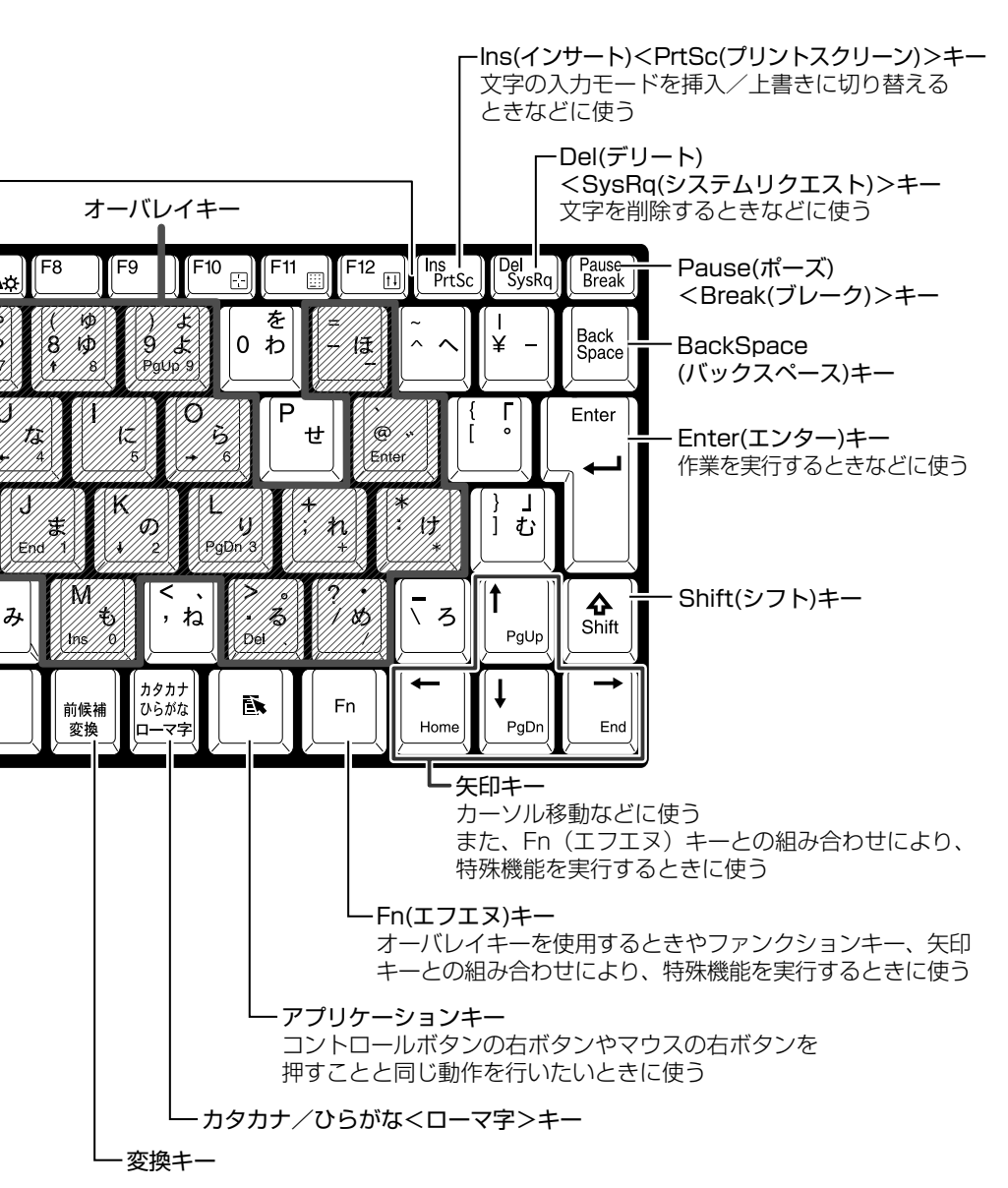

■ 文字キー

文字キーは、文字や記号を入力するときに使います。 文字キーに印刷されている2~6種類の文字や記号は、制御キーで使い分けます。

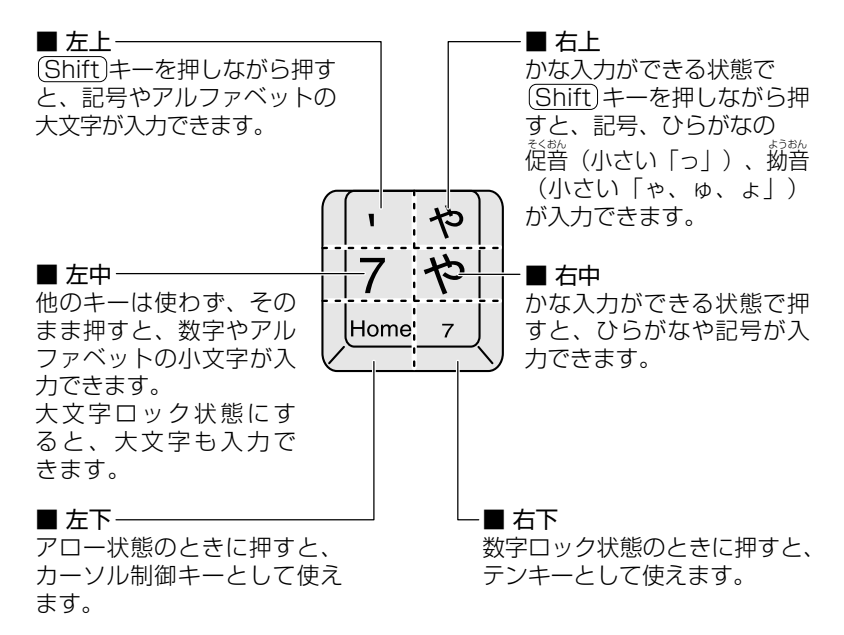

#### (Fn)キーを使った特殊機能キー

キー

#### 内容

| (Fn)+(F1) | 「模様なし」のスクリーンセーバーが実行され、<br>画面が暗くなります。 |
|-----------|--------------------------------------|
|           | スクリーンセーバーを解除するには、Shift)キー            |
|           | やCtrl)キーを押すか、アキュポイントIIの操作            |
|           | を行なってください。                           |
|           | スクリーンセーバーのパスワードを設定してい                |
|           | る場合は、パスワードを入力してください。                 |
|           | パスワードは、 [画面のプロパティ] の [スク             |
|           | リーンセーバー] タブで設定してください。                |
|           | ※ <u>第</u> 3〕詳細について                  |
|           | Ĵ 「5章 4-4 スクリーンセーバーパスワード」            |

| (Fn)+(F2)   | Fn+F2キーを押すと、設定されている「東         |
|-------------|-------------------------------|
| 〈省電力モードの設定〉 | 芝省電力ユーティリティ」の省電力モードが表         |
|             | 示されます。                        |
|             | (Fn)キーを押したまま、(F2)キーを押すたびに、    |
|             | 省電力モードが切り替わります。               |
| (Fn+(F3)    | (Fn)+(F3)キーを押すと、電源を切る状態(ス     |
| 〈使用する機能の選択〉 | タンバイ、休止状態、電源オフ)のメニューが         |
|             | 表示されます。                       |
|             | (Fn)キーを押したまま、(F3)キーを押すたびに、    |
|             | 表示が切り替わり、電源スイッチを押したとき         |
|             | に実行する機能か設定されます。               |
| (Fn)+(F4)   | アラーム音量を調節します。ビープ音で音量を         |
| 〈アラーム音量の調節〉 | 知らせます。                        |
|             | (Fn)キーを押したまま、(F4)キーを押すたびに音    |
|             | 重か変わります。                      |
|             |                               |
| (Fn)+(F5)   | 表示装置を切り替えます。                  |
| 〈表示装置の切り替え〉 | ◎ 詳細について                      |
|             | <br>つ「6章 6 CRT ディスプレイを接続する」   |
| (Fn)+(F6)   | (Fn)+(F6)または(Fn)+(F7)キーを押すと、画 |
| (Fn) + (F7) | 面の輝度を変更できます。                  |
| <br>〈輝度の調節〉 | (Fn)キーを押したまま、(F6)キーを押すたびに     |
|             | 画面の輝度が下がり、暗くなります。             |
|             | Fnキーを押したまま、F7キーを押すたびに         |
|             | 画面の輝度が上がり、明るくなります。            |
| (Fn)+(F10)  | キートップ左下に灰色で印刷された、カーソル         |
| 〈アロー状態〉     | 制御キーとして使用できます。                |
|             | アロー状態を解除するには、もう1度(Fn)+        |
|             | (F10)キーを押します。                 |
| (Fn)+(F11)  | キートップ右下に灰色で印刷された、数字など         |
| 〈数字ロック状態〉   | の文字を入力できます。                   |
|             | 数字ロック状態を解除するには、もう1度(Fn)       |
|             | +(F11)キーを押します。                |
| (Fn)+(F12)  | ー部のアプリケーションで(↑)(↓)(←)(→)キー    |
| 〈スクロールロック   | を画面スクロールとして使用できます。            |
| 状態〉         | ロック状態を解除するには、もう   度(Fn)+      |
|             | (ト12)キーを押します。                 |

| Fn+1                                      | カーソルの位置を移動できます。          |
|-------------------------------------------|--------------------------|
| 〈ページアップ〉                                  |                          |
| (Fn)+↓                                    |                          |
| 〈ページダウン〉                                  |                          |
| Fn)+←                                     | ページを上下に移動できます。           |
| $\langle \overline{\pi} - \Delta \rangle$ | Fnキーを押したまま、 🔶 を押すと、 カーソル |
| (Fn+→                                     | が行または文書の最初に移動します。        |
| 〈エンド〉                                     | Fnキーを押したまま、→を押すと、カーソル    |
|                                           | が行または文書の最後に移動します。        |

# ヨキーを使ったショートカットキー

(ヨ) (ウィン) キーと他のキーとの組み合わせを、次のようにショートカットとして使用できます。

| <u>+-</u>                                                                       | 操 作                     |
|---------------------------------------------------------------------------------|-------------------------|
| ()()()()()()()()()()()()()()()()()()()                                          | [ファイル名を指定して実行] 画面を表示する  |
| (M)+(H)                                                                         | すべてをアイコン化する             |
| Shift)+(m)+(M)                                                                  | すべてのアイコン化を元に戻す          |
| ()<br>()<br>()<br>()<br>()<br>()<br>()<br>()<br>()<br>()<br>()<br>()<br>()<br>( | Windowsの『ヘルプとサポート』を起動する |
| )+E                                                                             | [マイコンピュータ] 画面を表示する      |
| ••••                                                                            | ファイルまたはフォルダを検索する        |
| Ctrl+++F                                                                        | 他のコンピュータを検索する           |
| ()+(Tab)                                                                        | タスクバーのボタンを順番に切り替える      |
| ())+(Break)                                                                     | [システムのプロパティ] 画面を表示する    |

#### 特殊機能キー

複数キーの組み合わせで、特殊機能を実行することができます。

| 特殊機能     | +-                 | 操作                                                   |
|----------|--------------------|------------------------------------------------------|
| システムの再起動 | (Ctrl)+(Alt)+(Del) | プログラムの強制終了画面<br>が表示されます。もう1度<br>押すと、システムを再起動<br>します。 |
| 画面コピー    | (Fn)+(Ins)         | 現在表示中の画面をクリッ<br>プボードにコピーします。                         |
|          | (Fn)+(Alt)+(Del)   | 現在表示中のアクティブな<br>画面をクリップボードにコ<br>ピーします。               |

参照 デ (Ctrl)+(Alt)+(Del)キーでの再起動について

○ 『困ったときは 2章 その他 -Q.パソコンが応答しない』

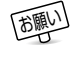

 システムが操作不能になったとき以外は、(Ctrl)+(Alt)+(Del)キー は使用しないでください。データが消失するおそれがあります。

# 2 日本語を入力するには

本製品には、日本語入力システム MS-IME が用意されています。 日本語入力システムとは、日本語を入力するためのソフトウェアです。

起動したときは、英数字の入力ができるようになっています。次の方法で日本語を入力できるようになります。

#### ■ (半/全)キーを押す

日本語入力に切り替わると、IME ツールバーは次のように表示されます。 IME ツールバーは、デスクトップの右端に表示されています。

# 」 あ般 📽 🕞 🖾 🕻 кана

パソコンで入力できる文字には、「半角」「全角」2種類の大きさがあります。 「半角」は漢字モードではないときに普通に表示される文字で、少し縦長です。 「全角」は半角を二つあわせたくらいの大きさになります。 英数字やカタカナは半角・全角どちらでも入力できます。ひらがなと漢字は 全角でのみ入力できます。

例

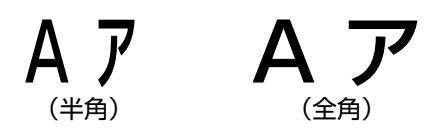
# 2章 インターネットを 楽しもう

| 1 | Internet Explorer の使いかた | 3 |
|---|-------------------------|---|
| 2 | 簡単にホームページに接続する          |   |
|   | (東芝ネットメニュー)59           | 9 |
| 3 | プログラムファイルをダウンロードする60    | ) |

# Internet Explorer の使いかた

<sup>インターネット エクスプローラ</sup> ホームページを楽しむために、Internet Explorerの使いかたを覚えましょう。 \*本章で使用している画面は表示例です。ホームページのアドレス、画面などは、 変更になる場合があります。

# 1 Internet Explorer画面

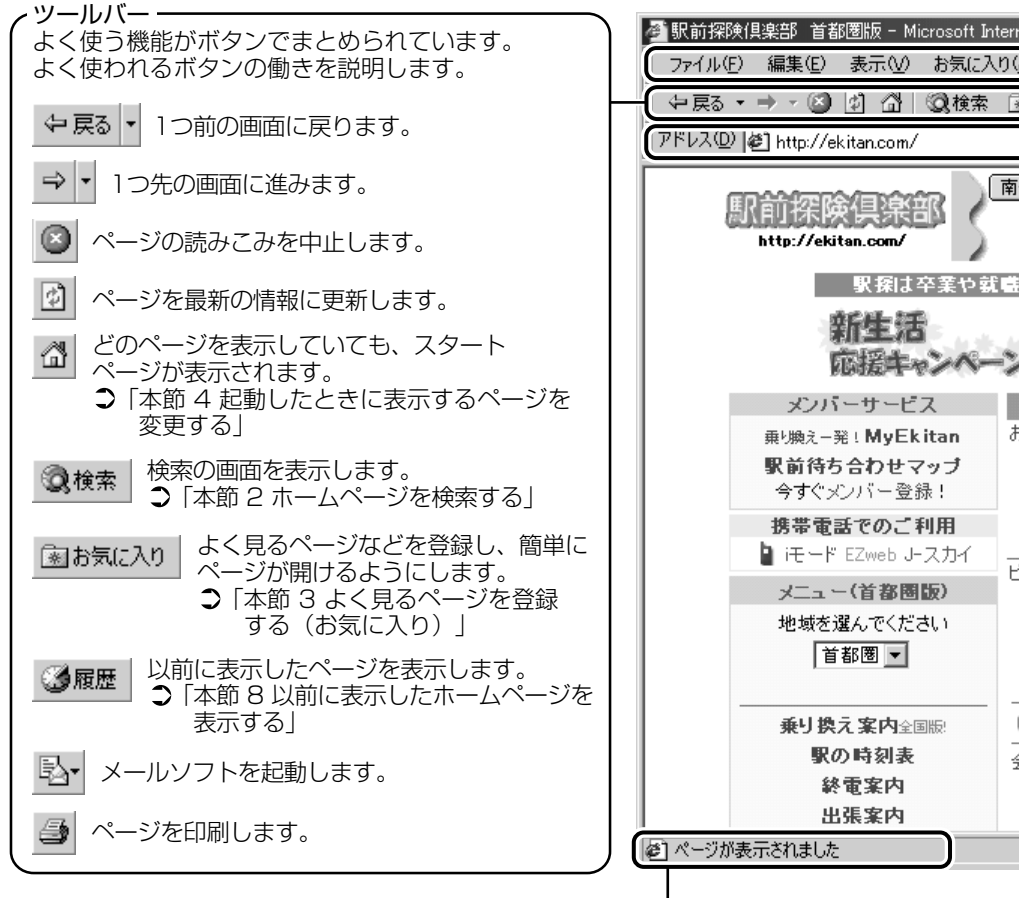

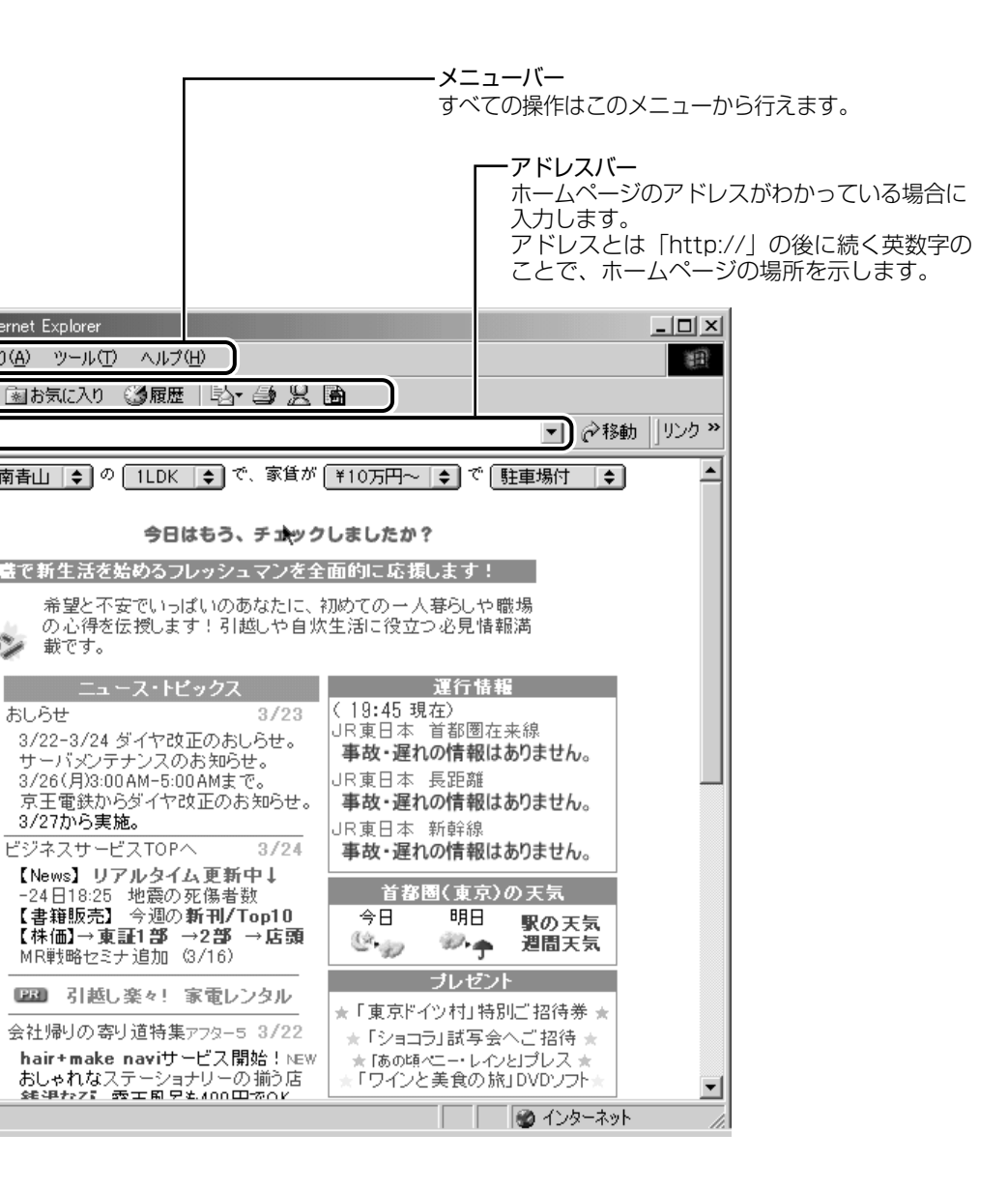

2 ホームページを検索する

**1 ツールバーの [検索] ボタン ( ③検索 ) をクリックする** 左側に検索画面が表示されます。

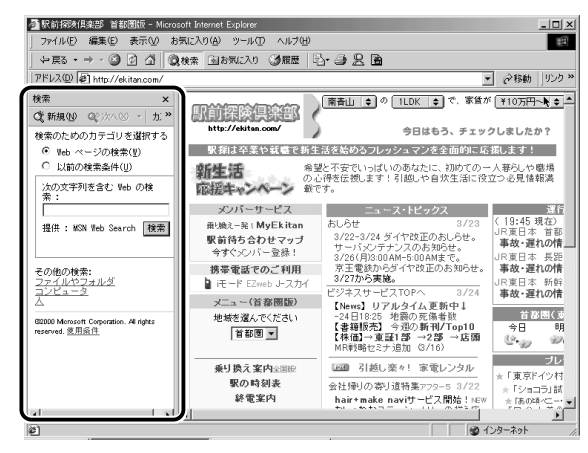

2 探したいページのキーワードを入力する ここでは「旅行」と入力してみます。

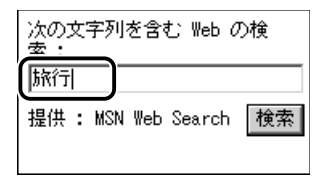

# 3 [検索] ボタンをクリックする

検索結果が表示されます。ご覧になりたい項目をクリックする と、ページが表示されます。

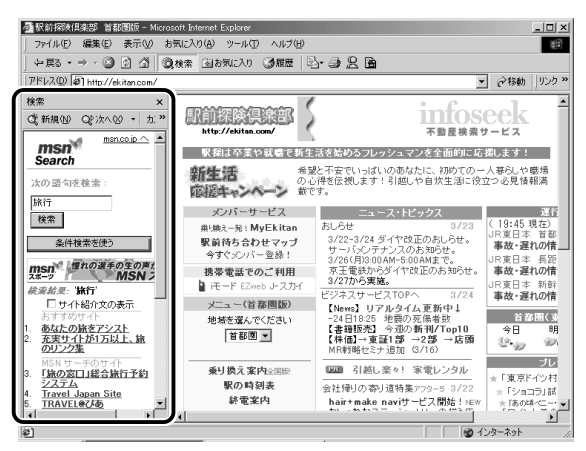

# 3 よく見るページを登録する(お気に入り)

よく見るホームページを [お気に入り] に登録しておきます。[お気に入り] に登録しておくと、アドレスなど面倒な入力をせずに、見たいホームページ を表示できます。

「用語 ● アドレス ● 「http://」の後に続く英数字のことで、ホームページの場所を示す。住所のようなもの。URL とも呼ばれる。

### [お気に入り] に登録する

- 1 登録したいホームページを表示する ここでは [http://ekitan.com/] のページを例にして説明します。
- 2 メニューバーの [お気に入り] をクリックし①、表示されたメニューから [お気に入りに追加] をクリックする②

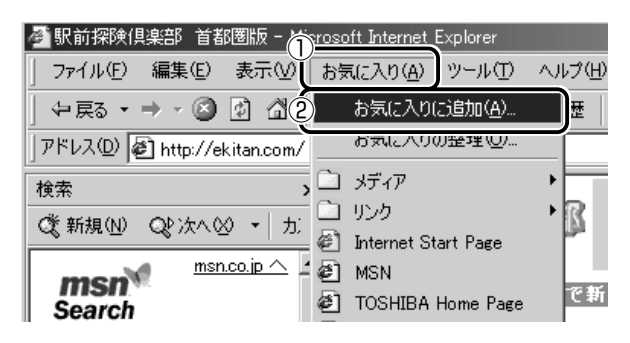

3 [名前] を入力する

ここでは、「駅前探検倶楽部 首都圏版」で登録します。

| お気に入り | の追加                 |           | ? ×   |
|-------|---------------------|-----------|-------|
|       | このページがお気に入りに追加されます。 |           | ок    |
|       | オフラインで使用する(M)       | カスタマイズ(山) | キャンセル |
| 名前心   | 駅前探険倶楽部 首都圏版        |           |       |

- 4 登録するフォルダを指定しない場合は [OK] ボタン、指定 する場合は [フォルダ] ボタンをクリックする フォルダを指定しない場合は登録完了です。 フォルダを指定する場合は手順5以降をご覧ください。
- 5 [フォルダ] を指定する

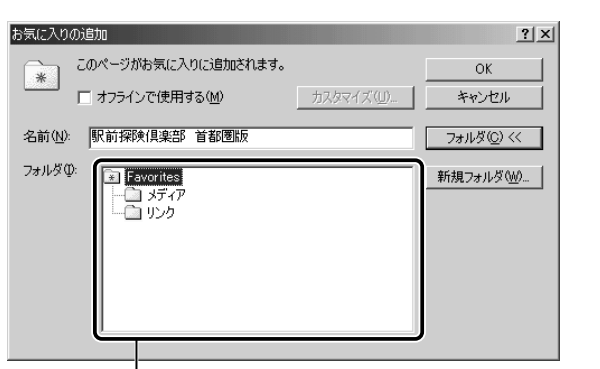

ー目的のフォルダをクリックし、 [OK] ボタンをクリックする

### ■ 新規にフォルダを作成する場合

■ 既存のフォルダに登録する場合

① [新規フォルダ] ボタンをクリックする

| お気に入りの追加                            |           | ?×     |
|-------------------------------------|-----------|--------|
| このページがお気に入りに追加されます。                 |           | ОК     |
| オフラインで使用する(M)                       | カスタマイズ(山) | キャンセル  |
| 名前(11): 駅前探険倶楽部 首都圏版                |           |        |
| フォルダ型:<br>一<br>ユ メディア<br>一<br>ユ リンク |           | 新規フォルダ |

② 名前を入力し、[OK] ボタンをクリックする

| 新しいフォルダの作             | 応気                                              | × |
|-----------------------|-------------------------------------------------|---|
| 作成するフォルダ<br>【お気に入り】メコ | 名を入力してください。このフォルダを使用して<br>ニューにあるショートカットを整理できます。 |   |
| フォルダ名( <u>F</u> ):    | 20000000                                        |   |
|                       | OK キャンセル                                        |   |

フォルダが作成されました。

 (3) 作成したフォルダが反転表示している状態で[OK] ボタンをク リックする

| お気に入りの追加            |           | <u>? ×</u> |
|---------------------|-----------|------------|
| このページがお気に入りに追加されます。 |           | ОК         |
| └───」               | カスタマイズ(山) | キャンセル      |
| 名前(N): 駅前探険倶楽部 首都圏版 |           |            |
| フォルダΦ:              |           | 新規フォルダ処)   |

### [お気に入り] からホームページを表示する

#### ■ 方法 1

1 ツールバーの [お気に入り] ボタン (▲お気に入り) をク リックする

左側に [お気に入り] 画面が表示されます。

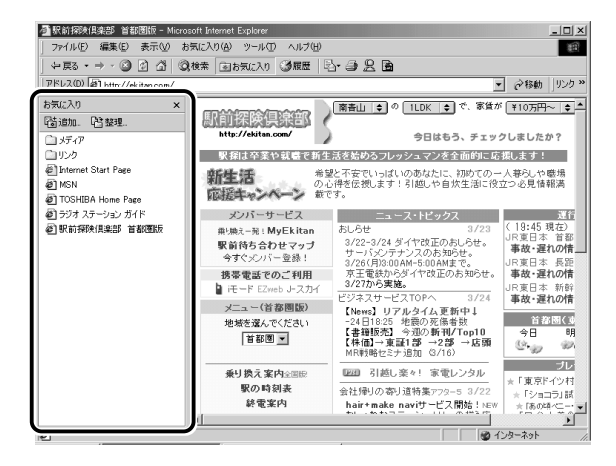

2 目的のフォルダまたはホームページをクリックする

 メニューバーの [お気に入り] をクリックし①、表示され たメニューからフォルダまたはページをクリックする②

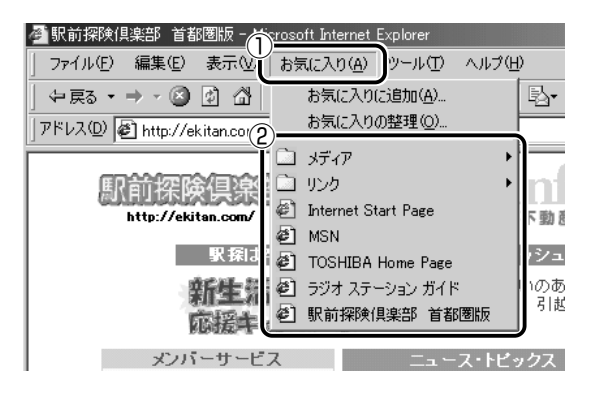

### [お気に入り]を整理する

1 メニューバーの [お気に入り] をクリックし①、表示され たメニューから [お気に入りの整理] をクリックする②

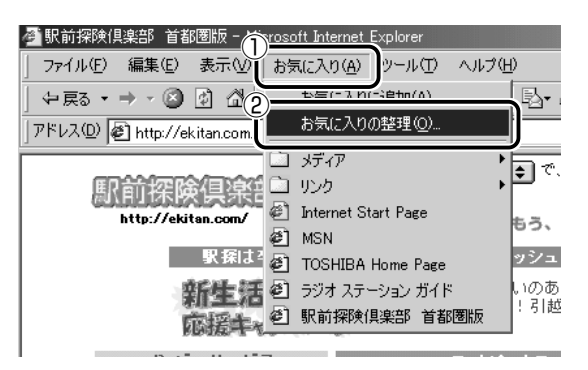

[お気に入りの整理] 画面が表示されます。

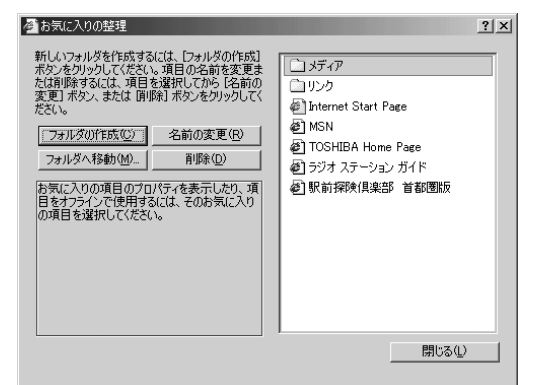

### ■ 新しくフォルダを作成する

- **1** [フォルダの作成] ボタンをクリックする [新しいフォルダ] が作成されます。
- 2 名前を入力する

#### ■ 登録してあるフォルダを変更する

- 変更したいフォルダまたはホームページをクリックし、
   [フォルダへ移動] ボタンをクリックする
   フォルダの一覧が表示されます。
- 2 移動先のフォルダをクリックし、[OK] ボタンをクリック する

#### ■ [お気に入り] から削除する

- Î 削除したいフォルダまたはホームページをクリックし、[削 除] ボタンをクリックする 確認のメッセージが表示されます。
- **2** [はい] ボタンをクリックする

### 4 起動したときに表示するページを変更する

Internet Explorer を起動したときに最初に表示されるホームページを「ス タートページ」といいます。スタートページは、自由に設定することができ ます。

- 1 スタートページにしたいホームページを表示する ここでは「http://ekitan.com/」を例にして説明します。
- 2 メニューバーの [ツール] をクリックし①、表示されたメ ニューから [インターネットオプション] をクリックする②

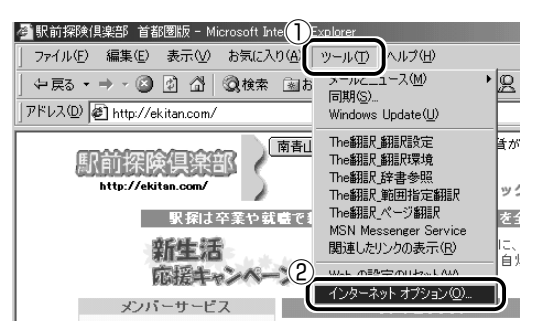

3 [全般] タブの [ホーム ページ] で [現在のページを使用] ボタンをクリックする①

[アドレス] に、表示しているホームページのアドレスが表示されます②。

[標準設定] ボタンをクリックすると、ご購入時の設定に戻ります。

| インターネット オブション ? 🗴                                                |
|------------------------------------------------------------------|
| 全般 セキュリティ コンテンツ 接続 プログラム 詳細設定                                    |
| 「ホーム ページ                                                         |
| 2021年1月1日の「「「「「「「「「」」」」、「「「」」、「「」」、「「」」、「「」、「」、「」、               |
|                                                                  |
|                                                                  |
|                                                                  |
| 12月1日の日本の下に表示したべージは特別なフォルタには144とれた「人口」からは 短時間で表示できます。            |
| ファイルの削除(E) 設定(医)                                                 |
| 履歴                                                               |
| 履歴のフォルダには表示したページへのリンクが含まれます。これを使用す<br>ると、最近表示したページへすばやくアクセスできます。 |
| ページを履歴((保在する日数(X)) 20 一 履歴のクリア(H)                                |
| A S GRAZICIWIY BELKAUN JEO                                       |
| 色(Q)                                                             |
|                                                                  |
| OK 適用(A) 適用(A)                                                   |

 (アドレス) にスタートページにしたいホームページのアドレスを 直接入力して設定することもできます。この場合、あらかじめ ホームページを表示しておく必要はありません。

### 4 [OK] ボタンをクリックする

### スタートページに戻る

他のホームページを表示していても、[ホーム] ボタンをクリックする だけでスタートページへ移動することができます。

### 1 ツールバーの [ホーム] ボタン( 🔂 )をクリックする

| ▲ 乗り換え案内 - Microsoft Internet Explorer                                  | _ 🗆 × |
|-------------------------------------------------------------------------|-------|
| ファイル(E) 編集(E) キニヘヘ お気に入り(A) ツール(T) ヘルブ(H)                               | 10 A  |
| 午戻る・→・②[ 🚮 🛛検索 函わ気に入り ③原歴 🔄・④ 🖳 🖻                                       |       |
| アドレス(D) @ http://ekinacco.jp/tse/cgi-bin/rail_main.cgi?1=&2=&3=08kind=0 | ▼     |

#### スタートページが表示されます。

| 一 駅前探険倶楽部 首都圏版 - Microsoft In<br>ファイル(F) 編集(E) 表示(V) お気に入 | ternet Explorer<br>り(A) ツール(T) ヘルブ(H)                                                     | _                                                                                               |      |
|-----------------------------------------------------------|-------------------------------------------------------------------------------------------|-------------------------------------------------------------------------------------------------|------|
|                                                           | ● 1000000000000000000000000000000000000                                                   |                                                                                                 |      |
| アドレス(2) 創 http://ekitan.com/                              |                                                                                           |                                                                                                 | ンり » |
| http://ekitan.com/                                        | 南 <u>寄山 ≑</u> の <u>ILDK </u> ● で、家貨が<br>今日はもう、チョ★ック                                       | ¥10万円~ ◆ <sup>で</sup> 駐車場付 ◆                                                                    | -    |
| 緊接は卒業や薪                                                   | 「膿で新生活を始めるフレッシュマンを全                                                                       | 面的に応援します!                                                                                       |      |
| 新生活<br>応援キャンペー                                            | 希望と不安でいっぱいのあなたに、<br>の心得を伝授します!引越しや自然<br>載です。                                              | 初めての一人暮らしや鹿場<br>(生活に役立つ必見情報満                                                                    |      |
| メンバーサービス<br>典V熟え一苑 ! MyEkitan                             | ニュース・トピックス<br>おしらせ 3/23                                                                   | 運行情報<br>(19:45 現在)                                                                              |      |
| 駅前待ち合わせマップ<br>今すぐメンバー登録!                                  | 3/22-3/24 ダイヤ改正のおしらせ。<br>サーバメンテナンスのお知らせ。<br>3/26(月X3:00 AM-5:00 AMまで。                     | <ul> <li>         ・一本 自命国は未除         ・一本 自命国は未除         ・・・・・・・・・・・・・・・・・・・・・・・・・・・・・</li></ul> |      |
| 携帯電話でのご利用<br>・ モード EZweb Jースカイ                            | 京王電鉄からダイヤ改正のお知らせ。<br>3/27から実施。                                                            | 事故・遅れの情報はありません。<br>JR東日本新幹線                                                                     |      |
| メニュー(首都園版)                                                | 【News】リアルタイム更新中↓                                                                          | 事成・遅れの情報はありません。                                                                                 |      |
| 地域を選んでください<br> 首都圏 ▼                                      | -24日18:25 地震の死傷者数<br>【書籍販売】 今週の新刊/Top10<br>【俳価】→東証1部 →2部 →店頭<br>MR戦略セミナ追加 (3/16)          | 音器圏(東京)の天気<br>今日 明日 駅の天気<br>ひかか かか 週間天気                                                         |      |
| 乗り換え案内全国際                                                 | ■■ 引越し楽々! 家電レンタル                                                                          | ブレゼント<br>★「東京ドイツ村」特別ご招待券 ★                                                                      |      |
| 駅の時刻表<br>終電案内<br>出張案内                                     | 会社帰りの寄り道特集アフター5 3/22<br>hair+make naviサービス開始!NEW<br>おしゃれなステーショナリーの新う店<br>続得れて、売工見まれのロロマのド | ★「ショコラ」試写会へご招待★<br>★「あの単ペニー・レインと」プレス★<br>★「ワインと美食の旅」DVDソフト★                                     | •    |
| (2) ページが表示されました                                           |                                                                                           | 🔮 インターネット                                                                                       | -    |

## 5 ホームページを保存する

後でゆっくり見たいホームページや保存しておきたいホームページを文章や イラストごとダウンロードし、1つのファイルとして保存できます。

1 保存したいホームページを表示する

ここでは「http://ekitan.com/」を例にして説明します。

2 メニューバーの [ファイル] をクリックし①、表示された メニューから [名前を付けて保存] をクリックする②

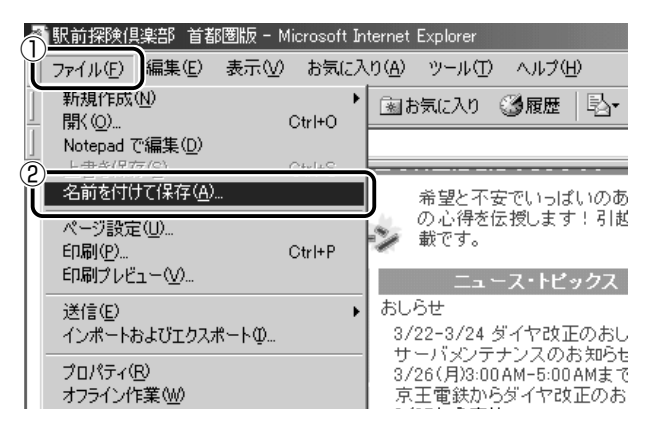

#### 3 保存先、ファイル名を選択する

保存する場所、ファイル名を指定してください。

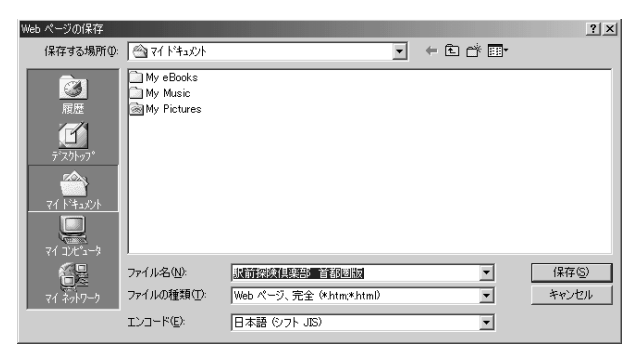

[ファイルの種類] で保存する内容を選択できます。

- [Webページ、完全(\*.htm;\*.html)]: 表示されているホームページの内容がすべて表示されます。 保存されるときは画像ファイルなどは別のファイルで保存されます。
- [Webアーカイブ、単一のファイル(\*.mht)]: 表示されているホームページの内容が1つのファイルですべ て保存されます。
- [Webページ、HTMLのみ(\*.htm、\*.html)]: 表示されているホームページが htm ファイルの形式で保存さ れますが画像などは保存されません。
- [テキストファイル(\*.txt)]: 文字だけが保存されます。画面上では文字であってもその文 字が画像として作成されていた場合は保存されません。表示 するときは「メモ帳」などで開きます。

ここでは、[Webページ、完全(\*.htm、\*.html)]を選択した場合で説明します。

[エンコード] では [日本語 (シフト JIS)] を選択してください。

### 4 [保存] ボタンをクリックする

ダウンロードが開始されます。

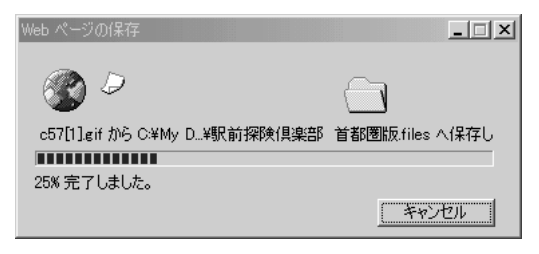

ホームページのファイルと同じファイルが [マイドキュメント] に保存されます。

保存したページを見るには、ホームページのファイルをダブルク リックします。

| 🖀 マイ ドキュメント                                  |                     |          |                |                       | _ 🗆 🗙                  |
|----------------------------------------------|---------------------|----------|----------------|-----------------------|------------------------|
| 」 ファイル(E) 編集(E) 表示(⊻) お                      | (気に入り( <u>A</u> ) ツ | ール① へル   | ,⊅( <u>H</u> ) |                       | (B)                    |
| ] ← 戻る ▾ ➡ ▾ 査   @検索 -                       | 当フォルダ 🎯層            | 腰 陰り     | '×∩            |                       |                        |
| ] アドレス(D) 🗠 マイトドキュメント                        |                     |          |                |                       | ▼ 🔗移動                  |
| 71 h'#1X71                                   | My eBooks           | My Music | My Pictures    | 駅前探険信<br>楽部 首都        | です。<br>駅前探険倶<br>楽部 首都… |
| アイコンを選択すると、その説明が表示されます。<br>ドキュペントを格納して管理します。 |                     |          |                |                       |                        |
| 「「ユンテーClante CL ユンシンシー<br>関連項目:<br>マイネットワーク  |                     |          |                |                       |                        |
| <u>マイコンビュータ</u><br>5 個のオブジェクト                |                     |          | 354 KB         | ר דער די איי <u>ז</u> | -4                     |

ホームページのファイルと同じ名前のフォルダには、そのページ に使われているイラストなどが保存されています。 ホームページのファイルあるいはフォルダのどちらかを移動ある いは削除すると、もう一方も一緒に移動あるいは削除されますの

で、同じ場所に保存してください。

# 6 ホームページの画像を保存する

表示しているホームページ上の画像をパソコンに保存することができます。 ここでは「http://dynabook.com/pc/entame/katsuyo/blth/index\_j.htm」 のページの画像を例にして説明します。

\* このホームページに記載のイラスト・写真・文章の無断の転載を禁じます。 すべての著作権は株式会社東芝に帰属します。

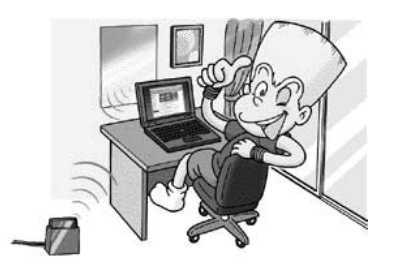

1 保存したい画像の上にポインタをあわせる

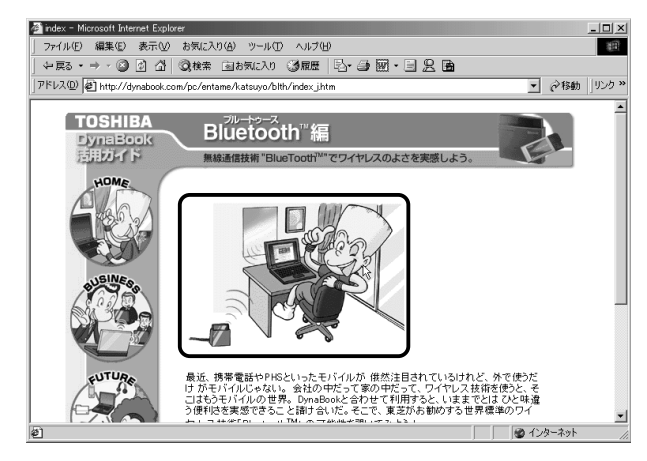

2 右クリックし、表示されたメニューから [名前を付けて画像を保存] をクリックする

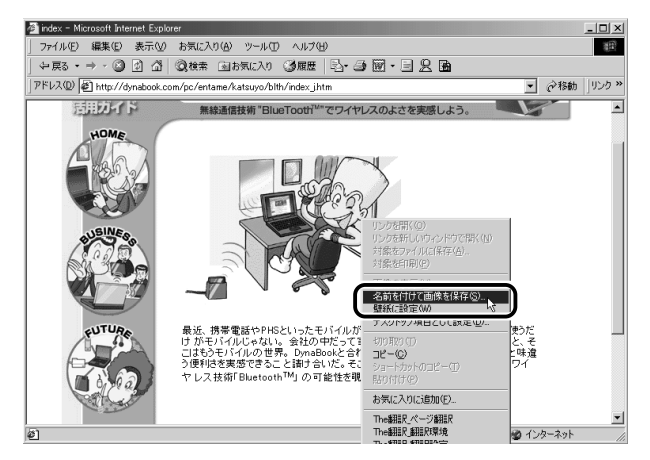

[画像の保存] 画面が表示されます。

### 3 保存する場所とファイル名を確認する

保存する場所を変更したい場合は、[保存する場所]の右端の ▼ ボタンをクリックします。場所の一覧が表示されますので、保存 先を選択してください。

[ファイル名] には、ホームページ上の画像のファイル名が表示 されます。ファイル名は自由に変更できます。

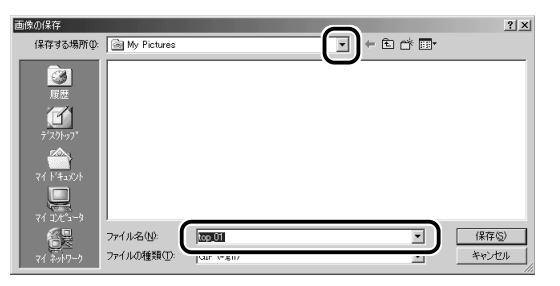

4 [保存] ボタンをクリックする

# 7 ホームページの画像を壁紙に設定する

ホームページ上の画像をデスクトップの壁紙にすることができます。 ここでは「http://dynabook.com/pc/entame/katsuyo/blth/index\_j.htm」 のページの画像を例にして説明します。

\* このホームページに記載のイラスト・写真・文章の無断の転載を禁じます。 すべての著作権は株式会社東芝に帰属します。

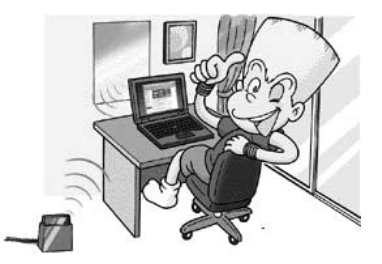

1 壁紙に設定したい画像の上にポインタをあわせる

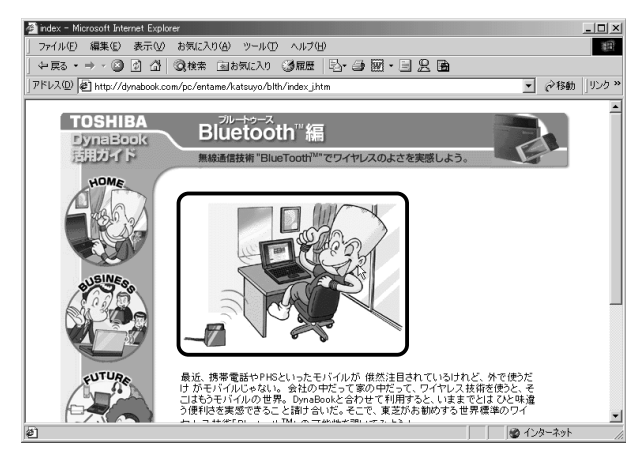

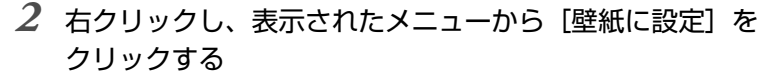

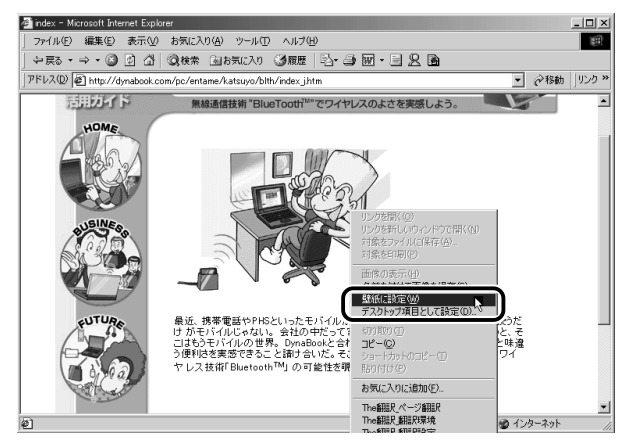

画像が壁紙に設定されます。

Internet Explorer の画面の [最小化] ボタン( 📕 )をクリックし、デスクトップ画面の壁紙を確認してください。

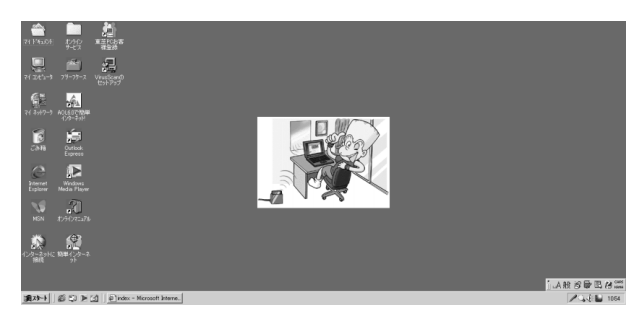

 
 ・ウィンドウが複数開いている場合は、タスクバーの[デスクトップの表示]ボタン(
 び) をクリックすると、1度にすべての ウィンドウが最小化され、デスクトップ画面が表示されます。

#### ■ 壁紙を拡大する/並べて表示する

壁紙が小さい場合、拡大したり、画面いっぱいに並べて表示すること ができます。

- [コントロールパネル]を開き、[画面]アイコン())
   をダブルクリックする
   または、
   デスクトップ上の何もないところで右クリックし、[プロパティ]をクリックする
- 2 [画像の位置] で、拡大したい場合は [拡大して表示]、並 べたい場合は [並べて表示] を選択し、[OK] ボタンをク リックする

【拡大して表示】

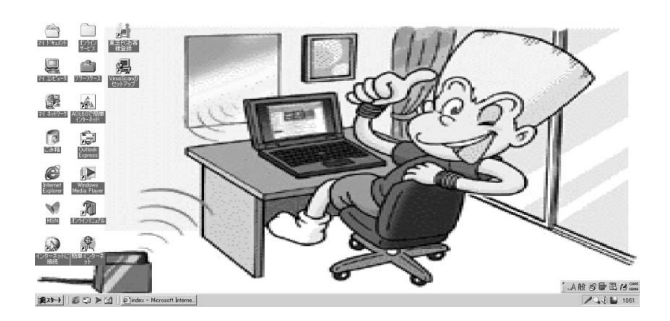

【並べて表示】

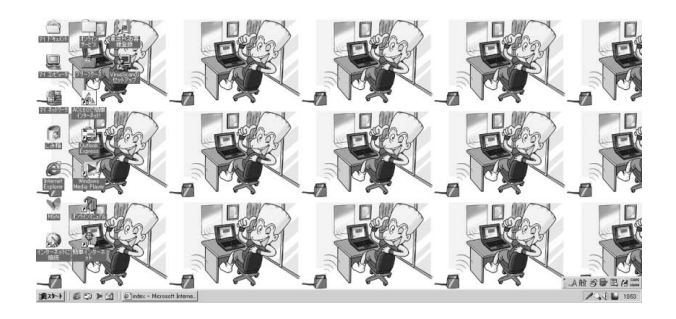

# 8 以前に表示したホームページを表示する

過去に表示したことがあるホームページの履歴は、一定期間保存されていま す。履歴を検索して、以前に表示したホームページをもう1度表示させるこ とができます。

> **1** ツールバーの [履歴] ボタン ( 3 履歴 ) をクリックする 左側に履歴画面が表示されます。

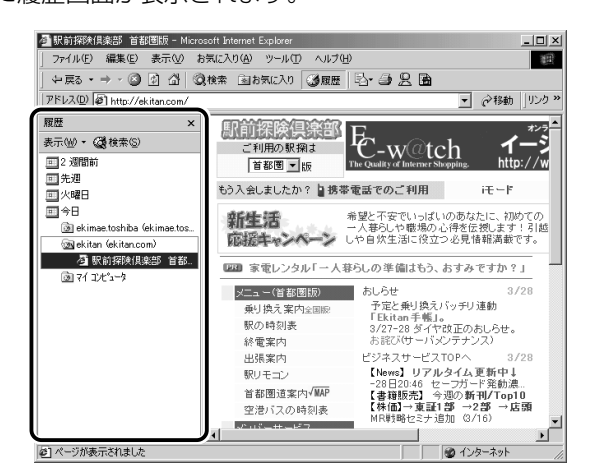

2 目的のホームページを表示した週または曜日をクリックする その週または曜日に表示したホームページの場所の一覧が表示されます。

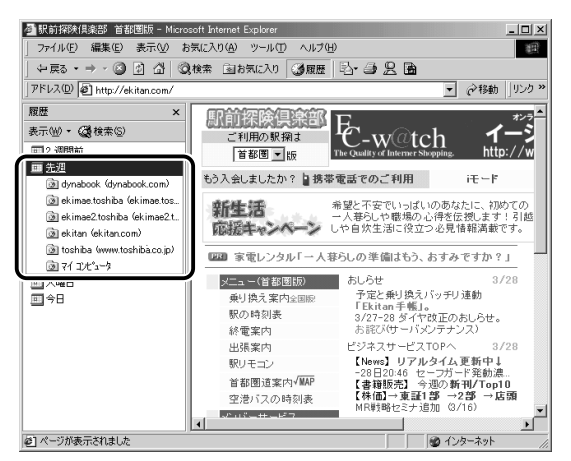

#### **3** 目的のホームページがある場所をクリックする その場所で表示したホームページの一覧が表示されます。

🕘 駅前探険倶楽部 首都圏版 - Microsoft Internet Explorer ファイル(E) 編集(E) 表示(V) お気に入り(A) ツール(T) ヘルブ(H) 100 ~戻る・→・◎ ◎ ④ ④ ◎検索 回お気に入り ◎原歴 ◎・● 2 圖 アドレス(D) @1 http://ekitan.com/ 國麻 駅前探険倶楽部 オンラ Æ 表示(W) • (公検索(S) ご利用の駅換ま ζ-υ 2 週間前 首都圈▼版 三先週 もう入会しましたか?旨携帯電話でのご利用 iŦ – F . @Idvnabook (dvnabook.com) 🕲 ekimae toshiba (ekimae tos 新生活 希望と不安でいっぱいのあなたに、初めての 一人巻らしや戦場の心得を伝説します!引越 しや自然生活に役立つ必見情報満載です。 🕅 ekimae2toshiha (ekimae2t 🕅 ekitan (ekitan d 🔯 toshiba (www.toshiba.co.jp) □□□ 家電レンタル「一人暮らしの準備はもう、おすみですか?」 TOSHIBA CORPORATI. メニュー(首都國版) おしらせ おしらせ 3/ 予定と乗り換えバッチリ連動 「Ekitan手帳」。 3/27-28 ダイヤ改正のおしらせ。 お詫び(サーバメンテナンス) 乗り換え案内全国版 □ 今日 駅の時刻表 終電案内 出張案内 ビジネスサービスTOPへ 2/24 入び 〜 C 入び へ 3/28 (News) リアルタイム更新中↓ -28日20:46 セーフガード発動濃.. 【書超販売】 今週の新刊/Top10 【株価】 ⇒ 2部 → 店頭 MR戦略セミナ追加 (3/16) 駅リチョン 首都圈道案内√MAP 空港バスの時刻表 というしましょう ъÍ 。 副 ページが表示されました ◎ インターネット

**4** 目的のホームページをクリックする ホームページが表示されます。

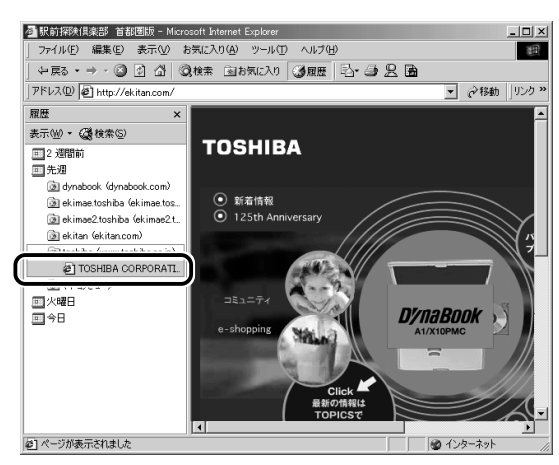

ツールバーの[履歴]ボタンをもう1度クリックすると、左側の履歴画面が閉じます。

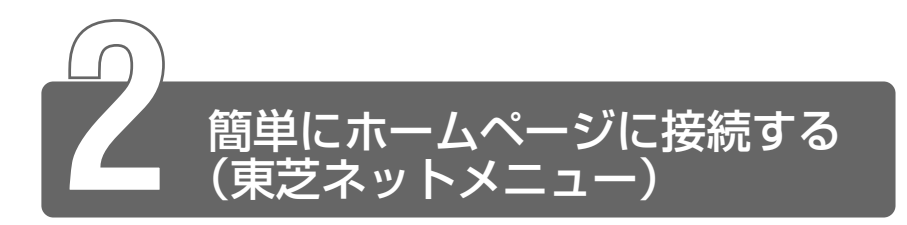

「東芝ネットメニュー」のアイコンをクリックすると、アドレスを入力することなく簡単にホームページに接続できます。

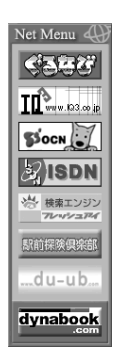

#### ■ Active Desktop を設定する

「東芝ネットメニュー」を表示するためには、Active Desktopを設定 する必要があります。

Metive Desktopの設定 つ 《オンラインマニュアル》

#### ■ 表示位置を変更する

表示されているメニューを移動することができます。 ポインタを Net Menu () にあわせるとグレーのタイトルバーが表示さ れます。タイトルバーをドラッグし、好きな位置に移動してください。 メニューを閉じるには、[閉じる] ボタン ( ) をクリックしてください。

#### ■「東芝ネットメニュー」を表示する

メニューを閉じてしまった後、もう1度表示したい場合は次の手順で 表示できます。

- 【スタート】→ [プログラム] → [東芝ネットメニュー] →
   [東芝ネットメニューの初期化] をクリックする
- 2 表示されたメッセージを確認し、[OK] ボタンをクリック する

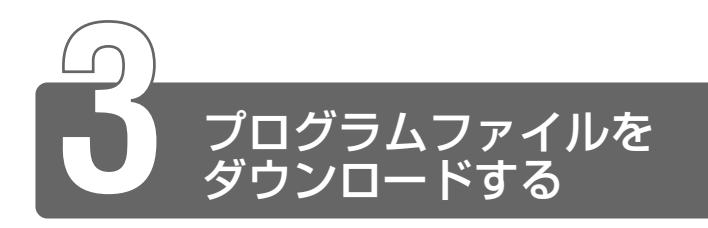

ホームページには、プログラムなどのファイルを提供しているものがあります。 ファイルのダウンロードを選択すると、次のような画面が表示されます。

 ○ファイルの種類によっては、1つめの項目が [このプログラムを 上記の場所から開く] と表示されます。

| このファイルの処理方法<br>○ このフログラムを上記の場所から実行する(R)<br>○ にのフロクラムをディスクには存する(R)<br>○ この種類のファイルであれば第に警告する(W) |
|-----------------------------------------------------------------------------------------------|
| OK         キャンセル         詳細情報(M)                                                              |

ホームページの場所からプログラムなどのファイルを実行する方法は、実行 に時間がかかったり、実行中に何らかの理由でインターネットへの接続が切 断されるなど、失敗する場合があります。

そのため、[このプログラムをディスクに保存する] 方法をおすすめします。 ディスクに保存するとは、ホームページからファイルをダウンロードして自 分のパソコンに保存することです。

この方法には次のような利点があります。

ファイルにウイルスはないか、チェックできる

・他のアプリケーションを終了してから、ファイルを実行することができる

・インターネットへの接続を切断してから、ファイルを実行することができる

ファイルをダウンロードしてディスクに保存する方法を説明します。

[このプログラムをディスクに保存する]をチェックし、
 [OK]ボタンをクリックする

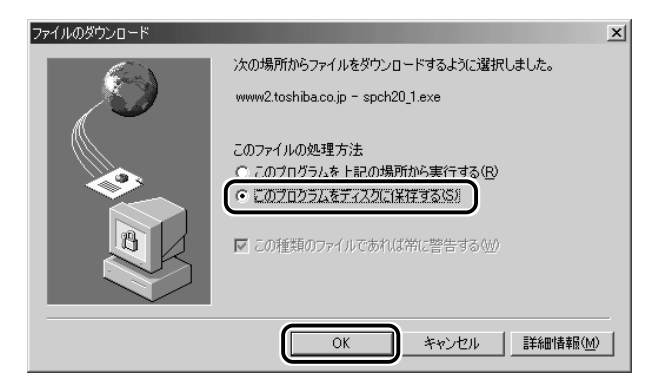

#### **2 保存先、ファイル名を選択する** 保存する場所、ファイル名を指定してください。

| 名前を付けて保存                                                   |                                                                        |                     |         | <u>? ×</u>   |
|------------------------------------------------------------|------------------------------------------------------------------------|---------------------|---------|--------------|
| 保存する場所①                                                    | <b>1</b> 7°29hy7°                                                      | ×                   | ф 🗎 🗂 💷 |              |
| 展歴<br>デ <sup>・</sup> スクトック・<br>マイトキュメント<br>ロー<br>マイ・レキュメント | ④ マイドキュジト     □ マイコンパュータ     ③ マイネットワーク     〕 オンライン サービス     ④ フリーフケース |                     |         |              |
| 71 2017-7                                                  | ファイル名(N):<br>ファイルの種類(T):                                               | soch201<br>アブリケーション | •       | 保存⑤<br>キャンセル |

### 3 [保存] ボタンをクリックする

ダウンロードが開始されます。 ファイルサイズが大きいと、ダウンロードに時間がかかります。 ダウンロードが終了すると、終了画面が表示されます。

| 6% / spch20_1.exe 疗            | E7U#Ut _IIX                                                                        |
|--------------------------------|------------------------------------------------------------------------------------|
| S 2                            |                                                                                    |
| 保存しています<br>www2.toshiba.co.jp  | - spch20_1.exe                                                                     |
|                                |                                                                                    |
| 推定残り時間 :<br>ダウンロード先 :<br>転送率 : | 1 分 2 秒 (739 KB 中の 366 KB をコピーしました)<br>C:¥WINDOWS¥デスクトップ¥spch20_1.exe<br>11 1 KB/秒 |
|                                |                                                                                    |
| דיאידם כריק בו                 | 1 0/22/21は、2013/17/17/17/17/21用しる(2/)                                              |
|                                | ファイルを開く(①) フォルダを開く(日) キャンセル                                                        |

- (ダウンロードが完了したときは、このダイアログボックスを閉じる]をチェックすると、閉じるための操作をしなくてもダウンロード終了後、画面が閉じます。
  - 4 [閉じる] ボタンをクリックする

| ダウンロードの完了                 | X                              |
|---------------------------|--------------------------------|
| ja<br>St                  | ンロードの完了                        |
| 保存しました<br>www2.toshiba.co | jp - spch20_1.exe              |
| ダウンロード:                   | 739 KBを2分22秒                   |
| ダウンロード先:                  | C¥WINDOWS¥デスクトッフ°¥spch20_1.exe |
| 転送率:                      | 5.20 KB/秒                      |
| 🗌 🖂 ダウンロードが               | 完了したときは、このダイアログボックスを閉じる(C)     |
|                           | ファイルを開く(②) フォルダを開く(E) 開じる      |

ダウンロードしたファイルを実行するには、保存したファイルを ダブルクリックします。

# 3章 電子メールを使おう

- 1 電子メールとは? ......64

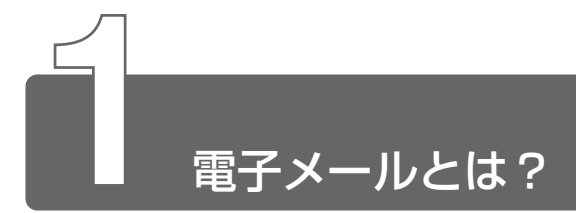

# 1 電子メールとは?

電子メールとは、インターネット上でやりとりする「手紙」です。 郵便の手紙と比べて料金が安く、世界中どこでも短時間で届きます。また、 電話などと違い、時間を気にせず送ったり、受け取ったりできるので便利です。 さらに、画像や文書ファイルなどのデジタルデータもメールと一緒に送れる ため、友人同士のコミュニケーションはもちろん、ビジネスでも欠かせない ものになっています。

「Eメール (Electronic Mail の略)」や、「インターネットメール」、「メール」 と呼ぶこともあります。本書では「メール」という言葉を使用します。

## **2** メールのしくみ

パソコンで作った文章や画像などのデータは、電話回線を介してプロバイダ のメールサーバに届きます。プロバイダのメールサーバは、宛先のプロバイ ダのメールサーバにデータを送ります。データを受け取ったプロバイダは、 受信者別にメールを整理して保存します。受信者は、プロバイダのメール サーバに接続し、自分宛に届いたメールを受け取り、パソコンに保存します。 このように、メールは、自分の都合に合わせて送受信することができます。

● メールサーバ ● メールの配信サービスを提供するコンピュータ。 メールの配信では、送信のために利用される SMTP サーバと、届 いたメールを保存し、受信者が取りにくるのを待つ POP3 サーバの2 種類がある。

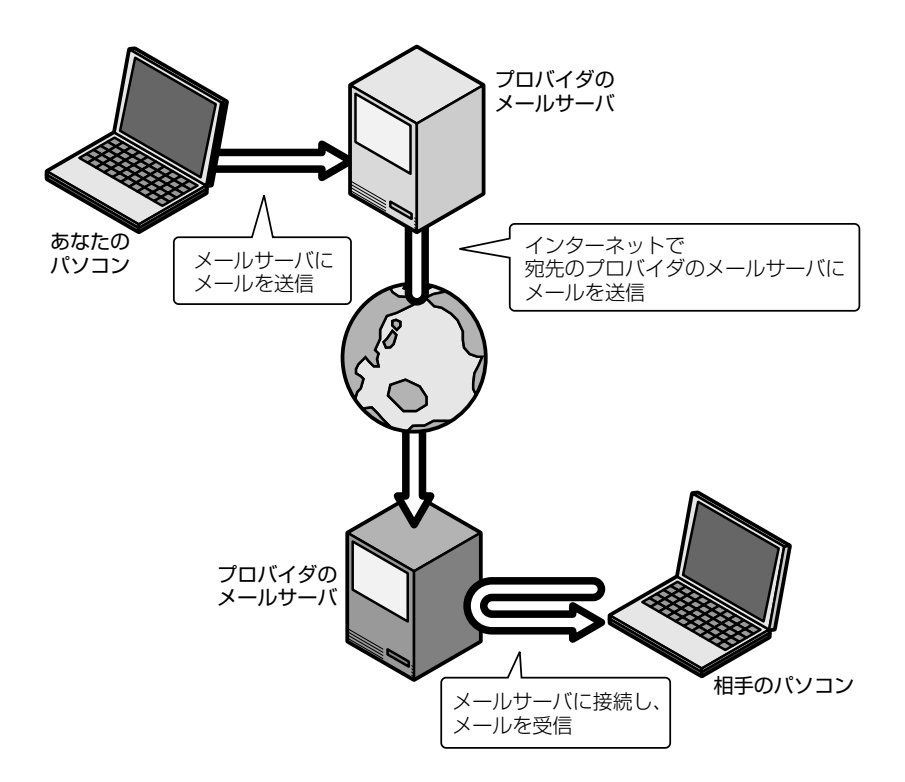

65

3 章

電子メールを使おう

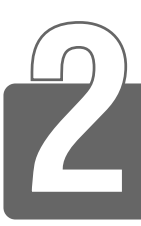

# Outlook Expressの使いかた

本製品にはメールソフト「Outlook Express」がプレインストールされています。

Outlook Express をご使用になる前にあらかじめプロバイダへの入会やメールの設定などを完了させてください。

メールの設定については、各プロバイダにお問い合わせください。

# 1 起動する

Outlook Express を起動する方法を説明します。

# 2 オプションの設定

Outlook Express をより便利に使うための設定をご紹介します。

 メニューバーの [ツール] をクリックし①、表示されたメ ニューから [オプション] をクリックする②

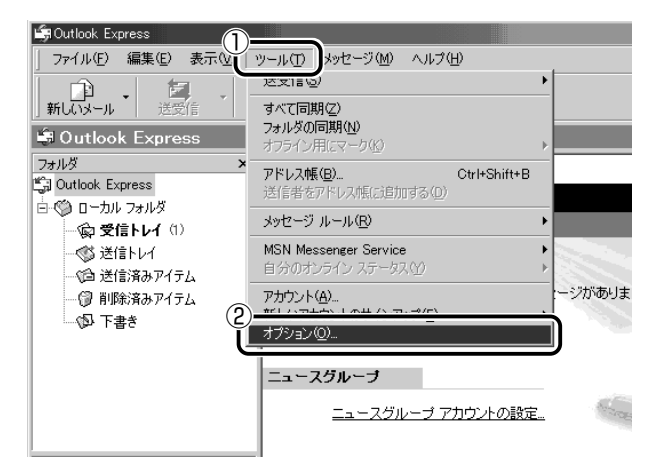

[オプション] 画面が開きます。

### 2 各タブで設定を行う

オプションの設定は必ずしも行う必要はありませんが、設定する と Outlook Express をより便利に使うことができます。 本書では、オプション 1 ~ 4 の設定を行なった前提で説明して います。 [全般] タブの [メッセージの送受信] で [起動時にメッセージの送受 信を実行する] のチェックをはずす

メールの送受信を行うときだけメールサーバに接続する設定になります。 [起動時にメッセージの送受信を実行する]をチェックしていると、 Outlook Expressを起動すると同時にインターネットに接続してしま います。通常は Outlook Expressを起動してから、都合のいいとき に手動で送受信を実行したほうが便利です。

| <b>ら</b> まオプション        |                                                                                                    | <u>? ×</u>                                      |
|------------------------|----------------------------------------------------------------------------------------------------|-------------------------------------------------|
|                        | ック   セキュリティ   接続  <br>読み取り   確認メッセージ   送信   作取                                                                          | メンテナンス  <br>成   署名                              |
|                        | 2動時(ご [受信トレイ] を閉く(処)<br>后しいニュースグループがある場合は追触する(心)<br>自動的に未開閉メッセージとフォルダを表示する(型)<br>自動的に、MSN Messenger Service (こログオンする(L) |                                                 |
|                        | 信 (5/17ジが届いたら音を鳴らす(P)  記動時(こメッセージの送受信を実行する(S))  所着メッセージをチェックする(C) (30 土) 分こ  コンピュータがインターネットに接続していない場合(Q):  接続しない  又     | ביישיין איז איז איז איז איז איז איז איז איז איז |
| 通常のメッセージ<br>この7<br>この7 | ブログラム<br>/ブリケーションは標準のメール ハンドラです。<br>?ブリケーションは標準のニュース ハンドラです。                                                            | 標準とする( <u>K</u> )<br>標準とする( <u>M</u> )          |
|                        | OK キャンセル                                                                                                    | 適用( <u>A</u> )                                  |

#### ■ オプション2 数通のメールをまとめて送りたい場合

[送信] タブの [送信] で [メッセージを直ちに送信する] のチェック をはずす

メールの送信をまとめて行う設定になります。

メールを1通書くたびにインターネットに接続するのではなく、手動 で送信を実行したほうが数通のメールをまとめて送りたい場合などに、 便利です。

| 与オプション ?!×!                                                                                                    |
|----------------------------------------------------------------------------------------------------|
| スペル チェック セキュリティ ************************************                                                                                                    |
| 送信                                                                                                    |
|                                                                                                    |
| ▼ 返信に元のメッセージを含める(C)                                                                                                    |
| ▼ 受信したメッセージと同じ形式で返信する(R)                                                                                                    |
| エンコードの設定(3)                                                                                                    |
| メール送信の形式                                                                                                    |
|                                                                                                    |
| ニュース送信の形式                                                                                                    |
| ← HTML 形式(型)     ← Fキスト形式の設定(型)_     ← Fキスト形式の設定(型)_     ← Fキスト |
|                                                                                                    |

#### ■ オプション3 メールの形式を選択する場合

[送信] タブの [メール送信の形式] で [テキスト形式] をチェック ( ๋ ๋ ) する

HTML形式で送信した場合、相手のメールソフトがHTML形式に対応していないと、メールが文字化けして、内容を読むことができない場合があります。通常は、どのメールソフトでも読めるように、テキスト形式でメールを送るほうが良いでしょう。

| 崎オプション             | <u>?</u> ×                                                                                                    |
|--------------------|----------------------------------------------------------------------------------------------------|
| スペ,<br>全般          | ル チェック   セキュリティ   送信   パンテナンス  <br>  読み取り   確認メッセージ   送信   作成   署名                                                                                               |
|                    | <ul> <li>▽ (送信済みアイテム)(ご送信メッセージのコピーを保存する(𝒴)</li> <li>レッセージを直方(ご送信する①</li> <li>▽ 返信したメッセージの完先をアドレス帳(ご自加する(②)</li> <li>▽ メッセージやに時間(二 自動的(コアドレスを完 てする(1))</li> </ul> |
|                    | <ul> <li>ア 返信に元のメッセージを含める(2)</li> <li>ア 受信したメッセージと同じ形式で返信する(B)</li> <li>エンコードの設定(Q)</li> </ul>                                                                   |
| メール送<br>し<br>ニュースi | 信の形式<br>「 ITTMI 形式(H)<br>「 テキスト形式(P)<br>メ信の形式<br>HTML 形式の設定(S)<br>テキスト形式の設定(E)<br>メ信の形式                                                                          |
|                    | <ul> <li>○ HTML 形式の設定① テキスト形式の設定 (2) テキスト形式の設定 (2)</li></ul>                                                                                                    |
|                    | OK キャンセル 適用(A)                                                                                                    |

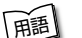

- テキスト形式 メールの本文が文字だけで記述されていること。
   HTML 形式 メールの本文が htm ファイル形式で記述されていること。画像を貼りこんだり、リンクを貼れる。
  - ●文字化け●文章が意味不明な文字の羅列で表示され、読めない状態。データのやり取りをするパソコンやアプリケーション同士の設定が異なる場合などに起こる。

■ オプション4 インターネットへの接続を終了する場合

[接続] タブで [送受信が終了したら切断する] をチェック ( 🔽 ) する

送受信が完了したら、自動的にインターネットの接続を切る設定になります。

接続したままだと、メールの送受信を実行していなくても電話料金が かかります。一時的にメールの送受信を行うためであれば、送受信後 は自動的に接続を切る設定にしておくと便利です。

メール送受信の後、接続したままブラウザを起動してホームページの 閲覧などを行う場合は、見終わったときに手動で必ず接続を切ってく ださい。

| 第オプション                                                           | × |
|------------------------------------------------------------------|---|
| 全般 読み取り 確認メッセージ ・ ・ ・ ・ ・ ・ ・ ・ ・ ・ ・ ・ ・ ・ ・ ・ ・ ・ ・            |   |
| x (v) 1197 (2+19) (1 (x (x (x (x (x (x (x (x (x (x (x (x (x      | ή |
| 「「」 接続を切り替える前に確認する(₩)                                            |   |
| ◎ 送受信が終了したら切断する(日)                                               |   |
| インターネット接続の設定                                                     |   |
| Outlook Express は Internet Explorer と共通のインターネット接続の設定を使用しま     す。 |   |
|                                                                  |   |
|                                                                  |   |
|                                                                  |   |
|                                                                  |   |
|                                                                  |   |
|                                                                  |   |
|                                                                  |   |
|                                                                  |   |
|                                                                  |   |

### *3* [OK] ボタンをクリックする

以上で基本的なオプションの設定は完了です。

Outlook Express画面

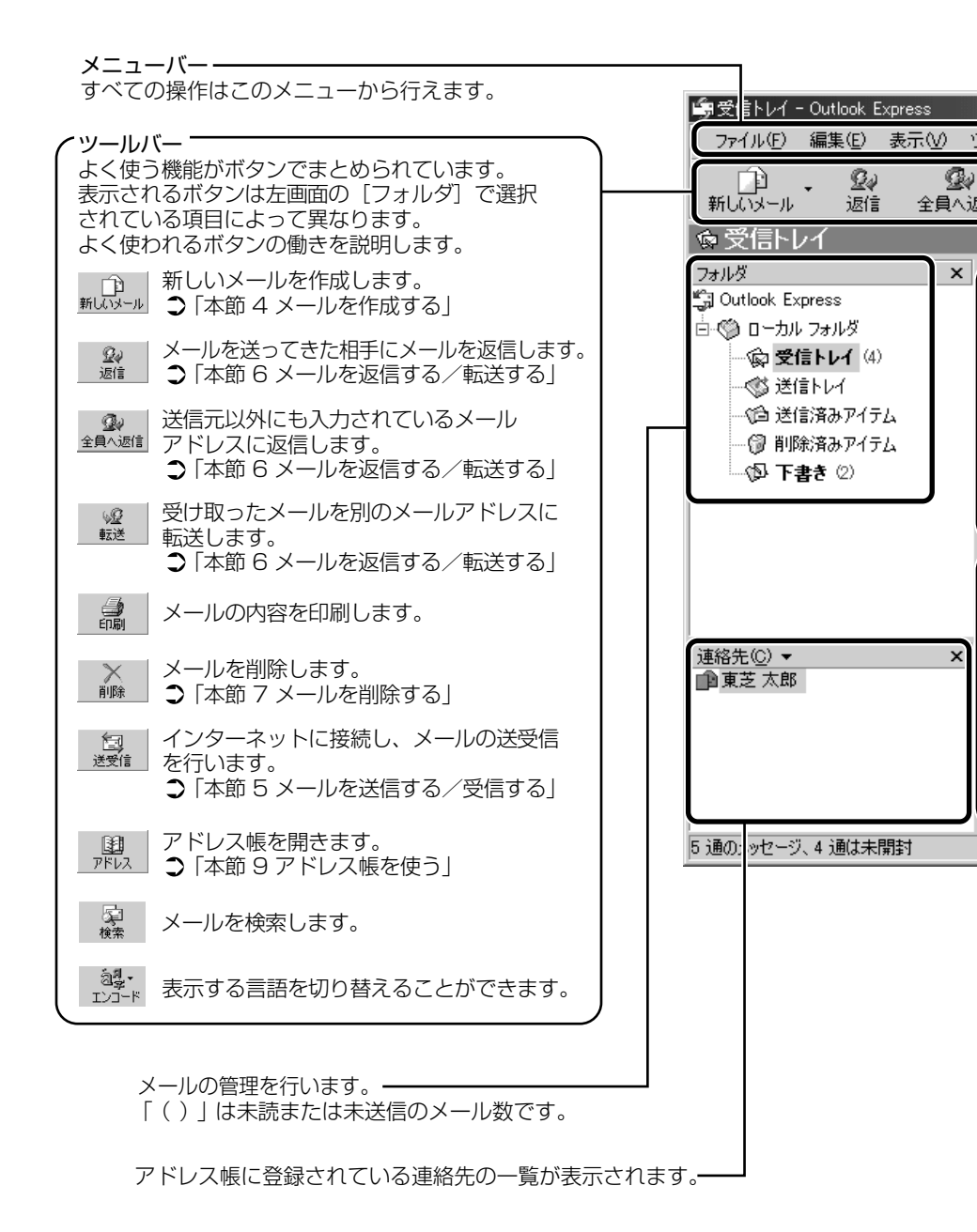
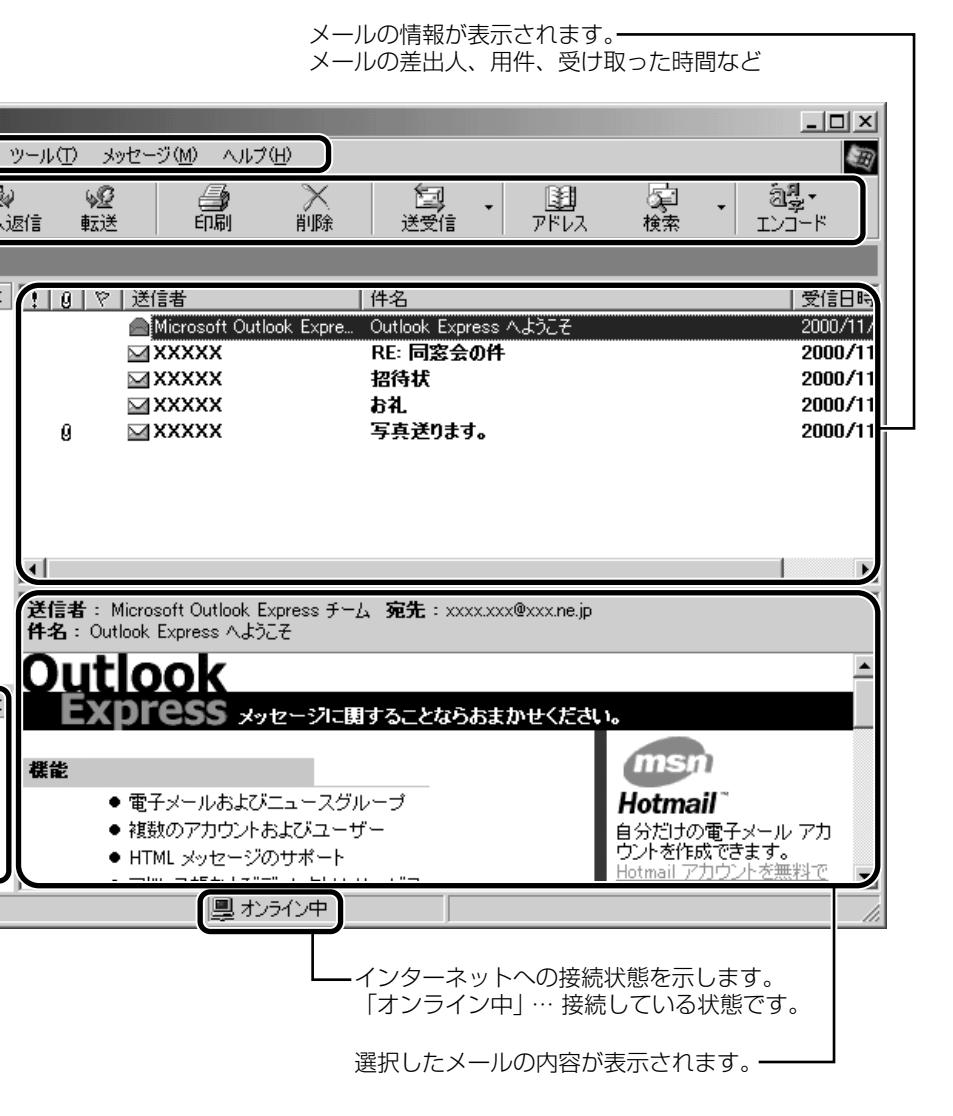

# 3章 電子メールを使おう

## 4 メールを作成する

メールを送受信するときはインターネットへの接続が必要です。しかし、 メールを作成したり、受け取ったメールを読むときなどは接続の必要はあり ません。

メールの作成が終わった後でインターネットへ接続しましょう。

インターネットに接続した状態でメールを作成していると、作成
 中も電話料金やプロバイダの利用料金がかかります。

**1** ツールバーの [新しいメール] ボタン( <u>いい</u>) をクリッ クする

[メッセージの作成] 画面が表示されます。

2 [宛先] (送信先) ①と、[件名] (タイトル) ②を入力する

|   | ▶ 同窓会の件 | ŧ              |          |           |           | _         |                 |            |
|---|---------|----------------|----------|-----------|-----------|-----------|-----------------|------------|
|   | ファイル(E) | 編集( <u>E</u> ) | 表示♡      | 挿入仰       | 書式(0)     | ツール①      | » 🗐             |            |
|   | 送信      | 切加             | 7<br>120 | l)<br>JC- | に<br>貼り付け | い<br>元に戻す | »               |            |
| 1 | l 宛先:   | XXX@XX. XX     |          |           |           |           | $ \rightarrow $ | ー送信先のメールアド |
|   | 00 CC : |                |          |           |           |           |                 | レスを入力する    |
| 2 | 件名:     | 同窓会の件          | ÷        |           |           |           |                 | ーメールのタイトルを |
|   |         |                |          |           |           |           | <b></b>         | 入力する       |
|   |         |                |          |           |           |           |                 |            |
|   |         |                |          |           |           |           |                 |            |
|   |         |                |          |           |           |           |                 |            |
|   |         |                |          |           |           |           |                 |            |
|   |         |                |          |           |           |           |                 |            |
|   |         |                |          |           |           |           |                 |            |
|   |         |                |          |           |           |           | <b>v</b>        |            |
|   |         |                |          |           |           |           | 11.             |            |

☆ チェールアドレスは半角で入力してください。

- メールを複数の相手に送る場合は、「;」(セミコロン)で区切ってメールアドレスを入力します。
- 宛先以外の人に同じメールを送信しておきたい場合は、[CC] に メールアドレスを入力します。
- 件名に半角カタカナを使用しないでください。

#### 3 メールの本文を入力する

送信したい文章を入力してください。

件名やメールの本文を書くときは、半角カタカナを使用しないで ください。

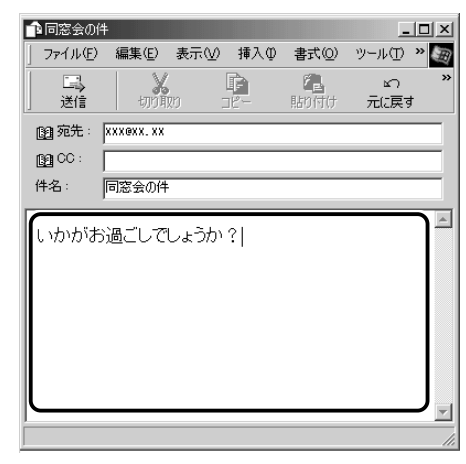

3 章

4 ツールバーの [送信] ボタン ( 🚆 ) をクリックする

- - [今後、このメッセージを表示しない] をチェックすると、この画 面は表示されません。

#### 5 [OK] ボタンをクリックする

| メールの送信   |                                                         | x |
|----------|---------------------------------------------------------|---|
| <b>i</b> | 電子メール・メッセージを送信すると、「送受信」 コマンドを実行するま<br>で、「送信トレイ」」に置かれます。 |   |
|          | 「今後、このメッセージを表示しないの」                                     |   |

- このとき、まだメールは送信されていません。作成したメッセージは、[送信トレイ] に保存されています。
- メールをいくつか作成したい場合は、手順1から5を繰り返し 行なってください。

すべてのメールの作成が終わったら、インターネットへ接続し、 メールを送信します。

#### 二 メールを送信する ⊃ 「本節 5 メールを送信する/受信する」

#### メールを書くのを一時的にやめる

メールを書くのをいったんやめて、その内容を保存しておくことがで きます。

- メールを作成している画面の[閉じる]ボタン(図)を クリックする
- 2 [はい] ボタンをクリックする

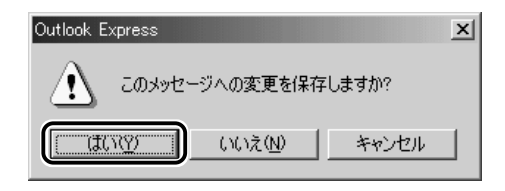

3 [OK] ボタンをクリックする

| 保存メッゼ | -7                            | × |
|-------|-------------------------------|---|
| ¢     | メッセージは [下書き] フォルダに保存されました。    |   |
|       | 「今後、このメッセージを表示しない( <u>0</u> ) |   |

作成したメールは[下書き]フォルダに保存されます。

#### メールの続きを作成する

1 [フォルダ]の[下書き]をクリックする

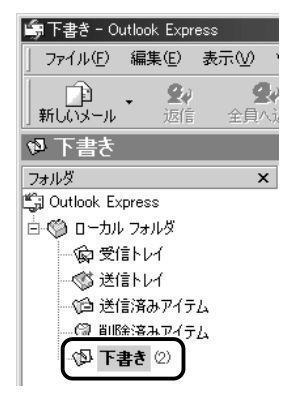

右画面にメールの一覧が表示されます。

#### 2 一覧から目的のメールをダブルクリックする

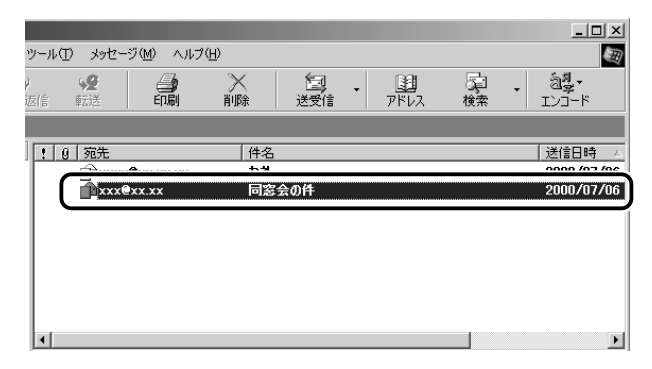

#### 作成中のメール画面が開きます。

#### 3 メールの続きを入力する

| ● 同窓会の作   | <b></b>     |           |                 |                  | _         |     |
|-----------|-------------|-----------|-----------------|------------------|-----------|-----|
| ] ファイル(E) | 編集(E)       | 表示⊙       | 挿入仰             | 書式(0)            | ツール①      | » 🗷 |
| 送信        | 切加          | ,<br>20 I | <b>F</b><br>16- | <b>注</b><br>貼り付け | い<br>元に戻す | »   |
| 📴 宛先 :    | XXX exx. XX |           |                 |                  |           |     |
| CC :      |             |           |                 |                  |           |     |
| 件名:       | 同窓会の件       |           |                 |                  |           |     |
| しかがま      | 通ごしで        | しょうか      | ?               |                  |           |     |

# 5 メールを送信する/受信する

送信と受信はインターネットに接続したときに、同時に行えます。

送信する場合、[送信トレイ] に保存されているメールが送信されます。受信 した場合、メールは [受信トレイ] に保存されます。

送受信の指示を行なった後に、メールの編集や送受信の取り消しはできません。

- 1 ツールバーの [送受信] ボタン( 🔤 )をクリックする
- 2 次のメッセージが表示された場合、[はい] ボタンをクリックする

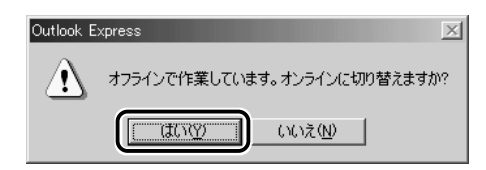

[接続] 画面が表示されます。

3 必要な内容を入力し、[接続] ボタンをクリックする

※ 〒 詳細について つ 『まずはこれから インターネットに接続しよう』

| ₽_。接続              | ? X                                                  |
|--------------------|------------------------------------------------------|
|                    | ר" מא" אשר אין אין אין אין אין אין אין אין אין אין   |
| ユーザー名(U):          | XXXXXXX                                              |
| パスワード( <u>P</u> ): | *****                                                |
|                    | <ul> <li>パスワードの保存(S)</li> <li>自動的に接続する(A)</li> </ul> |
|                    |                                                      |
| 電話番号( <u>N)</u> :  | XXXXXXXXX                                            |
| 発信元( <u>F</u> ):   | 新しい場所 <ul> <li>ダイヤルのプロパティ(D)…</li> </ul>             |
|                    | 接続 プロパティ(配 キャンセル                                     |

プロバイダのメールサーバに接続し、送受信が始まります。

| 🗐 Outlook Express             |                                                |                  |                                         |  |  |  |  |
|-------------------------------|------------------------------------------------|------------------|-----------------------------------------|--|--|--|--|
| <b>S</b>                      | 'XXXXX.XX.ne.jp'を使用し                           | パメールを送信中…        | 表示しない田                                  |  |  |  |  |
| <b>V</b>                      | メッセージの送信中                                      | メッセージの送信中(1 / 1) |                                         |  |  |  |  |
|                               |                                                |                  | (1) (1) (1) (1) (1) (1) (1) (1) (1) (1) |  |  |  |  |
| ▼ 完了時に接続を切                    | 断する( <u>F</u> )                                |                  |                                         |  |  |  |  |
| 920                           | 17-                                            |                  |                                         |  |  |  |  |
| タスク                           |                                                | 状態               | 接続                                      |  |  |  |  |
| ▶ 1 通のメッセージ<br>'XXXXX.XX.ne.j | を 'XXXXX.XX.ne.jp ' で送信す<br>p ' にある新着メッセージをチェッ | 実行中              | xxxxxxxxx 東京/<br>xxxxxxxxx 東京/          |  |  |  |  |
|                               |                                                |                  |                                         |  |  |  |  |
|                               |                                                |                  |                                         |  |  |  |  |
| 0 / 2 のタスクが完了し                | ました                                            |                  | -i                                      |  |  |  |  |

[送信トレイ] に保存されていたメールが送信され、送信済みの メールは [送信済みアイテム] に保存されます。

その後、届いているメールをチェックし、受信したメールは [受信トレイ] に保存されます。

メールの送受信を完了すると、自動的に接続を切断します。

#### 受信メールを見る

受信したメールは〔受信トレイ〕に保存されています。

#### 1 [フォルダ]の[受信トレイ]をクリックする

[受信トレイ]のカッコ内には、未開封メールの件数が表示されます。

| ⊜受信トレイ - Outlook Express                                                                                                    |                         |                     |                |                 |                                             | _0×                |
|----------------------------------------------------------------------------------------------------|-------------------------|---------------------|----------------|-----------------|---------------------------------------------|--------------------|
| 」 ファイル(E) 編集(E) 表示(⊻) ヾ                                                                                                    | ソール① メ                  | セージ(例) ヘルプ(例)       |                |                 |                                             | Ħ                  |
|                                                                                                    | <u>ي</u><br>الثقة الترق | (日期)<br>(日期)        | <b>入</b><br>削除 | [1]<br>送受信      | 日 られ 日本 日本 日本 日本 日本 日本 日本 日本 日本 日本 日本 日本 日本 | 1 . 24.<br>* IVJ-F |
| ◎ 受信トレイ                                                                                                    |                         |                     |                |                 |                                             |                    |
| フォルダ ×                                                                                                    | 99                      | 送信者                 | 件              | 8               |                                             | 受信日時               |
| 🕼 Outlook Express                                                                                                    |                         | 🖂 Microsoft Outlook | Expre Out      | tlook Express 🔨 | ようこそ                                        | 2000/06/:          |
| in the second second se |                         | M XXXXX             | 同              | 窓会の件            |                                             | 2000/07            |
| - <b>\$ 36 14 (</b> 3)                                                                                                    |                         | <b>₩XXXXX</b>       | 84             | t.              |                                             | 2000/07            |
|                                                                                                    | 0                       | ⊠ XXXXX             | 写              | 真送ります           |                                             | 2000/07            |
| のう洋信湾ネマイテル                                                                                                    |                         |                     |                |                 |                                             |                    |
| (3) SIIS(3) 7/7/2                                                                                                    |                         |                     |                |                 |                                             |                    |
| UT T to                                                                                                    |                         |                     |                |                 |                                             |                    |
| (p) (g) (g)                                                                                                    |                         |                     |                |                 |                                             |                    |

右側に受信したメールの一覧が表示されます。 まだ読んでいないメールは送信者、件名などが太字で表示されます。 [送信者] の横にあるマークには次のような意味があります。

🔁 ..... 以前開いたメール(開封済み)

▶ .... 読んでいないメール(未開封)

🔋 ...... ファイルが添付されている

**2** 見たいメールをダブルクリックする

メールが開きます。

| 🔿 新しいメッセ         | ージ:日本             | 語(自動選              | 沢)   |                   | - D ×     |
|------------------|-------------------|--------------------|------|-------------------|-----------|
| ] ファイル(E)        | 編集( <u>E</u> )    | 表示⊙                | ツール① | メッセージ( <u>M</u> ) | - AJL 👋 🔙 |
| <b>£</b> ₽<br>返信 | <b>の</b><br>全員へ返信 | ₩ <u>2</u><br>1 転送 | É    | う ×<br>刷 削除       | »         |
| 送信者:<br>日時:      | XXXXXX<br>2000年7  | 月18日 14:3          | 19   |                   | =         |
| 宛先:<br>件名:       | XXX@XX<br>同窓会の    | .XX<br>)件          |      |                   | ÷         |
| しかがお             | 過ごしで              | しょうか               | ?    |                   | A         |
|                  |                   |                    |      |                   | <b>_</b>  |
|                  |                   |                    |      |                   | 11.       |

√理●メールが長い場合は、スクロールして読んでください。

- ●ファイルが添付されているメールには、[件名]の下に[添付]が 追加され、添付ファイルの名称が表示されます。

# 6 メールを返信する/転送する

受信したメールに返事を出すことを返信といいます。受信したメールを別の 相手に送ることを転送といいます。

どちらも、元のメールの本文が自動的にコピーされるので、返事を入力した り、別の相手に伝えるのに便利です。また返信の場合、相手のメールアドレ スを入力する手間が省けます。

#### 返信する

1 [フォルダ]の [受信トレイ] をクリックする

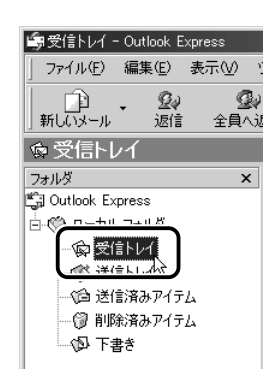

右側に受信メールの一覧が表示されます。

 メールの整理などを行い、目的のメールが [受信トレイ] 以外に 保存されている場合は、保存されているフォルダをクリックして ください。

#### 2 一覧から返信したいメールをクリックする

3 ツールバーの [返信] ボタン ( 🔐 )をクリックする

メールの作成画面が表示されます。

[宛先] にはメールをくれた相手のアドレスが自動的に表示されます①。

[件名] には元のタイトルに「Re:」がついて表示されます②。 本文の欄には、元のメールの本文が自動的にコピーされています③。

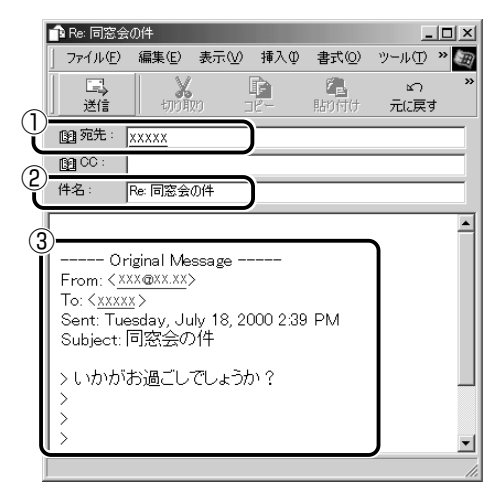

- - ●「Re:」は「Response:返答、返事」の略です。

#### 4 メールの本文を入力する

1 [フォルダ]の [受信トレイ] をクリックする

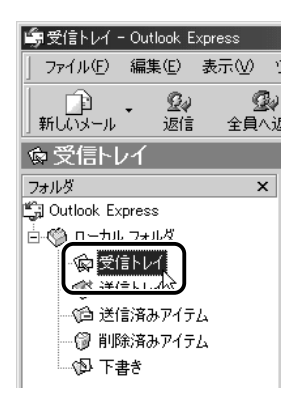

右側に受信メールの一覧が表示されます。

- メールの整理などを行い、目的のメールが [受信トレイ] 以外に 保存されている場合は、保存されているフォルダをクリックして ください。
  - 2 一覧から転送したいメールをクリックする

3 ツールバーの [転送] ボタン( 👷 )をクリックする

メールの作成画面が表示されます。 [件名] には元のタイトルに「Fw:」がついて表示されます①。 本文の欄には、元のメールの本文が自動的にコピーされています②。

| 📑 Fw: 同窓                                                              | 会の件                                                             |                                         |                      |                        | _           |        |
|-----------------------------------------------------------------------|-----------------------------------------------------------------|-----------------------------------------|----------------------|------------------------|-------------|--------|
| ] ファイルŒ                                                               | ) 編集( <u>E</u> )                                                | 表示⊙                                     | 挿入仰                  | 書式(0)                  | ツール①        | »      |
| 「二」<br>  送信                                                           |                                                                 | ; [<br>10 ]                             | È.                   | に<br>いたしました。<br>「おいた」」 | ≌)<br>元((戻る | ;<br>ţ |
| 📵 宛先:                                                                 | xxxxx                                                           |                                         |                      |                        |             |        |
| CC :                                                                  |                                                                 |                                         |                      |                        |             |        |
| 件名:                                                                   | Fw: 同窓会                                                         | の件                                      | )                    |                        |             |        |
| C<br>From: <<br>To: < <u>xxx</u><br>Sent: Tu<br>Subject<br>> いかた<br>> | riginal Me<br><u>xxx@xx.xx</u><br>uesday, Ju<br>: 同窓会の<br>がお過ごし | ssage<br>><br>」ly 18, 20<br>)件<br>でしょうた | <br>100 2:39<br>1) ? | ) PM                   |             | _      |

- 4 [宛先] を入力する
- 5 メールの本文を入力する

# 7 メールを削除する

受信したメールやすでに送信したメールは削除しないと増えていきます。不 要なメールはまめに削除するようにしましょう。

- [フォルダ] で削除したいメールが保存されている場所をク リックする 一覧が表示されます。
- 2 一覧から削除したいメールをクリックする

- 3 ツールバーの [削除] ボタン ( ) をクリックする 選択したメールが一覧からなくなります。このとき、まだメール は削除されていません。[削除済みアイテム] に移動しています。
- ●送信したメールも受信したメールも最初に削除したときは [削除 済みアイテム] に移動します。
  - **4** [フォルダ] の [削除済みアイテム] をクリックする 削除したメールの一覧が表示されます。

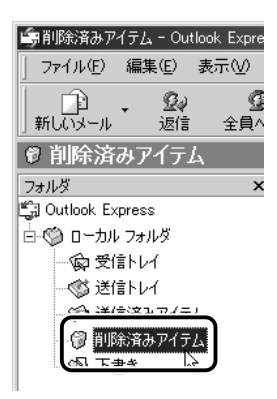

間違えて削除してしまったメールは、ドラッグアンドドロップすると元の場所へ戻すことができます。

| 🧐 削除済みアイテム - Outlook Express                                                                                                    |                                |                          |              |            |      |             |
|----------------------------------------------------------------------------------------------------|--------------------------------|--------------------------|--------------|------------|------|-------------|
| 」 ファイル(E) 編集(E) 表示(V) ソ                                                                                                    | リール① メッセージ例 ・                  | リレプ(団)                   |              |            |      | <b>E</b>    |
| <ul> <li>新しいメール</li> <li>第6にメール</li> <li>第6にメール</li> </ul>                                                                           | 16 転送 <b>印</b>                 | ×<br>削除                  | [1]<br>送受信   | 31<br>アドレス | 検索・コ | 急烈・<br>ンコード |
| 🔮 削除済みアイテム                                                                                                    |                                |                          |              |            |      |             |
| 7#11/2 ×                                                                                                    | 10 P 送信要                       | 1 (4                     | 之            |            |      | 一番信日時       |
| Outlook Express                                                                                                    |                                | <b>a</b>                 | 窓会の件         |            |      | 2000/11/1   |
| <ul> <li>○○○□ □-カル フォルタ</li> <li>○○ 交信 トレイ</li> <li>○○ 芝信 ドレイ</li> <li>○○ 逆信 済みアイテム</li> <li>○○ 所取が済みアイテム</li> <li>○○ 下書き</li> </ul> |                                |                          |              |            |      |             |
|                                                                                                    | •                              |                          |              |            |      |             |
|                                                                                                    | 送信者: xxxxxxxxxxx@<br>件名: 同窓会の件 | cxx.ne.jp <b>宛先</b> : xx | (@xxxx       |            |      |             |
|                                                                                                    |                                |                          |              |            |      | A           |
| 連絡先©)▼ ×                                                                                                    |                                |                          |              |            |      |             |
| 表示する連絡先がありません。「連絡先」<br>をクリックすると、新しい連絡先を作成しま<br>す。                                                                                    |                                |                          |              |            |      |             |
|                                                                                                    |                                |                          |              |            |      |             |
|                                                                                                    |                                |                          |              |            |      | -1          |
| 1 通のメッセージ、0 通は未開封                                                                                                    | ·                              | オンライン中                   | <u> 1</u> 5- | -          |      |             |

5 [削除済みアイテム] を右クリックし①、表示されたメ ニューから [[削除済みアイテム] フォルダを空にする] を クリックする②

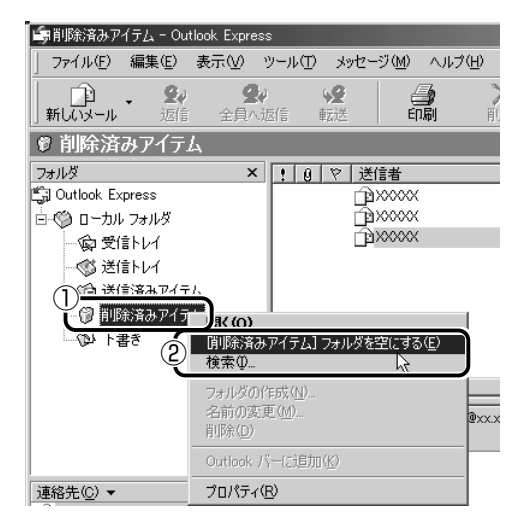

確認のメッセージが表示されます。

ここで削除したメールはもう見ることができません。削除する前 によく確認してください。

**6** [はい] ボタンをクリックする

| Outlook E             | xpress                                 |
|-----------------------|----------------------------------------|
| $\underline{\Lambda}$ | 「削除済みアイテム] フォルダのアイテムを完全に削除します。よろしいですか? |
|                       |                                        |

[削除済みアイテム] にあるメールがすべて削除されます。

### 8 メールを整理する

受信したメールは「受信トレイ」に保存されます。Outlook Express では、 [受信トレイ]の他にフォルダを作り、メールの相手や内容によって分類する ことができます。また、不要なメールは削除するなど、「受信トレイ」を常に 整理しておくと、あとでメールを探すときに便利です。

**1** [フォルダ]の[受信トレイ]を右クリックし①、表示され たメニューから[フォルダの作成]をクリックする②

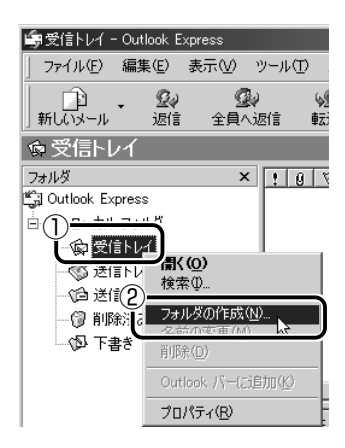

2 フォルダ名を入力し①、[OK] ボタンをクリックする② ここでは「友達」と入力します。

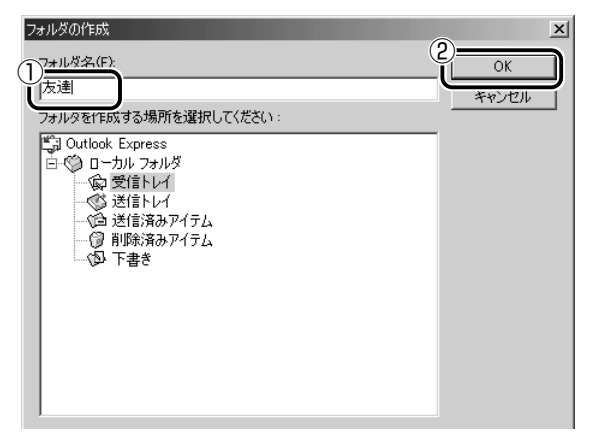

[受信トレイ] に、新しくフォルダが作成されます。

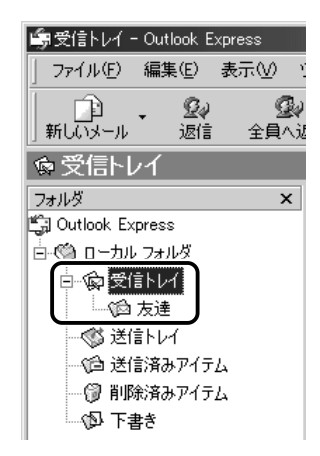

3 移動したいメールを、作成したフォルダにドラッグアンド ドロップする

| 🖨 受信トレイ - Outlook Express |                                     |                           |                             | _ 🗆 ×                |
|---------------------------|-------------------------------------|---------------------------|-----------------------------|----------------------|
| 」 ファイル(E) 編集(E) 表示(⊻)     | ツール① メ                              | ルージ(11) ヘルブ(11)           |                             | Ð                    |
|                           | >>>>>>>>>>>>>>>>>>>>>>>>>>>>>>>>>>> |                           | ・ 1         ・ 1         ・ 1 | 日 · 22<br>検索 · 123-ド |
| ◎ 受信トレイ                   |                                     |                           |                             |                      |
| フォルダン                     | < ! 0 P                             | 送信者                       | 件名                          | 受信日時                 |
| Cutlook Express           |                                     | A Microsoft Autlack Evera | Outlook Everana A Hã-Z      | 2000 /06 /           |
|                           |                                     | XXXXX                     | 同窓会の件                       | 2000/07/             |
| ☆☆ 受信トレイ (1) 🗸 🚄          | -                                   | <b>2</b> 00000            | on.                         | 2000/01              |
|                           | 0                                   | 🔿 XXXXX                   | 写真送ります                      | 2000/07/             |
| - <sup>(1)</sup> 区1目トレ1   |                                     |                           |                             |                      |
| → () 送信済みアイテム             | 1                                   |                           |                             |                      |
| - 🕲 削除済みアイテム              |                                     |                           |                             |                      |
| *#王 四)                    |                                     |                           |                             |                      |

選択したメールが新しいフォルダに移動します。 複数のメールを指定するときは、(Ctrl)キーを押しながらクリック します。連続してメールを指定するときは、(Shift)キーを押しな がらクリックします。

#### 4 作成したフォルダをクリックする

フォルダ内のメールの一覧が表示されますので、移動したメール があるか確認してください。

| 嶖友達 - Outlook Express       |                                                   |           |                                           |         | _ 🗆 🗵          |
|-----------------------------|---------------------------------------------------|-----------|-------------------------------------------|---------|----------------|
| ] ファイル( <u>F</u> ) 編集(E) 表示 | えい ツールの 丸                                         | セージM ヘルプ田 |                                           |         | E              |
| 100 · 200<br>新しいメール 返信 :    | <ul> <li>         ・         ・         ・</li></ul> | 副削        | く 100 · · · · · · · · · · · · · · · · · · | アドレス 検索 | ・ 創墾・<br>エンコード |
| 倾友達                         |                                                   |           |                                           |         |                |
| วะมมั                       | × ! 9 🕅                                           | 送信者       | 件名                                        |         | 受信日時           |
| 🗐 Outlook Express           |                                                   | 🖂 XXXXX   | 同窓会の件                                     |         | 2000/07/       |
| 白 🌍 ローカル フォルダ               |                                                   |           |                                           |         |                |
|                             |                                                   |           |                                           |         |                |
| →◇@ 送信済みアイテム                |                                                   |           |                                           |         |                |
| - 💮 削除済みアイテム                |                                                   |           |                                           |         |                |
| *** 40                      |                                                   |           |                                           |         |                |

# 9 アドレス帳を使う

よくメールをやり取りする相手のメールアドレスは、「アドレス帳(住所録)」 に登録しておくと便利です。

「アドレス帳」は、メールアドレス以外の情報も管理できるようになっていますが、ここではメールで利用する機能について紹介します。その他の詳細については、『Outlook Express のヘルプ』をご覧ください。

#### メールをくれた相手をアドレス帳に登録する

一覧から登録したいアドレスのメールを右クリックし①、
 表示されたメニューから[送信者をアドレス帳に追加する]
 をクリックする②

| ノール(T) メッセージ(M) ヘルブ(H)              |                                                   |             |
|-------------------------------------|---------------------------------------------------|-------------|
|                                     | × 20 - 23<br>隙 送受信 アドレス                           | 検索 - 2000-ド |
| ! 0 [ で ] 送信者                       | 件名                                                | 受信日時        |
|                                     | お売与ですか?                                           | 2000/07.    |
|                                     | 印刷(P)                                             |             |
|                                     | 送信者へ返信(5)<br>全員へ返信(4)<br>転送(5)<br>添付ファイルとして転送(99) |             |
| •                                   | 開封済み(こする( <u>N</u> )<br>未開封にする( <u>N</u> )        |             |
| 送信者: XXXXX 宛先: XXX@XX<br>件名:お元気ですか? | フォルダへ移動(V)<br>フォルダ(こコピー(Q)<br>削除(Q)               |             |
| いかがお過ごしでしょうか? 🤇                     | 送信者をアドレス帳(ご追加する(B)                                | <b>)</b>    |
|                                     |                                                   |             |

[アドレス帳] に登録されます。

**1 ツールバーの [アドレス] ボタン(** アドレス帳] 画面が表示されます。

| 週週アドレス帳 - メイン ユーザー                             | _ 🗆 🗙 |
|------------------------------------------------|-------|
| ファイル(E) 編集(E) 表示(V) ツール(T) ヘルプ(H)              |       |
| 日本 首 ン 込 合か であっ<br>新規作成 プロパティ 削除 人の検索 印刷 アクション |       |
| 名前の入力/選択(公):                                   |       |
|                                                | 勤務分   |
| 📖 Microsoft Outlook Expr oe5@microsoft.com     |       |
|                                                |       |
|                                                |       |
|                                                |       |
|                                                |       |
|                                                |       |
|                                                |       |
|                                                |       |
|                                                |       |
|                                                | Þ     |
| 1 個の項目                                         | 1     |

2 ツールバーの [新規作成] ボタン ( 「風(式) ) をクリックし ①、表示されたメニューから [新しい連絡先] をクリック する②

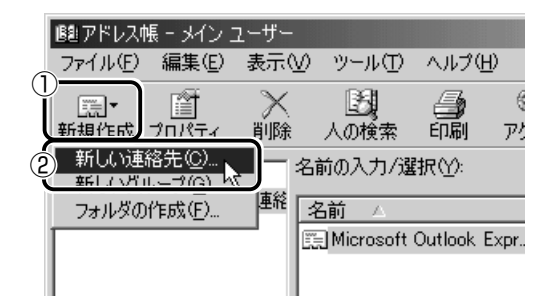

[のプロパティ] 画面が表示されます。

#### 3 「名前」タブで [姓] [名] [表示名] [電子メールアドレス] を入力し①、「追加」ボタンをクリックする②

★ ● 電子メールアドレスは、半角英数字で入力してください。

●「表示名」に入力した文字は、メールを受け取る相手にもそのまま 表示されます。「様」「殿」といった敬称は、この「表示名」に追 加することをおすすめします。

| 東芝 太郎 - 周<br>名前 - 一 自: | 気のブロパティ<br>宅 │勤務先│個人情華      | 履│その他│NetMeeting│デジタル I | (D)       | <u>?×</u>        |
|------------------------|-----------------------------|-------------------------|-----------|------------------|
| £                      | この連絡先の名前や電                  | 子メールの情報を入力してください。       |           |                  |
| )                      | とうしば                        | たろう                     |           | フリガナ( <u>B</u> ) |
| 独(∐):                  | 東芝                          | 名(E): 太郎                |           |                  |
| 敬称( <u>T</u> ):        | 表示名( <u>P</u> ):            | 東芝太郎 殿                  | ニックネーム(): |                  |
| 電子メール                  | , アドレス( <u>M</u> ): taro.to | shiba@xx.xx             |           | <u>追加(A)</u>     |
|                        |                             |                         |           | 編集(E)            |
|                        |                             |                         |           | 削除( <u>R</u> )   |
|                        |                             |                         |           | 既定(設定(3)         |
| ,<br>፲ テキスト            | への電子メール メッセージカ              | けを送信する(山)               |           |                  |
|                        |                             |                         | ОК        | キャンセル            |

入力したメールアドレスは「標準の電子メール」として追加され ます。

# 4 プロパティ画面で [OK] ボタンをクリックする

アドレス帳に追加されました。

| 1週1アドレス帳 - メイン      | ユーザー         |               |                    |       |
|---------------------|--------------|---------------|--------------------|-------|
| _ ファイル(E) 編集(E)     | 表示(V) ツール(T) | ヘルプ(円)        |                    |       |
| □□・ 1<br>新規作成 プロパティ | ン            | <b>小</b><br>一 |                    |       |
|                     | 名前の入力/3      | 選択(Y):        | ( 索子マール アドレフ       | #17%4 |
|                     | []]東芝 太郎     | \$\$ 殿        | taro.toshiba@xx.xx |       |
|                     |              |               |                    |       |
|                     |              |               |                    |       |
|                     |              |               |                    |       |
|                     |              |               |                    |       |
|                     |              |               |                    |       |
|                     |              |               |                    |       |
| •                   |              |               |                    | ►     |
| 1 個の項目              |              |               |                    | 11.   |

- 1 ツールバーの [アドレス] ボタン ( 鼎) かたりリックする
- 2 修正したい名前をダブルクリックする

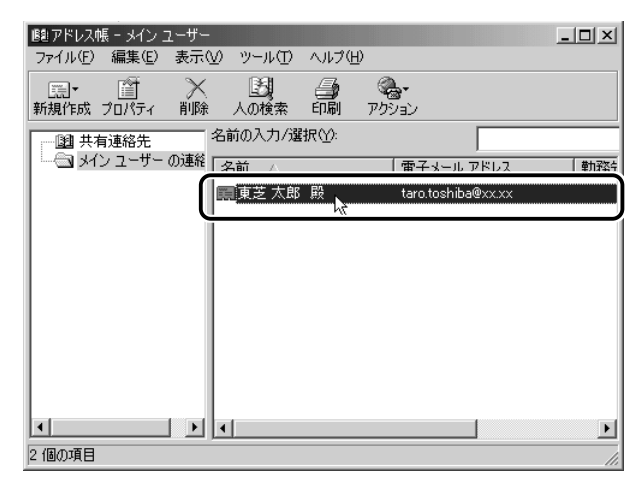

[×××××のプロパティ] 画面が表示されます。

#### 3 [名前] タブで編集したい内容を変更する

| 東芝 太郎 殿 のプロパティ                                       | <u>? ×</u>     |
|------------------------------------------------------|----------------|
| 概要 名前   自宅   勤務先   個人情報   その他   NetMeeting   デジタル ID |                |
| この連絡先の名前や電子メールの情報を入力してください。                          |                |
| とうしば たろう                                             | フリガナ(B)        |
| 姓①: 國國 名任: 太郎                                        |                |
| 敬称(I): 東芝太郎 殿                                        |                |
| 電子メール アドレス(例)                                        | 追加(公)          |
| 🖃 taro.toshiba@xx.xx (標準の電子メール)                      | 編集( <u>E</u> ) |
|                                                      | 削除( <u>R</u> ) |
|                                                      | 既定(c設定(S)      |
|                                                      |                |
| □ テキストの電子メール メッセージだけを送信する(U)                         |                |
| OK                                                   | キャンセル          |

電子メールアドレスを編集する場合は、[編集] ボタンをクリッ クします。 「電子メールアドレス」が反転表示されたらアドレスを修正して ください。

🖃 taro.toshiba@xx.xx

**4 修正が終わったら、[OK] ボタンをクリックする** [アドレス帳] 画面に戻ります。

#### アドレス帳を使って宛先を入力する

- 2 [宛先] ボタン ( 1 <sup>宛先:</sup> ) をクリックする
- 3 送信したい相手をクリックし①、[宛先] ボタンをクリック する②

| 受信者の選択                                               | <u>?</u> × |
|------------------------------------------------------|------------|
| 名前を入力するか、一覧から選択してください(公).<br>検索(型)_                  |            |
| メッセージの受信者(例)                                         |            |
| ▲和 ▲ (1011-10-11-10-11-10-11-10-11-10-11-10-11-10-10 |            |
|                                                      | F          |
|                                                      |            |
|                                                      | F          |
|                                                      |            |
| 新しい連絡先(W) フロパティ(R) ▲                                 | <b>•</b>   |
| OK キャンセル                                             |            |

[メッセージの受信者] に選択した名前が入ります。

| 受信者の選択                                                                              | <u>? × </u>                  |
|-------------------------------------------------------------------------------------|------------------------------|
| 名前を入力するか、一覧から選択してください(Y):検索(D)                                                      |                              |
| メイン ユーザー の連絡先 💌                                                                     | シュヤードの受信率から                  |
| 名前 △ 電子メール アド<br>同 Microsoft Outlook Expr oe5@microsoft<br>同 東芝 太郎 殿 taro.toshiba@x | <u>宛先(1)-&gt;</u><br>属東芝太郎 殿 |
|                                                                                     |                              |
|                                                                                     | BOC(B): ->                   |
|                                                                                     |                              |
|                                                                                     |                              |
| ОК                                                                                  | キャンセル                        |

同じメールを複数の相手に送る場合は、この操作を繰り返し行い、[宛先] に追加してください。

「写し」として送る場合は、「宛先」ボタンの代わりに、[CC]または [BCC] ボタンをクリックします。「CC」は Carbon Copyの略で、文書の宛先以外の人にメッセージを送信する際に利用します。「BCC」は Blind Carbon Copyの略で、「CC」と同様の役割です。「宛先」、「CC」で指定した場合は、メールが誰に送信されたのか、送信相手全員にわかりますが、「BCC」で指定した場合は、他の送信相手にはわかりません。送信したことを他の人に知られることなく、メッセージを読んでもらいたい相手がいるときに利用します。

#### 4 [OK] ボタンをクリックする

[メッセージの作成] 画面に戻ります。 メールの宛先に、登録された表示名が入力されています。

| 💼 メッセージの           | )作成            |          |     |                 |
|--------------------|----------------|----------|-----|-----------------|
| ] ファイル( <u>E</u> ) | 編集( <u>E</u> ) | 表示⊙      | 挿入仰 | 書式(0)           |
| 📑<br>  送信          |                | <br>עט ב |     | にようした。<br>「貼り付け |
| 圓 宛先:              | 東芝 太郎          | 殿        |     |                 |
| CC :               |                |          |     |                 |
| 件名:                |                |          |     |                 |

5 メールの件名、本文を入力し、メールを作成する

#### メールで使える文字

メッセージ作成中にパソコンの画面上で読める文字でも、メールで 送ったときに相手のパソコンの画面では正しく表示されず、「文字化 け」する文字があります。メッセージの本文や件名で使用する文字に は気をつけましょう。

| 使用できる文字      | 半角英数字、記号<br>全角の漢字、ひらがな、カタカナ<br>キーボードに表示されている記号(全角)                                                                                  |
|--------------|----------------------------------------------------------------------------------------------------|
| 使用しないほうがよい文字 | 半角カタカナ<br>丸付き数字(①、②、③ など)<br>ローマ数字(Ⅰ、Ⅱ、Ⅲ など)<br>罫線記号(└、 ⊢、┴ など)<br>音符記号(♪、 b など)<br>論理記号(∩、∋、⊇ など)<br>特殊文字(④、(株)、cm など)<br>旧字体、外字など |

#### 署名を入れる

メッセージの最後に、自分の名前やメールアドレスなど、差出人情報 を入れることもエチケットのひとつです。次の手順で、あらかじめ作 成しておくと便利です。

 メニューバーの [ツール] をクリックし①、表示されたメ ニューから [オプション] をクリックする②

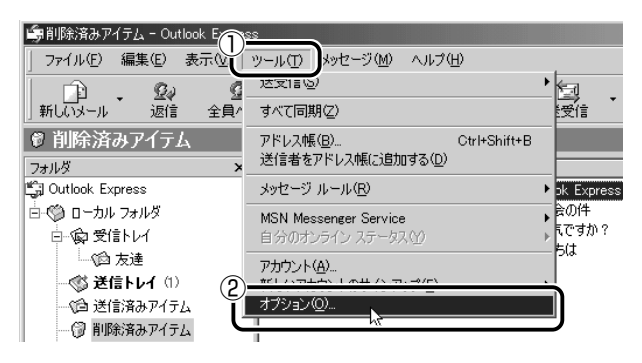

2 [署名] タブで [作成] ボタンをクリックする

| (第オブション)                                                                                       | ? ×                               |
|------------------------------------------------------------------------------------------------|-----------------------------------|
| セキュリティ   接続  <br>  全般   読み取り   確認メッセージ   送信                                                    | メンテナ                              |
| <ul> <li>署名の設定</li> <li>ゴ すべての送信メッセージに署名を追加する(0)</li> <li>図 返信と転送メッセージには署名を追加いない(0)</li> </ul> |                                   |
| 署名(5)                                                                                          | (作成()) 前印余(2) 名前の変更(1)            |
| <ul> <li>第名の編集</li> <li>・ デキストの</li> <li>・ デキストの</li> <li>・ アテイル(E)</li> </ul>                 | 既定(語数定(E)<br>  詳細版定(W)<br>  参照(W) |
| OK ++>+                                                                                        | セル 道用(金)                          |

3 [署名の編集] に差出人情報として入れたい内容を入力する

| ್ರೊಸ್ರೌಶ∎ಲ<br>ಶ                                                                         | ? ×                          |
|-----------------------------------------------------------------------------------------|------------------------------|
| スペル チェック         セキュリティ         接続           全般         読み取り         確認メッセージ         送信 | メンテナンス  <br>作成 <sup>署名</sup> |
| 署名の設定                                                                                   |                              |
| 着右回<br>  第名前 標準設定の第名                                                                    | 作成(N)<br>削除(R)<br>名前の変更(M)   |
| 署名の編集<br>○ テキスト①<br>Toshba Taro<br>TEL 03->>>>>>>>>>>>>>>>>>>>>>>>>>>>>>>>>>>>          | 既定(該定任)<br>詳細設定♥             |
| С 771/№) ј<br>ОК‡+;>4                                                                   | 参照(W)<br>2ル 適用( <u>A</u> )   |

**4** [すべての送信メッセージに署名を追加する] をチェックする 返信や転送するメールにも署名を追加する場合は、[返信と転送 メッセージには署名を追加しない] のチェックをはずしてください。

| 嶋オプション                     |                                                      | ?×                                  |
|----------------------------|------------------------------------------------------|-------------------------------------|
| スペル チェック<br>全般 読み取り        | セキュリティ 接続<br>  確認メッセージ   送信                          | メンテナンス  <br>作成 署名                   |
| 署名の設定<br>▼ すべての送け<br>▼ 返信と | 言メッセージに署名を追加する(Q)<br>気送メッセージには署名を追加しない(Q)            |                                     |
| 署名⑤                        |                                                      |                                     |
| 署名 #1                      | 標準設定の署名                                              | 作成(N)                               |
|                            |                                                      | <u>削除(R)</u>                        |
|                            |                                                      | 名前の変更(M)                            |
| 署名の編集                      |                                                      | []                                  |
| • 7#2.FU                   | Toshiba Taro<br>TEL 03-XXXX-XXXX<br>FAX 03-XXXX-XXXX | 既定(語数定(E)<br><b>詳細設定(<u>\</u>)…</b> |
| © ファイル( <u>F</u> )         |                                                      | 参照(型)                               |
|                            | OKキャン                                                | セル 適用( <u>A</u> )                   |

- 5 [OK] ボタンをクリックする

メール作成画面に署名が挿入されています。

| 💼 メッセージの                       | 作成                                                                                                    |                  |         |                           | _          |         |
|--------------------------------|----------------------------------------------------------------------------------------------------|------------------|---------|---------------------------|------------|---------|
| ] ファイル(E)                      | 編集(E)                                                                                                    | 表示⊙              | 挿入①     | 書式(0)                     | ツール①       | » 🗐     |
| 送信                             | the state of the state of the s |                  | r<br>r- | <b>ぞ<u>。</u><br/>貼り付け</b> | ≌)<br>元に戻す | »       |
| [2] 宛先: ┃                      |                                                                                                    |                  |         |                           |            |         |
| <b>E9</b> CC : [               |                                                                                                    |                  |         |                           |            |         |
| 件名: [                          |                                                                                                    |                  |         |                           |            |         |
|                                |                                                                                                    |                  |         |                           |            | <b></b> |
| Toshiba<br>TEL 03∹<br>FAX 03-> | Taro<br>XXXX-XX<br>XXXX-XX                                                                                                    | <br>0000<br>0000 |         |                           |            |         |
|                                |                                                                                                    |                  |         |                           |            | Y       |
| ,<br>                          |                                                                                                    |                  |         |                           |            |         |

3 章

#### メールにファイルを添付する

画像や文書などのデータを送るときは、メールにファイルとして添付 します。

- 1 メールを作成する
- 2 メニューバーの [挿入] をクリックし①、表示されたメ ニューから [添付ファイル] をクリックする②

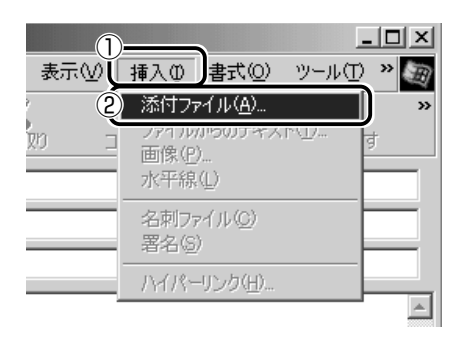

3 添付したいファイルを選択し①、[添付] ボタンをクリック する②

ここでは [My Pictures] に保存されている「氷山」という ファイルを選択します。

| 添付ファイルの挿入       |                          | <u>? ×</u> |
|-----------------|--------------------------|------------|
| ファイルの場所型:       | My Pictures              | - € € 5    |
| 〔<br>〕<br>〕<br> |                          | 2          |
| ファイル名(N):       | 「水山                      |            |
| ファイルの種類(1):     | すべてのファイル (*.*)           | ▼キャンセル     |
| 🗖 このファイルへのシ     | /ヨートカットを作成する( <u>S</u> ) |            |

[メッセージの作成] 画面に戻ります。

[件名]の下に、添付したファイルの名称が表示された [添付] が追加されます。

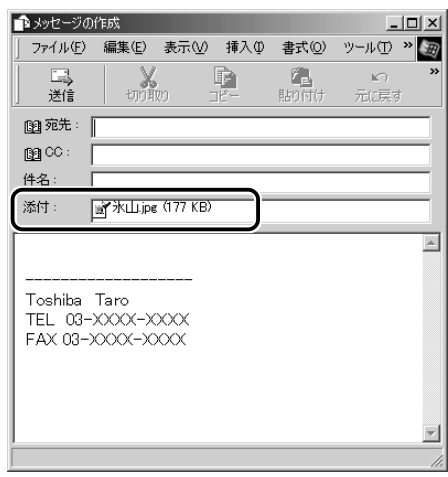

添付したいファイルがいくつかある場合は、手順2と3を繰り 返し行なってください。

- ●受信側のパソコンに、添付したファイルを開くためのアプリケー ションがセットアップされている必要があります。
  - メールに添付するファイルは、できるだけファイルサイズを小さくしてください。サイズが大きいと、送信に時間がかかったり、エラーが発生することがあります。また、プロバイダによって扱えるメールのファイルサイズが異なりますので、サイズの大きいファイルは送信できない場合があります。複数のファイルを添付する場合は、ファイルサイズの合計に注意してください。

#### 4 メールを送信する

#### ■ ファイルを開くときの注意

コンピュータウイルスが添付ファイルで送られてくることがあります。 知らない差出人や、内容についての安全性が確認できない添付ファイ ルは、コンピュータウイルスに感染している場合があります。 ウイルスのチェックを行なってからファイルを開くことをおすすめし ます。

#### ■ ファイルを開く

添付ファイルを開くには、添付ファイルに対応したアプリケーション がインストールされている必要があります。

#### 1 メールを開く

受信メールを開いたとき、[件名]の下に[添付]が表示されている場合は、ファイルが添付されています。また、メール一覧では[送信者]の横に[添付ファイル]アイコン(**〕**)が表示されています。

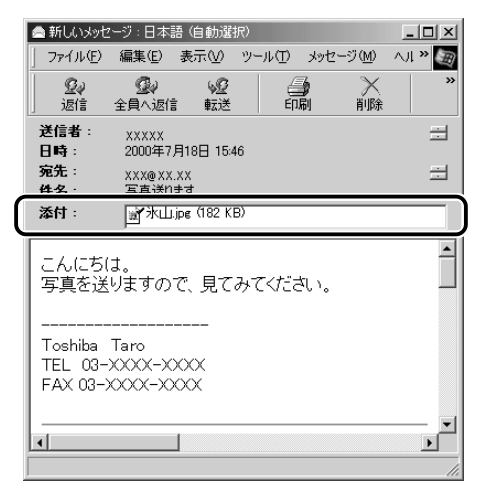

ファイル名をダブルクリックして添付ファイルを開くこともできますが、この場合ファイルの種類によっては、開くときに警告のメッセージが表示されます。添付ファイルにはウイルスが含まれている場合があるためです。

ここでは、いったんファイルを保存してから開く方法を説明します。

2 メニューバーの [ファイル] をクリックし①、表示された メニューから [添付ファイルの保存] をクリックする②

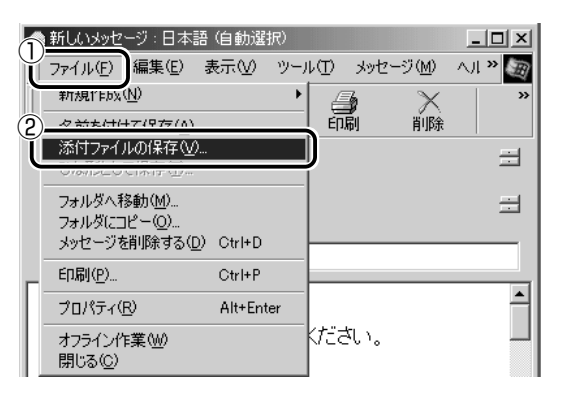

3 保存する添付ファイル①と、[保存先] ②を選択する

| 添付ファイルの保存                         | <u>? x</u> |
|-----------------------------------|------------|
| ()保存する添付ファイル(出):                  |            |
| ■ 秋山.jpg (182 KB)                 | 保存⑤        |
|                                   | キャンセル      |
|                                   |            |
|                                   |            |
|                                   |            |
|                                   | すべて選択(A)   |
|                                   |            |
| C-¥My Documents¥My Pictures 参照(B) |            |
| ·                                 |            |

表示された保存先と別のフォルダに保存する場合は、[参照] ボ タンをクリックしてください。 保存先のフォルダを選択し①、[OK] ボタンをクリックしてください②。

ここでは [My Documents] フォルダに保存します。

| フォルダの参照                   | ? X      |
|---------------------------|----------|
| 添付ファイルの保存先のフォルダを選択してください。 |          |
|                           |          |
|                           | •        |
| aolsetup                  |          |
| DE CDEXTRA                |          |
| DRV                       |          |
|                           |          |
| My Documents              |          |
| My eBooks                 |          |
| My Music                  |          |
| Image My Fictures         |          |
|                           | <u> </u> |
| 2                         |          |
| OK                        |          |

- **4** [保存] ボタンをクリックする ファイルが保存されました。 安全性が確認できないファイルは、開く前にウイルスチェックを してください。
- 5 保存先フォルダを開き、フォルダをダブルクリックする

# 11 終了する

 Outlook Express 画面の [閉じる] ボタン ( 図) をク リックする

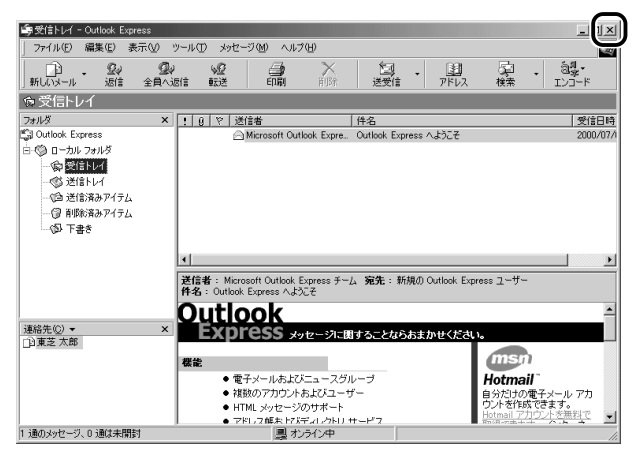

送信トレイに送信していないメールがある場合、送信を確認する メッセージが表示されます。

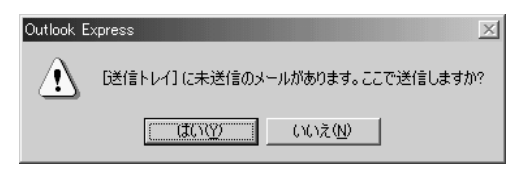

送信してから終了する場合は、[はい] ボタン、送信しないで終 了する場合は [いいえ] ボタンをクリックしてください。 画面を閉じたら、インターネット接続が終了しているか確認して ください。タスクバーの [接続中] アイコン ( 20 ) が消えて いれば、接続は終了しています。

# 4章 アプリケーション について

Libretto クイックスタートでやりたいことを探そう!…106

- 1 アプリケーションのヘルプを開く ...... 108
- 2 アプリケーションの追加と削除 ...... 110

# Librettoクイックスタートで、

スタートをクリック。Librettoクイックスタートを立ち上げると→ やりたいこと別に関連したアプリケーションが紹介されます。

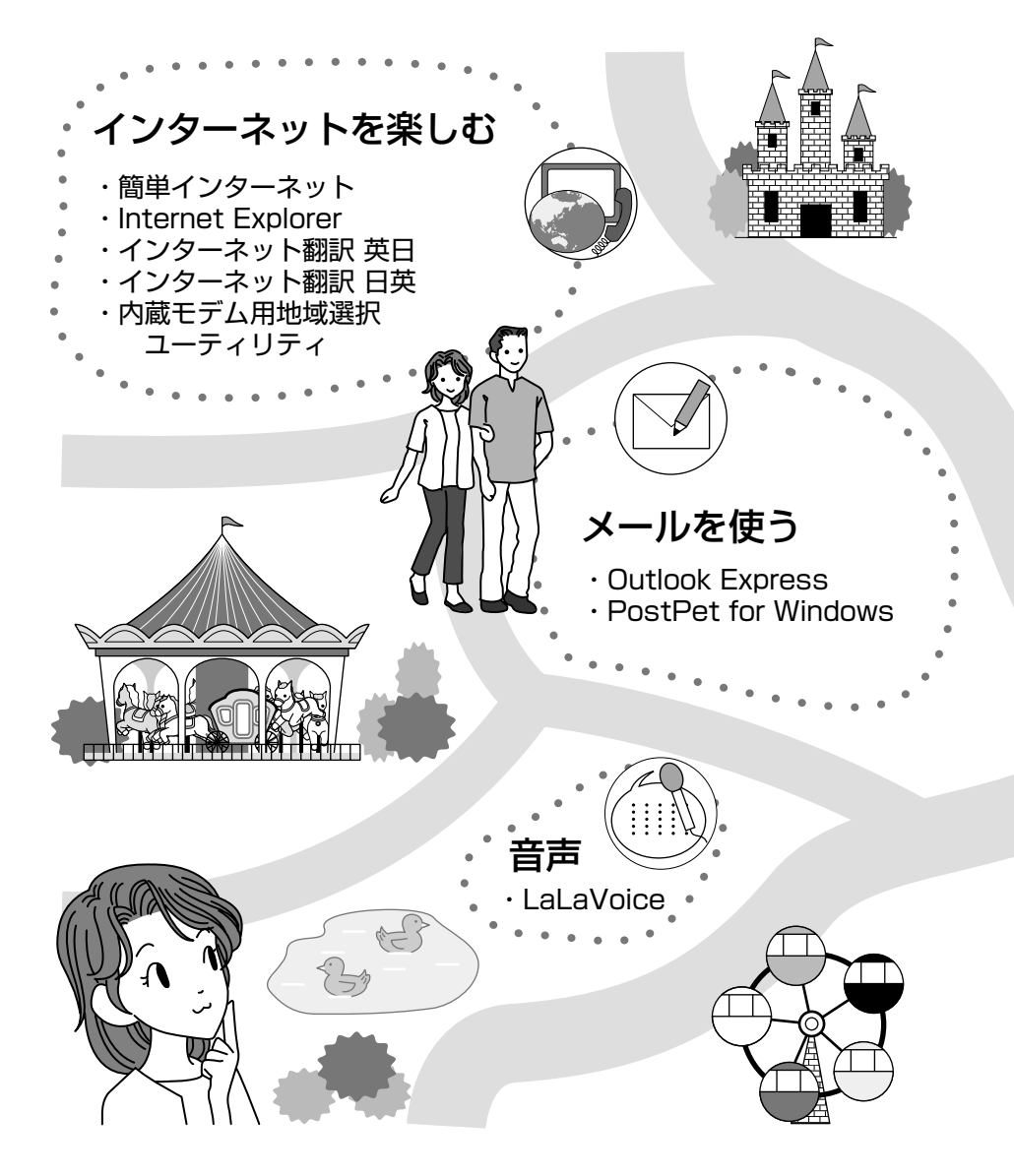

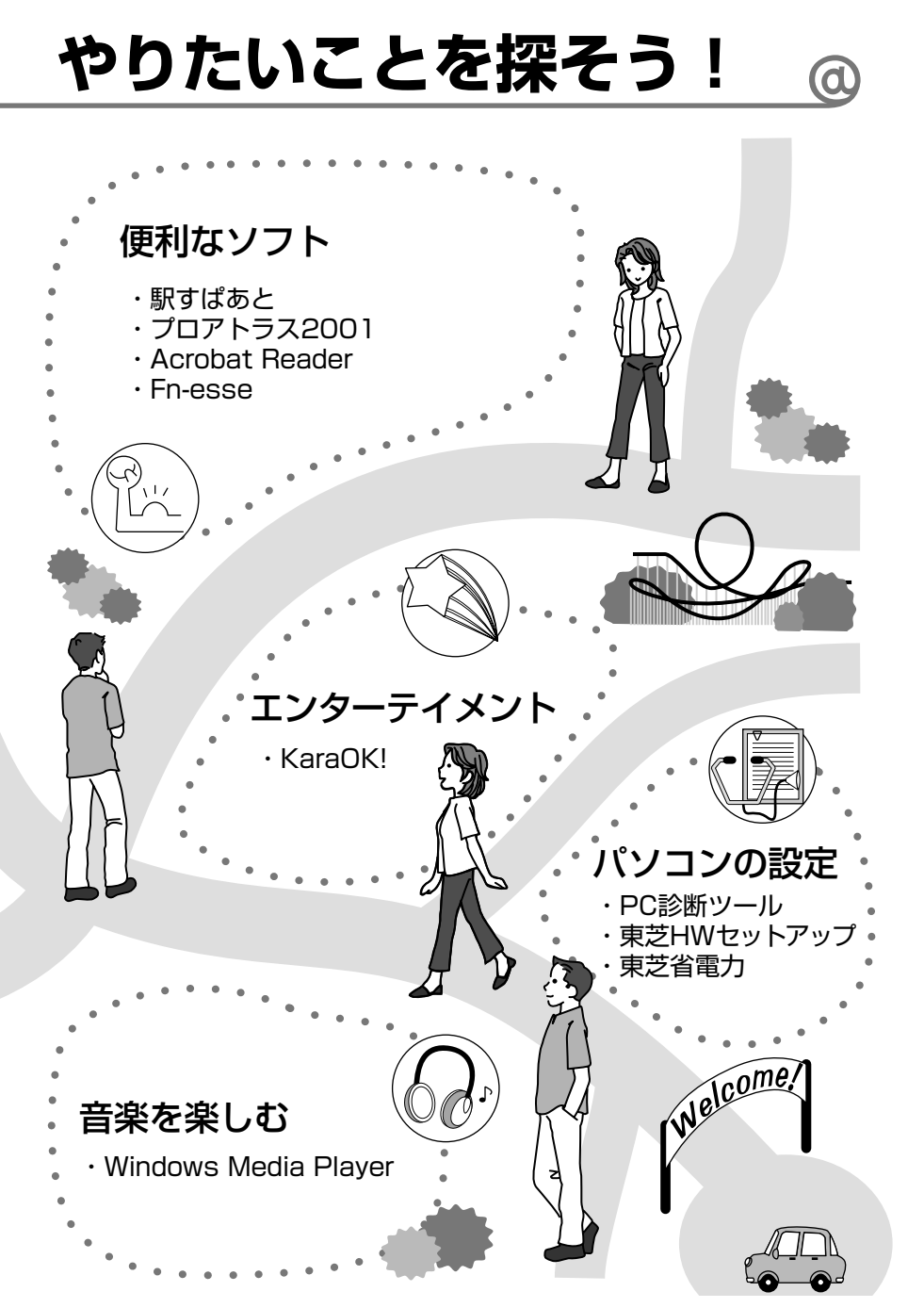

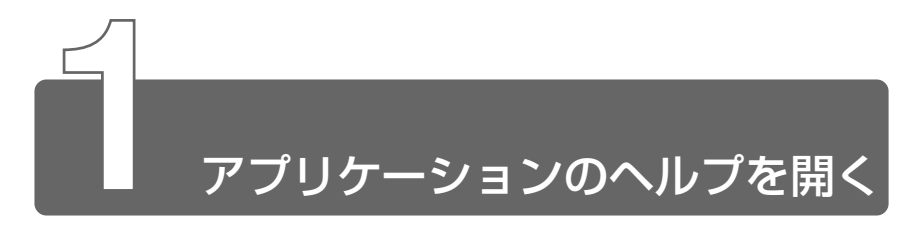

アプリケーションの操作方法や、アプリケーションでできることを調べる場合は、ヘルプを使います。アプリケーションのヘルプには、いくつかの種類があり、それぞれ起動方法が異なります。

#### [ヘルプ] メニューから起動する

1 メニューバーから [ヘルプ] - [目次] をクリックする

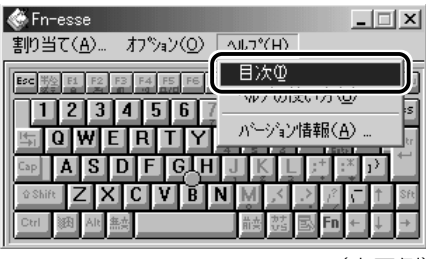

(表示例)

#### [ヘルプ] ボタンをクリックする

1 画面の [ヘルプ] ボタンをクリックする

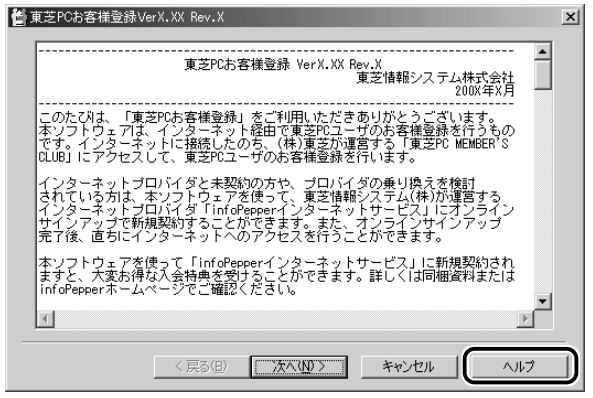

(表示例)
1 [スタート] → [プログラム] →アプリケーション名→アプ リケーションのヘルプをクリックする

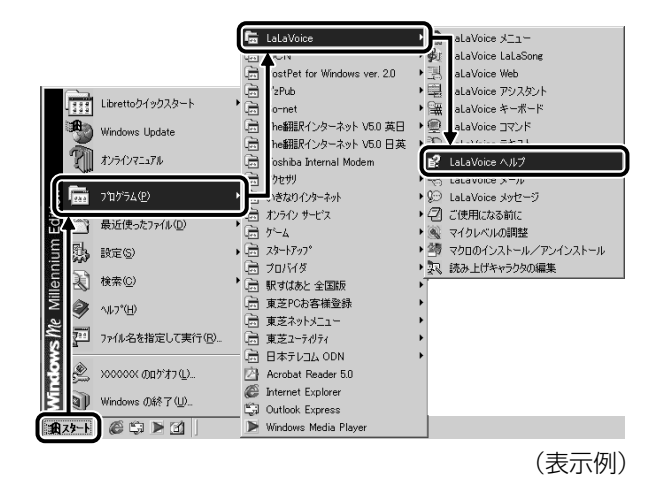

## ? をクリックする

- 1 画面右上の ? をクリックする ポインタが ? に変わります。
- 2 画面上の知りたい項目にポインタを置き、クリックする 説明文がポップアップで表示されます。

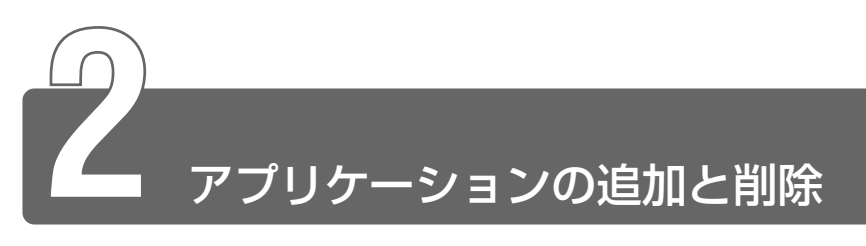

## 1 インストールとは?

インストールとは、必要なファイルなどをお使いのパソコンに組み込んで、 アプリケーションを使えるようにすることです。 新規にご購入したアプリケーションを使うときに必要な作業です。 また、ご購入時にすでにインストール済みであることをプレインストール、 アプリケーションを削除することをアンインストールといいます。 本製品にプレインストールされているアプリケーションは、いったん削除し た場合でもアプリケーション&ドライバ CD-ROM から、再インストールして 使用することができます。

参照 ヨ 再インストールについて

○ 『困ったときは 3章 6 アプリケーションを再インストールする』

## 2 アプリケーションを追加する

[アプリケーションの追加と削除]からアプリケーションをインストールする 方法を説明します。

手動で [アプリケーションの追加と削除]を実行しなくても、CD-ROM などを挿入したときに自動的にインストールのプログラムが起動する場合もあります。その場合は表示されるメッセージに従って操作してください。

アプリケーションの追加や削除を行う前に、必ずデータを保存し、
 その他のアプリケーションを終了させてください。終了せずに、
 追加や削除を行うと、データが消失するおそれがあります。

- 1 インストールしたいアプリケーションのフロッピーディス クまたは CD-ROM をセットする
- 2 [コントロールパネル]を開き、[アプリケーションの追加 と削除] アイコン ( ) をダブルクリックする
- 3 [インストールと削除] タブで[インストール] ボタンをク リックする

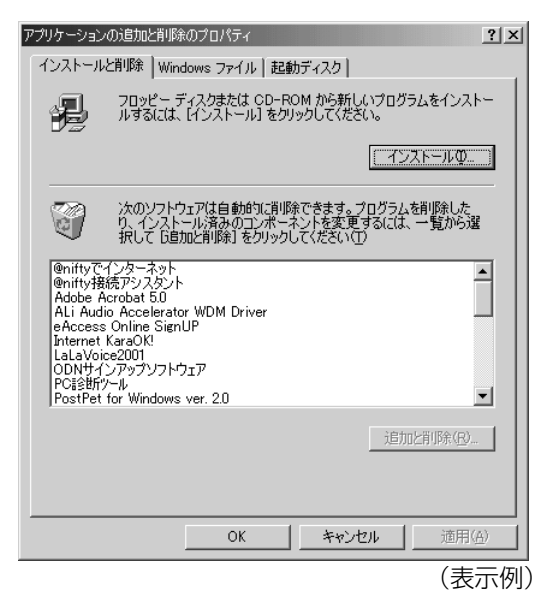

この後の作業はアプリケーションによって異なります。表示されるメッヤージに従って操作してください。

## 3 アプリケーションを削除する

アプリケーションを削除する方法を説明します。 アプリケーションの削除は、本当に削除してよいか、よくご確認のうえ行 なってください。

- アプリケーションの追加や削除を行う前に、必ずデータを保存し、
   その他のアプリケーションを終了させてください。終了せずに、
   追加や削除を行うと、データが消失するおそれがあります。
- アプリケーションによっては、アンインストールするためのユー ティリティ(アンインストーラ)が用意されています。削除した いアプリケーションが一覧にないときは、アンインストーラを使 用して削除できる場合があります。詳しくは、アプリケーション のヘルプや『アプリケーションに付属の説明書』をご覧ください。

#### 操作手順

- 1 [コントロールパネル]を開き、[アプリケーションの追加 と削除] アイコン( ) をダブルクリックする
- 2 [インストールと削除] タブで、アプリケーション一覧から 削除したいアプリケーションをクリックする

3 [追加と削除] ボタンをクリックする

表示されるメッセージに従って操作してください。

| アプリケーションの対                                                                                                    | 追加と削除のプロパティ                                                                                                    | <u>?</u> × |
|----------------------------------------------------------------------------------------------------|----------------------------------------------------------------------------------------------------|------------|
| インストールと賞                                                                                                    | 『除 Windows ファイル 起動ディスク                                                                                                    |            |
|                                                                                                    | フロッピー ディスクまたは CD-ROM から新しいプログラムをインスト<br>いするには、[インストール]をクリックしてください。                                                                 |            |
|                                                                                                    | インストールΦ                                                                                                    |            |
|                                                                                                    | なのソフトウェアは自動的に削除できます。プログラムを削除した<br>り、インストール済みのコンボーネントを変更するには、一覧から選<br>択して し自加と削除す をクリックしてください(①                                     |            |
| @niftyでイン<br>@nifty接続<br>Adobe Acro<br>ALi Audio /<br>eAccess O<br>Internet Ka<br>LaLaVoice2<br>ODNサイン7<br>PostPet for | ルラーネット<br>アシスタント<br>Sobat 50<br>Accelerator WDM Driver<br>nine SignUP<br>raOK<br>0001<br>ップノフトウェア<br>サップノフトウェア<br>Windows ver. 2.0 |            |
|                                                                                                    | 注意力也上有"耶念(图)…                                                                                                    | וכ         |
|                                                                                                    | OK キャンセル 適用(4                                                                                                    | Ð          |
|                                                                                                    | (表示                                                                                                    | 示例)        |

## 5章 モバイルしよう

| 1 | モバイルする前に116                  |
|---|------------------------------|
| 2 | バッテリを充電する118                 |
| 3 | 省電力ユーティリティを使う126             |
| 4 | パスワードセキュリティ機能を使う 133         |
| 5 | パソコンの使用を中断する<br>/簡単に電源を切る140 |
| 6 | 外出先でインターネットをする 146           |

## モバイルする前に

Libretto でモバイルするためには、あらかじめ準備しておくことや知ってお いたほうがよいことがあります。

この章では、より快適にモバイルするための方法を紹介します。

#### ■バッテリを充電する

モバイルで使用するためには、あらかじめバッテリの充電を完了して おく必要があります。

※ 〒 詳細について Э 「本章 2 バッテリを充電する」

#### ■省電力ユーティリティを使う

バッテリで使用しているときに、消費電力を減らす設定を行うことで、 より長い時間モバイルすることができます。設定は、「省電力ユーティ リティ」で行います。

※ 〒 詳細について ン 「本章 3 省電力ユーティリティを使う」

#### ■パスワードセキュリティ機能を使う

モバイルで使用しているときは、特に第三者にパソコンを操作されないように注意する必要があります。本製品では、「パスワードセキュリティ機能」を設定することができます。

愛照 🚰 詳細について 🕽 「本章 4 パスワードセキュリティ機能を使う」

#### ■パソコンの使用を中断する/簡単に電源を切る

モバイルで使用しているときは、作業を一時的に中断することがよく あります。そのたびに電源を切ったり、入れたりするのではなく、「ス タンバイ」や「休止状態」を使うと、中断時の作業がすばやく再現さ れるので便利です。

◎ 詳細について つ 「本章 5 パソコンの使用を中断する / 簡単に電源を切る」

#### ■外出先でインターネットをする

モバイルでインターネットや電子メールを使用することができます。 ここでは、モバイルでインターネットに接続する方法や、外出先の環 境にあわせて設定を変更する方法を紹介します。

● 詳細について つ 「本章 6 外出先でインターネットをする」

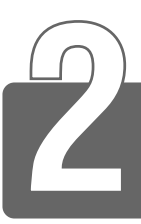

## バッテリを充電する

パソコン本体には、バッテリパックが取り付けられています。

バッテリを充電して、バッテリ駆動(AC アダプタを接続しない状態)で使う ことができます。

バッテリ駆動で使う場合は、あらかじめ AC アダプタを接続してバッテリの 充電を完了(フル充電)させます。または、フル充電したバッテリパックを取 り付けます。

ご購入時は、バッテリはフル充電されていませんので、本製品を初めてお使いになるときは、バッテリを充電してからお使いください。

本製品のマニュアル『安心してお使いいただくために』に、バッテリパック をお使いになるときに守っていただきたい重要事項が記述されています。 バッテリ駆動で使う場合は、あらかじめその記述をよくお読みになり、必ず 指示をお守りください。

揓 🚍 『安心してお使いいただくために バッテリパックの取り扱いについて』

| ⚠警告                                                                                                  |
|----------------------------------------------------------------------------------------------------|
| ・バッテリパックの使用中、充電中、保管時に異臭・発熱・変色・変形な<br>ど異常が発生した場合は、すぐ電源を切り電源コードのプラグをコンセ<br>ントから抜いてください。                |
| 安全を確認してバッテリパックをパソコン本体から取りはずしてくだ<br>さい。                                                               |
| ・バッテリパックは、必ず本製品に付属の製品を使用してください。ま<br>た、寿命などで交換する場合は、東芝純正バッテリ(TOSHIBA バッ                               |
| テリパック:PABAS009、大容量バッテリパック:PABAL005)を<br>お買い求めください。指定以外の製品は、電圧や端子の極性が異なって<br>いることがあるため発煙、火災のおそれがあります。 |

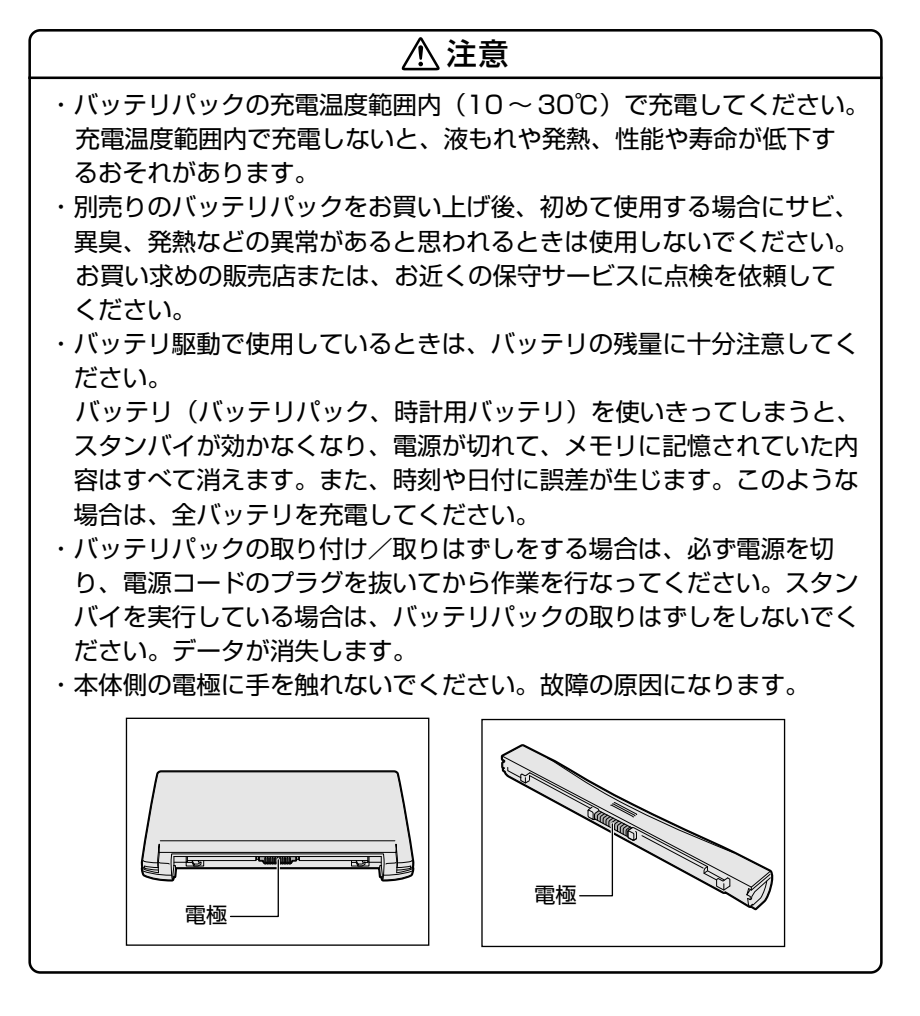

## 1 バッテリ充電量を確認する

バッテリ駆動で使う場合、バッテリの充電量が減って途中で作業を中断した りしないよう、バッテリの充電量を確認しておく必要があります。バッテリ 充電量を確認するには、次の方法があります。

#### Battery LED で確認する

AC アダプタを使用している場合、Battery C LED が緑色に点灯すれば充電完了です。

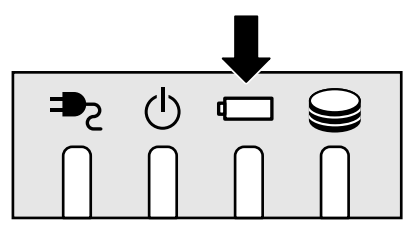

バッテリ駆動で使用しているときにオレンジ色に点滅した場合は、 バッテリの充電が必要です。Battery ← LED は次の状態を示してい ます。

| 緑       | 充電完了                                                                          |
|---------|-------------------------------------------------------------------------------|
| オレンジ    | 充電中                                                                           |
| オレンジの点滅 | 充電が必要                                                                         |
| 消灯      | <ul> <li>・バッテリが接続されていない</li> <li>・ACアダプタが接続されていない</li> <li>・バッテリ異常</li> </ul> |

#### タスクバーの [省電力] アイコンで確認する

タスクバーの [省電力] アイコン( 🞑 )の上にポインタを置くと、 バッテリ充電量が表示されます。

このときバッテリ充電量以外にも、現在使用している省電力モード名 や、使用している電源の種類が表示されます。バッテリ駆動で使用し ている場合には、バッテリ動作予想時間も表示されます。 ● AC アダプタを接続している場合

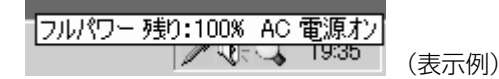

●バッテリ駆動の場合

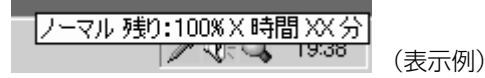

- タスクバーに表示される [省電力] アイコン(□) の色は現在 使用されている省電力モードにより変わります。
  - ●東芝省電力ユーティリティ([コントロールパネル] → [東芝省電力])の[電源設定]タブの設定内容によっては、タスクバーに [省電力] アイコンが表示されません。表示させたいときは、[電源設定]タブで[タスクバーに省電力モードの状態を表示する] をチェックしてください。

#### バッテリ充電量が減少したとき

電源が入っている状態でバッテリの充電量の減少が進むと、次のよう に警告します。

- Battery ← LED がオレンジ色に点滅する(バッテリの減少を示しています)
- ●警告音(ビープ音)が鳴る

上記のような警告が起こった場合はただちに次のいずれかの方法で対処してください。

- ●パソコン本体にACアダプタを接続し、電源を供給する
- ●電源を切ってから、フル充電のバッテリパックと取り換える

ご購入時の設定では、対処しなかった場合、パソコン本体は自動的に 休止状態になり、電源を切ります。

- お願い
- 長時間使用しないでバッテリが自然に放電しきってしまったとき は、警告音でも Battery ← LED でも放電しきったことを知るこ とはできません。長時間使用しなかったときは、充電してから使 用してください。

## 時計用バッテリ

本製品には、取りはずしができるバッテリパックの他に、内蔵時計を 動かすための時計用バッテリが内蔵されています。

時計用バッテリの充電は、パソコン本体の電源が入っているときに行われますので、普通に使用しているときは、あまり意識して行う必要はありません。ただし、あまり充電されていない場合、時計が止まったり、遅れたりすることがあります。充電完了までの時間は次のとおりですが、実際には充電完了まで待たなくても使用できます。また、充電状態を知ることはできません。

#### ■ 充電完了までの時間

| 状態   | 時計用バッテリ |
|------|---------|
| 電源ON | 8時間以上   |

 
 ・時計用バッテリが切れていると、時間の再設定をうながす Warning (警告) メッセージが出ます。

## 2 バッテリを充電する

ここでは、充電方法とフル充電になるまでの充電時間について説明します。

#### 充電方法

 パソコン本体にACアダプタを接続し、電源コードをコン セントにつなぐ
 DC IN → LED が緑色に点灯して Battery □ LED がオレンジ 色に点灯すると、充電が開始されます。
 パソコン本体にAC アダプタを接続すると、電源の ON/OFF に かかわらずフル充電になるまで充電されます。

2 Battery □ LED が緑色になるまで充電する

バッテリの充電中は Battery 🖵 LED がオレンジ色に点灯します。

DC IN → LED が消灯している場合は、電源が供給されていません。AC アダプタ、電源コードの接続を確認してください。

- ●バッテリパックが極端に熱いか冷えていると、正常に充電されない ことがあります。バッテリを充電するには、10~30℃の室温で 充電してください。
- パソコン本体を長時間ご使用にならないときは、電源コードの電源プラグをコンセントから抜いてください。

#### ■ 充電時間

フル充電になるまでの充電時間の目安は次のとおりです。 (標準バッテリパックの場合)

| 状態    | 充電時間   |
|-------|--------|
| 電源ON  | 約3時間以上 |
| 電源OFF | 約3時間   |

(注)周囲の温度が低いとき、バッテリの温度が高く なっているとき、周辺機器を取り付けている場 合は、この時間よりも長くかかることがあります。

#### ■ 使用できる時間

バッテリ駆動での使用時間は、パソコン本体の使用環境によって異な ります。

次の時間は目安にしてください。

#### 【充電完了の状態で使用した場合】

| 省電力モード | 動作時間    |
|--------|---------|
| ロングライフ | 約3時間30分 |

(注) 当社使用のプログラムで計測

#### ■ 使っていないときの充電保持時間

パソコン本体を使わないで放置していても、バッテリ充電量は少しず つ減っていきます。この場合も放置環境などに左右されますので、保 持時間は、目安にしてください。

【フル充電した状態で電源を切った場合】

| パソコン本体の状態   | 保持時間 |
|-------------|------|
| 電源切断または休止状態 | 約2週間 |

スタンバイを実行した場合、放電しきるまでの時間が非常に短いため、バッテリ駆動時は休止状態にすることをおすすめします。

#### バッテリを節約する

バッテリを節約して、本製品をバッテリ駆動で長時間使用するには、 次の方法があります。

●こまめに休止状態にする

瘚 🚖 休止状態 ⊃ 「本章 5 パソコンの使用を中断する/簡単に電源を切る」

●入力しないときは、ディスプレイを閉じておく

※ ディスプレイを閉じる

⊃「本章 5 パソコンの使用を中断する/簡単に電源を切る」

●省電力モードに設定する

◎ 省電力設定 つ 「本章 3 省電力ユーティリティを使う」

## 3 バッテリパックを交換する

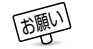

「お風」 ● バッテリパックの取り付け / 取りはずしのときには、必ず電源を 切り、電源コードのプラグを抜いてから作業を行なってください。

#### 取り付け/取りはずし

- 1 データを保存し、アプリケーションを終了する
- 2 「スタート] → [Windows の終了] をクリックする
- 3 「終了」を選択し、[OK] ボタンをクリックする Windowsを終了して電源が切れます。
- 4 パソコン本体から AC アダプタと周辺機器のケーブル類を はずす
- 5 ディスプレイを閉じてパソコン本体を裏返す
- 6 バッテリ・リリースラッチをスラ バッテリ・リリースラッチ イドしながら①、バッテリパック を取りはずす2)

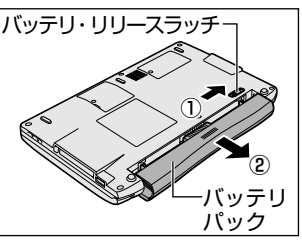

7 交換するバッテリパックを、カ チッという音がするまで、静かに 差し込む

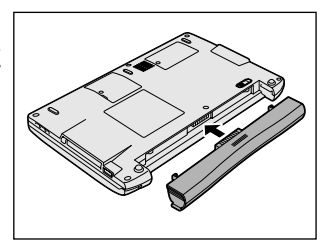

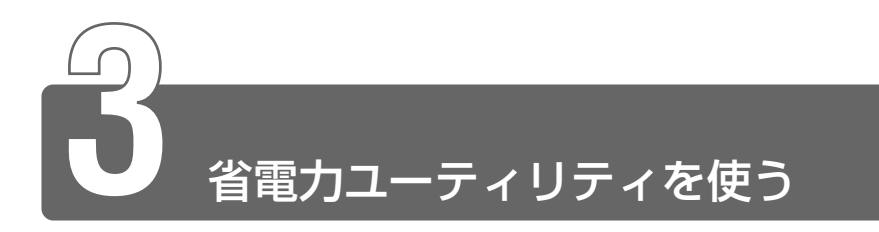

バッテリ駆動でパソコンを使用しているときに、消費電力を減らすこと (ディスプレイの明るさを抑えるなど)で、より長い時間お使いいただけます。 ACアダプタを接続して使う場合には、特に設定する必要はありません。

#### 起動方法

1 [コントロールパネル]を開き、[東芝省電力] アイコン ( ) をダブルクリックする

#### [電源設定] タブ

| ↓ 東芝省電力のプロパティ                                                                       | <u>? ×</u>         |
|-------------------------------------------------------------------------------------|--------------------|
| 電源設定 休止状態 デバイス設定                                                                    |                    |
| ▲電力モードは省電力のための各種設定をまとめたもので、使用す<br>るモードを切り替えることにより、コンピュータの消費電力やパフォーマ<br>ンスが変わります。    |                    |
|                                                                                     | 現在の電源<br>AC電源      |
| 前U(余(D)<br>元に戻す(U)                                                                  | ハッテリの外谷道 100%      |
| Ĭ¥#@Q                                                                               |                    |
| /バッテリを使用中(四)                                                                        |                    |
| ロングライフ     コピー(E)     コピー(E)     コピー(E)     コピー(E)     コピー(E)     コピー(E)     コピー(E) |                    |
| 元に戻す(业)<br><b> 詳細①</b> …                                                            | バージョン情報(工)         |
| ▼ タスクバーに省電力モードの状態を表示する(S)                                                           |                    |
| ▼ タスクバーにTransmeta Crusoe(TM) Processorモードの状態を表示する(H)                                | TOSHIBA            |
| ОК                                                                                  | <b>キャンセル</b> 道用(A) |
|                                                                                     | (表示例)              |

使用目的や使用環境(モバイル、会社、家など)に合わせて、省電力 モードを設定したり、複数の省電力モードを作成できます。環境が変 化したときに省電力モードを切り替えるだけで、簡単にパソコンの電 源設定を変更することができ、快適にご使用いただけます。 また、現在の電源やバッテリ残量などの詳細情報も表示します。

#### ■ [電源に接続] [バッテリを使用中]

設定可能な省電力モードの一覧が表示されますので、ご使用になる省 電力モードに設定します。[電源に接続] [バッテリを使用中] は AC アダプタ接続/バッテリ駆動での使用によって、自動的に切り替わり ます。

ご購入時にはあらかじめ次の省電力モードが用意されています。 これらの省電力モードは、電源の供給状態によって、設定できるモー ドがあらかじめ決められています。

また、すべての省電力モードを、使用環境や状態に合わせて詳細設定 したり、コピー、名前の変更などが行えます。また、新しい省電力 モードを作成することもできます。

省電力モードの詳細設定は、その省電力モードのプロパティ画面で行 います。「本項 省電力モードの詳細設定」をご覧ください。

#### ●フルパワー

最高性能で動作します。消費電力が一番大きいモードです。ご購入 時の初期状態では、[電源に接続](AC アダプタを使用するとき)が このモードに設定されています。

#### ●ロングライフ

消費電力を優先して省電力制御を行います。

#### ●ノーマル

性能と消費電力を両立して省電力制御を行います。ご購入時の初期 状態では、[バッテリを使用中](バッテリ駆動で使用するとき)が このモードに設定されています。

#### ●ハイパワー

性能を優先して省電力制御を行います。

#### 【省電力モードの作成】

- 新しく作成する省電力モードのもとになる省電力モードをクリック する
- ② [コピー] ボタンをクリックする
   [~のコピー] という省電力モードができます。
- ③その省電力モードの名前を変更する
- ④必要に応じて省電力の設定を変更する

#### 姜照 🚰 省電力モードの詳細設定 ⊃ 「本項 省電力モードの詳細設定」

#### 【省電力モードの削除】

- ①削除する省電力モードをクリックする
- ② [削除] ボタンをクリックする

[元に戻す] ボタンをクリックすると直前に行なった削除をキャンセルすることができますが、[閉じる] ボタンをクリックした後には元に戻すことはできません。また、購入時に用意されている4つの省電力モードを削除することはできません。

#### 【タスクバーに省電力モードの状態を表示する】

[タスクバーに省電力モードの状態を表示する]をチェックする(▼) と現在の省電力モードを示す省電力アイコンがタスクバーに表示され ます。チェックをはずすとアイコンは表示されません。 省電力アイコンを表示させておくと、そのアイコンをダブルクリック することにより、東芝省電力ユーティリティを開くことができます。

【タスクバーにTransmeta Crusoe (TM) Processor モードの状態を表示する】 ここをチェックする( ☑ )と現在の CPU 周波数(Transmeta Crusoe<sup>™</sup> Processor)の状態を示すアイコンがタスクバーに表示さ れます。ここのチェックをはずすとアイコンは表示されません。 CPU 周波数アイコンを表示させておくと、そのアイコンをクリックす ることにより、CPU 周波数を変更することができます。 休止状態を使用するかしないかの設定を行います。

| √→東芝省電力のプロパティ                                                                        | <u>? ×</u> |
|--------------------------------------------------------------------------------------|------------|
| 電源設定体止状態 デバイス設定                                                                      |            |
| 休止状態になると、コンピュータはメモリ上にあるものをすべていードディスクに指摘していたシャットやワンします。休止状態が解除されると、コンピュータは以前の状態に見ります。 |            |
| - 休止状態<br>▽   休止状態をサポートする(止)                                                         |            |
|                                                                                      |            |
|                                                                                      |            |
|                                                                                      |            |
|                                                                                      |            |
|                                                                                      | TOSHIBA    |
| OK                                                                                   | ル 道用(A)    |

## [デバイス設定] タブ

LANを使用するかしないか、を設定します。ACアダプタを使用しているときとバッテリを使用しているときで、それぞれ設定ができます。 また、未使用状態に切り替えられたときに確認のメッセージが表示されるようにできます。

| ↓ 東芝省電力のプロパ | ₹4                            |                             |             | <u>?</u> ×     |
|-------------|-------------------------------|-----------------------------|-------------|----------------|
| 電源設定   休止状態 | デバイス設定                        |                             |             |                |
| <b>彩</b>    | イスを未使用状態に設定す<br>イスが使用中であっても変更 | ることにより消費電力を削減し<br>されてしまいます。 | ます。この設定は    |                |
|             | Ť                             | 電源に接続(2)                    | 1、ッテリを使用中心) |                |
| LA          | N 使用す                         | 5                           | 使用する        |                |
|             |                               |                             |             |                |
| F7773       | を未使用状態に設定するとき                 | *確認メッセージを表示する(S)            | 1           | OSHIBA         |
|             |                               | OK                          | キャンセル       | 通用( <u>A</u> ) |

#### 省電力モードの詳細設定

省電力モードに関する詳細設定を行います。

#### ■ 起動方法

① [電源設定] タブで利用したい省電力モード(フルパワー、ロングラ イフ、ノーマル、ハイパワー)を選択し、[詳細] ボタンをクリック する

次の画面が表示されます。

| ノーマルのプロパティ                                                                       | <u>? ×</u>  |
|----------------------------------------------------------------------------------|-------------|
| 全般 省電力 動作 アラーム                                                                   |             |
| 省電力モードの全般的な設定がまとかられています。各設定を変えることに<br>より、表示するアイコンを変えたり、説明を付けたりすることができます。         |             |
| Q 71コンの変更Φ]                                                                      |             |
| 名前(11) ノーマル                                                                      |             |
| 更新日時 XXXX年XX月XX日 XXXXX                                                           | -           |
| ノーマルの説明( <u>D</u> )                                                              |             |
| バッデリて使用する際に、バッデリの使用は借の長さとエンピュータの住能をバランス良<br>一<br>総分して使用するための該定です。<br>-<br>-<br>- |             |
| 運動するプログラム(L)                                                                     |             |
| ТОЅНІВА                                                                          | 標準設定(E)     |
| OK                                                                               | キャンセル 通用(合) |
|                                                                                  | (表示例)       |

#### ■ [全般] タブ

省電力モードのアイコンを変更したり、その省電力モードを作成した 目的や使用環境などを記述できます。また、ここで設定したプログラ ムがアクティブになったとき、自動的にこの省電力モードに切り替わ るように設定できます。

#### ■ [省電力] タブ

省電力に関する設定を自由に編集することができます。ここでは、 ディスプレイやハードディスクの電源を切る時間、ディスプレイの輝 度、CPUの処理速度などを設定します。また、CPUが高温になった とき、熱を冷ます方式を選択できます。

#### ■ [動作] タブ

ここでは、電源スイッチを押したときやパソコンのディスプレイを閉じたときの動作を設定します。

#### 【スタンバイ】

スタンバイとは、作業を中断したときの状態をメモリに保存する機能 です。次に電源スイッチを押すと、状態を再現することができます。 スタンバイを実行するとすばやく状態が再現されますが、休止状態に したときよりバッテリを消耗します。バッテリを使い切ってしまうと データは消失しますので、スタンバイを実行する場合は、ACアダプタ を取り付けてお使いになることをおすすめします。

次のような場合はスタンバイが無効になり、本体内の記憶内容が変化 し、消失するおそれがあります。

- ・誤った使いかたをしたとき
- ·静電気や電気的ノイズの影響を受けたとき
- ・バッテリが消耗したとき
- ・故障、修理、電池交換のとき
- ・バッテリ駆動で使用中にバッテリパックを取りはずしたとき
- ・増設メモリの取り付け/取りはずしをしたとき

#### 【休止状態】

休止状態とは、パソコン本体の電源を切るときに、メモリの内容を ハードディスクに保存する機能です。次に電源を入れると、以前の状 態を再現します。この機能はパソコン本体に対しての機能です。周辺 機器には働きません。

休止状態が有効(「東芝省電力」- 「休止状態」タブの「休止状態をサ ポートする」がチェックされている)の場合は、動作中にバッテリ充 電量が減少すると、休止状態にして電源を切ります。休止状態が無効 の場合、何もしないで電源が切れますので、休止状態を有効にしてお くことをおすすめします。

#### 【電源オフ】

Windows を終了して電源を切ります。

#### ●スタンバイおよび休止状態から復帰するときにパスワードの入力を 求める

ここをチェックする( 🔽 )と、Windows のパスワードを設定して いる場合には、スタンバイや休止状態から復活するときに Windows パスワードが要求されます。

- ここに表示している動作設定を他の省電力モードにも設定する場合には、[現在の設定をすべてのモードで使用する] ボタンをクリックします。
- ・休止状態中は、メモリの内容をハードディスクに保存します。
   Disk 〇 LED が点灯中は、バッテリパックをはずしたり、AC アダプタを抜いたりしないでください。データが消失します。
  - 増設メモリの取り付け/取りはずしをすると、休止状態が無効になり、本体内の記憶内容が変化し、消失するおそれがあります。

#### ■ [アラーム] タブ

バッテリ残量が少なくなったことをユーザに通知する方法および実行 する動作を設定します。

[アラーム] タブは [電源設定] タブで [バッテリを使用中] に登録された省電力モードを選択した場合のみ表示されます。

#### 詳しい操作方法を知りたいとき(ヘルプの起動)

- 【 [東芝省電力ユーティリティ]を起動後、[東芝省電力のプロパティ] 画面右上の ? をクリックする ポインタが ♀? に変わります。
- 2 画面上の知りたい項目にポインタを置き、クリックする

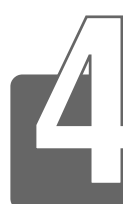

パスワードセキュリティ機能を使う

## 1 パスワードセキュリティ機能について

本製品では、「パスワードセキュリティ機能」を設定できます。

# ・ユーザパスワード 電源を入れたときや休止状態から復帰するときに入力します。 パスワードに使用できる文字は次のとおりです。 パスワードは「\*\*\*\*(アスタリスク)」で表示されますので画面で確認 できません。

よく確認してから入力してください。

|          | アルファベット(半角)                                                                                                    | A B C D E F G H I J K L M N<br>O P Q R S T U V W X Y Z                                                |
|----------|----------------------------------------------------------------------------------------------------|----------------------------------------------------------------------------------------------------|
| 使用できる文字  | 数字(半角)                                                                                                    | 0 1 2 3 4 5 6 7 8 9                                                                                   |
|          | 記号(単独のキーで入<br>力できる文字の一部)                                                                                                    | -^@[];:,./ (スペース)                                                                                     |
| 使用できない文字 | <ul> <li>・ 全角文字(2バイト文字)</li> <li>・ 日本語入力システムの<br/>【例】漢字、カタカナ<br/>が供給する記号</li> <li>・ 単独のキーで入力でき<br/>などを使用する)文字<br/>【例】   (バーチカル<br/>~ (チルダ)な</li> <li>・ ¥(エン)</li> <li>↓ キーや てるキーを</li> </ul> | 字)<br>起動が必要な文字<br>、ひらがな、日本語入力システム<br>など<br>ない(入力するときに (Shift) キー<br>ライン)、&(アンド)、<br>ど<br>押すと¥が入力されます。 |

#### ・スクリーンセーバーパスワード

スクリーンセーバーを解除するときに入力します。

## 2 ユーザパスワードの設定

ユーザパスワードを設定すると、電源を入れたときや休止状態から復帰する ときにパスワード入力が要求されます。

ユーザパスワードの登録 / 削除は、「東芝 HW セットアップ」で行います。

#### 東芝 HW セットアップの起動方法

- [コントロールパネル]を開き、[東芝 HW セットアップ] アイコン(
   の)をダブルクリックする
- (ユントロールパネル) 画面に [東芝 HW セットアップ] アイコンが表示されていない場合は、画面左の [すべてのコントロールパネルのオプションを表示する。] をクリックしてください。

#### ユーザパスワードの登録

**1** [パスワード] タブで [ユーザパスワード] の [登録] を チェックする

| 🎾 東芝HWセットアッフ <sup>。</sup> | <u>?</u> × |
|---------------------------|------------|
| 全般 パスワード OSの起動 LAN アラーム   |            |
| v                         |            |
|                           |            |
|                           |            |
| − パスワート`の注釈(半角英数字のみ)      |            |
|                           |            |
|                           | . 11       |
|                           |            |
| 復元                        |            |
|                           |            |
| UK キャンセル 週用               | <u></u>    |

2 [ユーザパスワード] 画面の [パスワードの入力] にパス ワードを入力し、[OK] ボタンをクリックする

| バスワードは大文字、 | 小文字を区別しません。 |
|------------|-------------|
|------------|-------------|

| ユーザッパスワート   |    | ?     | × |
|-------------|----|-------|---|
| // የም-ドの入力: |    |       |   |
|             | ОК | キャンセル |   |

3 [パスワードの確認] 画面の [パスワードの確認] に同じパ スワードを入力し、[OK] ボタンをクリックする

| パスワードの確認  |    | <u>? ×</u> |
|-----------|----|------------|
| パスワードの確認: | l  |            |
|           | ОК | キャンセル      |

4 表示されるメッセージを確認し、[OK] ボタンをクリック する

#### ユーザパスワードの削除

- [パスワード] タブで [ユーザパスワード] の [未登録] を チェックする
- 2 [ユーザパスワード] 画面の [パスワードの入力] にパス ワードを入力し、[OK] ボタンをクリックする

| ユーザッパスワート         |    |      | <u>?</u> × |
|-------------------|----|------|------------|
| <i>ዘኳ</i> ን፦ドの入力፡ |    |      |            |
|                   | ОК | キャンセ | ι          |

- 3 表示されるメッセージを確認し、[OK] ボタンをクリック する
- パスワードの入力エラーが3回続いた場合は、パスワード削除の 操作ができなくなります。
   この場合は、パソコン本体の電源を入れ直し、もう1度設定を行 なってください。

#### キーフロッピーディスクの作成

ユーザパスワードの設定後、キーフロッピーディスクを作成できます。 キーフロッピーディスクを使用して、登録したパスワードの解除がで きます。

- 1 電源を切る
- 2 別売りのフロッピーディスクドライブを接続し、書き込み 可能状態のフロッピーディスクをセットする
- **3** 電源を入れる 画面に「Password = 」と表示されます。
- 4 設定したとおりにパスワードを入力する
- 5 (Tab)キーを押す

画面に「Insert password service disk if necessary. Are you sure?(Y/N)」と表示されます。

- 6 (アキーを押す)
   画面に「Password Service Disk Type?(1:2HD, 2:2DD)」
   と表示されます。
- 7 ①または②キーを押す
   お使いのフロッピーディスクのタイプをご確認のうえ、キーを押してください。
   画面に「Remove the password service disk, then press any key.」と表示されます。

#### 8 何かキーを押す

Windowsが起動します。

 キーフロッピーディスクを作成すると、そのフロッピーディスク に保存されていた内容はすべて消去されます。フロッピーディス クの内容をよくご確認のうえ、ご使用ください。

## 3 ユーザパスワードの入力

ユーザパスワードが設定されている場合、電源を入れると、画面に「Password=」 と表示されます。

この場合は、次のようにするとパソコン本体が起動します。

1 設定したとおりにパスワードを入力し、Enter)キーを押す パスワードは大文字、小文字を区別しません。

 
 ・パスワードの入力ミスを3回繰り返した場合は、自動的に電源が 切れます。電源を入れ直してください。

#### ユーザパスワードを忘れてしまった場合

キーフロッピーディスクを使用して、登録したパスワードの解除がで きます。

1 電源を入れる

画面に「Password =」と表示されます。

- 2 別売りのフロッピーディスクドライブを接続し、作成した キーフロッピーディスクをセットする
- 3 Enter キーを押す フロッピーディスクから読み込みがはじまり、Windows が起動 します。 設定したパスワードは解除されます。
- ●キーフロッピーディスクを作成していなかった場合は、お近くの 保守サービスにご相談ください。パスワードの解除を保守サービ スにご依頼される場合は有償になります。また、そのとき、身分 証明書(お客様ご自身を確認できる物)の提示が必要となります。

## 4 スクリーンセーバーパスワード

(Fn)+(F1)キーを押すと、「模様なし」のスクリーンセーバーが実行され、画面が暗くなります。

スクリーンセーバーを解除するには、(Shift)キーや(Ctrl)キーを押すか、ア キュポイントIIの操作を行なってください。

スクリーンセーバーにパスワードを設定すると、スクリーンセーバーを解除 するときにパスワードの入力が要求されます。

スクリーンセーバーのパスワードは、[画面のプロパティ]の[スクリーン セーバー]タブで設定します。

#### スクリーンセーバーパスワードの登録

 [コントロールパネル]を開き、[画面] アイコン())を ダブルクリックする または、 デスクトップ上の何もないところで右クリックし、[プロパ ティ]をクリックする

- 2 [スクリーンセーバー] タブでスクリーンセーバーを選択する
- 3 [パスワードによる保護] をチェックし、[変更] ボタンを クリックする

| 画面のプロパティ ?! ×!                                                                                                    |
|----------------------------------------------------------------------------------------------------|
| 背景 スクリーン セーバー デザイン   効果   Web   設定                                                                                                    |
|                                                                                                    |
|                                                                                                    |
| BD テキスト (OpenGL)     I     I |
| ▼ バスワードによる保護(P) 変更(Q) け時間(W): 14 Ξ 分                                                                                                    |
| ディスプレイの省電力機能(E)<br>モニタの電源設定を調整するには、「設定」をクリックしてください。                                                                                                    |
| 設定(2)                                                                                                    |
|                                                                                                    |
| OK きゃンセル適用(A)適用(A)                                                                                                    |
|                                                                                                    |

4 [パスワードの変更] 画面の [新しいパスワード] にパス ワードを入力する

| パスワードの変更               |       | ? ×   |
|------------------------|-------|-------|
| Windows スクリーン セーバー のパス | ワード変更 | ОК    |
| 新しいパスワード( <u>N</u> ):  | I     | キャンセル |
| 新しいパスワードの確認入力(E):      |       |       |

- 5 [パスワードの変更] 画面の [新しいパスワードの確認入力] にもう 1 度パスワードを入力する
- 6 [OK] ボタンをクリックする
- 7 表示されるメッセージを確認し、[OK] ボタンをクリック する

#### スクリーンセーバーパスワードの入力

スクリーンセーバーの動作中に(Shift)キーや(Ctrl)キーを押すか、アキュポイントIIの操作を行うと、パスワード入力画面が表示されます。

| Windows スクリーン セーバー                | ×     |
|-----------------------------------|-------|
| スクリーン セーバーのパスワードを<br>へ力してください(T): | ОК    |
| ļ                                 | キャンセル |

設定したとおりにスクリーンセーバーパスワードを入力し、
 [OK] ボタンをクリックする

パスワードは大文字、小文字を区別します。パスワードを設定し たときと同じ状態にしてください。

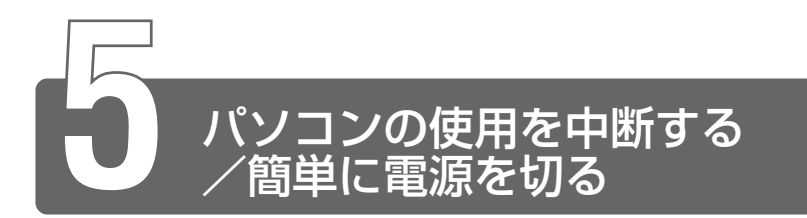

## 1 スタンバイ/休止状態

パソコンの使用を一時的に中断したいとき、スタンバイまたは休止状態にす ると、パソコンの使用を中断したときの状態が保存されます。

パソコンの使用を中断したときの状態をメモリに保存するのが「スタンバイ」、 ハードディスクに保存するのが「休止状態」です。

再び処理を行う(電源スイッチを押す、ディスプレイを開くなど)と、パソ コンの使用を中断した時の状態が再現されます。

- スタンバイ中や休止状態では、バッテリや周辺機器(増設メモリ など)の取り付け/取りはずしは行わないでください。データの 消失や感電、故障のおそれがあります。
  - スタンバイまたは休止状態を利用しない場合は、データを保存し、 アプリケーションをすべて終了させてから、電源を切ってください。データが消失するおそれがあります。
  - スタンバイまたは休止状態を実行する前に、データを保存することをおすすめします。

## スタンバイ

作業を中断したときの状態をメモリに保存する機能です。次に電源ス イッチを押すと、状態を再現することができます。 スタンバイを実行するとすばやく状態が再現されますが、休止状態に したときよりバッテリを消耗します。バッテリを使い切ってしまうと データは消失しますので、スタンバイを実行する場合は、ACアダプタ を取り付けてお使いになることをおすすめします。

1 [スタート] ①→ [Windows の終了] ②をクリックする

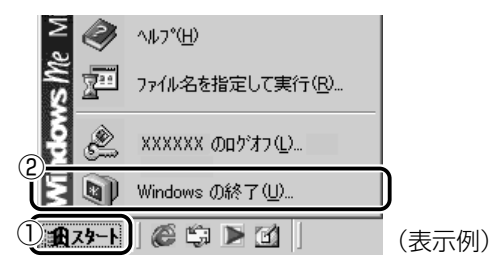

| Windows | の終了             |
|---------|-----------------|
|         | 次の中から選択してください。  |
|         | 終了              |
|         |                 |
|         |                 |
|         |                 |
|         | OK キャンセル ヘルプ(H) |

#### *3* [OK] ボタンをクリックする

メモリへの保存が終わると、画面が真っ暗になります。

### 4 Power 🕛 LED がオレンジ点滅しているか確認する

[スタート] メニューから選択する方法のほかに、電源スイッチを押したときやディスプレイを閉じたときにもスタンバイまたは休止状態にすることができます。その場合は、設定が必要です。

※ デ 詳細について

#### ○「本節2簡単に電源を切る/パソコンの使用を中断するとき」

- お願い
- スタンバイ状態は、表示画面が消えていても電源が入っています。
   スタンバイ状態でお使いになる場合は、次の「警告」や「注意」の指示を必ずお守りください。

#### ⚠ 警告

・パソコン本体を航空機や病院に持ち込む場合、スタンバイを使用しない で、必ず電源を切ってください。スタンバイ状態のまま持ち込むと、パ ソコンの電波により、計器や医療機器に影響を与える場合があります。

## ⚠ 注意

・スタンバイ中は、増設メモリの取り付け/取りはずしを行わないでください。スタンバイ中は電源が入っていますので、増設メモリの取り付け/取りはずしを行うと、感電、故障のおそれがあります。

## 休止状態

パソコンの使用を中断したときの状態をハードディスクに保存します。 次に電源を入れると、状態を再現することができます。パソコンを バッテリ駆動(ACアダプタを接続しない状態)で使用する場合は、休 止状態の設定をすることをおすすめします。 ご購入時は、休止状態は有効に設定されています。

#### 1 休止状態を有効に設定する

- [コントロールパネル]を開き、[東芝省電力] アイコンをダ ブルクリックする
- ② [休止状態] タブで [休止状態をサポートする] をチェックする
- ③ [OK] ボタンをクリックする

休止状態が有効になります。

2 [スタート] ①→ [Windows の終了] ②をクリックする

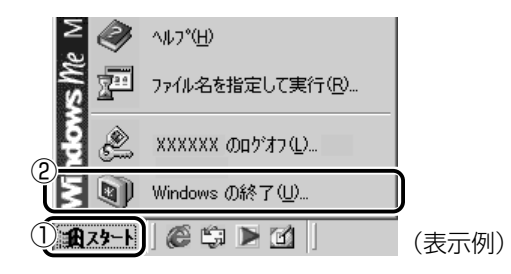

3 🔄 ボタンをクリックし①、[休止状態] を選択する②

| Windows ( | の終了             |
|-----------|-----------------|
| R         | 次の中から選択してください。  |
| $\otimes$ |                 |
|           |                 |
|           |                 |
|           |                 |
|           | OK キャンセル ヘルプ(H) |

4 [OK] ボタンをクリックする

[スタート] メニューから選択する方法のほかに、電源スイッチを押したときやディスプレイを閉じたときにもスタンバイまたは休止状態にすることができます。その場合は、設定が必要です。

- ●休止状態にするときは、メモリの内容をハードディスクに書き込んだ後に、電源が切れます。Disk LED が点灯中は、バッテリパックをはずしたり、AC アダプタを抜いたりしないでください。
- 参照 う 詳細について
  - ○「本節2簡単に電源を切る/パソコンの使用を中断するとき」

#### 再起動

いったん Windows を終了した後、すぐにもう 1 度起動することを再 起動といいます。パソコンの設定を変えたときや、パソコンがスムー ズに動かなくなってしまったときなどに行います。

1 [スタート] ①→ [Windowsの終了] ②をクリックする

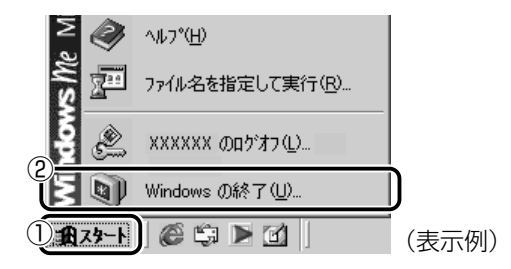

2 🖃 ボタンをクリックし①、 [再起動] を選択する②

| Windows ( | の終了 📃 🔟         |
|-----------|-----------------|
| R         | 次の中から選択してください。  |
| 1         | 終了              |
|           |                 |
|           | 体正状態            |
|           | OK キャンセル ヘルプ(H) |

3 [OK] ボタンをクリックする

## 2 簡単に電源を切る/パソコンの使用を中断するとき

[スタート] メニューから操作せずに、電源スイッチを押したときやディスプ レイを閉じたときに、電源を切る(電源オフ)、またはスタンバイ/休止状態 にすることができます。

#### 電源スイッチを押す

休止状態にするには、あらかじめ次の設定が必要です。 ご購入時は、休止状態は有効に設定されています。

- [コントロールパネル]を開き、[東芝省電力] アイコンをダブルク リックする
- ② [休止状態] タブで [休止状態をサポートする] をチェックする (▼)
- ③ [OK] ボタンをクリックする 休止状態が有効になります。
- Fn+F3+-を使用して、電源スイッチを押したときの動作を 切り換えることができます。
   ※照 → 詳細について > 「1 章 8 キーボード」
  - 1 電源スイッチを押したときの動作を設定する
    - [コントロールパネル]を開き、[東芝省電力] アイコンをダブ ルクリックする
    - ② [電源設定] タブで設定する省電力モードを選択し、[詳細]
       ボタンをクリックする
    - ③ [動作] タブの [電源ボタンを押したとき] で [スタンバイ] [休止状態] [電源オフ] のいずれかを選択する
    - ④ [OK] ボタンをクリックする
    - ⑤ [東芝省電力のプロパティ] 画面で、[OK] ボタンをクリック する
  - 2 電源スイッチを押す 選択した状態で電源を切る、または作業を中断します。
## ディスプレイを閉じる

ディスプレイを閉じると電源を切る、またはパソコンの使用を中断す ることを、パネルスイッチ機能といいます。 休止状態にするには、あらかじめ次の設定が必要です。

ご購入時は、休止状態は有効に設定されています。

- [コントロールパネル]を開き、[東芝省電力] アイコンをダブルク リックする
- ② [休止状態] タブで [休止状態をサポートする] をチェックする ( 🔽 )
- ③ [OK] ボタンをクリックする 休止状態が有効になります。

#### 1 ディスプレイを閉じたときの動作を設定する

- [コントロールパネル]を開き、[東芝省電力] アイコンをダブ ルクリックする
- ② [電源設定] タブで設定する省電力モードを選択し、[詳細]
   ボタンをクリックする
- ③ [動作] タブの [コンピュータを閉じたとき] で [スタンバ イ] [休止状態] [電源オフ] のいずれかを選択する
- ④ [OK] ボタンをクリックする
- ⑤ [東芝省電力のプロパティ] 画面で、[OK] ボタンをクリック する
- (ブモ)●手順1の③で[何もしない]を選択すると、パネルスイッチ機能は働きません。

#### 2 ディスプレイを閉じる

選択した状態で電源を切る、または作業を中断します。 手順1の③で[スタンバイ]または[休止状態]を選択したとき は、次にディスプレイを開くと、自動的に状態が再現されます。

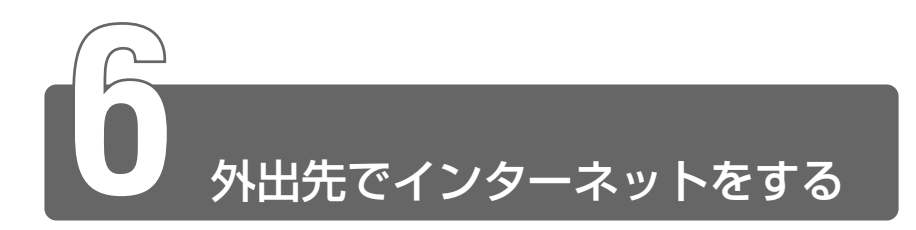

外出先でもインターネットや電子メールを利用することができます。 外出先でインターネットに接続するには、次のような方法があります。

#### ■ PHS、携帯電話を使う

PHS、携帯電話を接続してインターネットに接続できます。 Librettoに PHS、携帯電話を接続する場合は、別途、接続機器(別 売り)が必要です。

接続について詳しくは、『PHS、携帯電話に付属の説明書』や『接続 機器に付属の説明書』をご覧ください。

#### ■ モジュラージャック付きの公衆電話

公衆電話の中には、モジュラージャックが用意されているものがあり ます。

「アナログ」と書いてあるモジュラージャックにモジュラーケーブルを 接続します。

#### ■ インターネット接続の設備が整っている場所

ホテルのビジネスルームなどでは、モジュラーケーブルを接続するための電話回線が用意されている場合があります。

ここでは、モバイルでインターネットや電子メールを使用する場合に、 自宅やオフィスなどで普段利用している設定を変更する方法について 説明します。

外出先の環境について、次の点を確認してください。

・外出先の電話回線のダイヤル方法(トーンまたはパルス)

・外出先の電話回線の市外局番

 へ
 ・
 ここでは、
 ・
 ・
 とします
 ・
 とします
 ・
 とします
 ・

## 外出先のダイヤル方法を確認する

最初に、外出先の電話回線のダイヤル方法(トーンまたはパルス)を 確認します。

現在の設定と同じ場合は、特に設定を変更する必要はありません。 現在の設定と異なる場合は、「設定の変更」を行います。

## 外出先の市外局番を確認する

次に、外出先の電話回線の市外局番を確認します。

現在の設定と同じ市外局番の場合は、特に設定を変更する必要はありません。

現在の設定と異なる市外局番の場合は、「設定の変更」を行います。 現在の設定のままでインターネットに接続することもできますが、プ ロバイダのアクセスポイントまで電話料金がかかりますので、外出先 により近いアクセスポイントに変更することをおすすめします。詳し くは、ご契約のプロバイダにお問い合わせください。 [コントロールパネル]を開き、[テレフォニー]アイコン
 (ふ)をダブルクリックする
 [ダイヤルのプロパティ]画面が表示されます。

2 発信元の情報を変更する お使いになる電話回線について、次の点を確認してください。

●登録名 外出先の設定を新たに登録したい場合は「新規」ボタンをク

リックしてください。

●発信元の市外局番

●外線発信番号

●ダイヤル方法

- **3** [OK] ボタンをクリックする
- 次に、接続先の電話番号の設定を行います。
  - 【スタート】→ [設定】→ [ダイヤルアップネットワーク]
     をクリックする
     [ダイヤルアップネットワーク] 画面が表示されます。
  - 2 接続に使用するダイヤルアップアイコンを右クリックし、 表示されるメニューの [プロパティ]をクリックする [××(接続先)] 画面が表示されます。
  - 3 [全般] タブで [電話番号] 欄に、これから使用したいアク セスポイントの電話番号を市外局番から入力する
  - 4 [××(接続先)] 画面で [OK] ボタンをクリックする

外出先での使用が終了した後は、設定を元に戻しておく必要があります。 「普段利用する設定」と「外出先の設定」を、どちらも保存しておき、 必要に応じて使い分けると便利です。

# 6章 Librettoを拡張する

| 1 | 周辺機器を接続する前に     | 150 |
|---|-----------------|-----|
| 2 | PC カードを接続する     | 154 |
| 3 | USB 対応機器を接続する   | 157 |
| 4 | マイクロホンを接続する     | 159 |
| 5 | ヘッドホンを接続する      | 160 |
| 6 | CRT ディスプレイを接続する | 161 |
| 7 | LAN へ接続する       | 166 |
| 8 | メモリを増設する        | 171 |

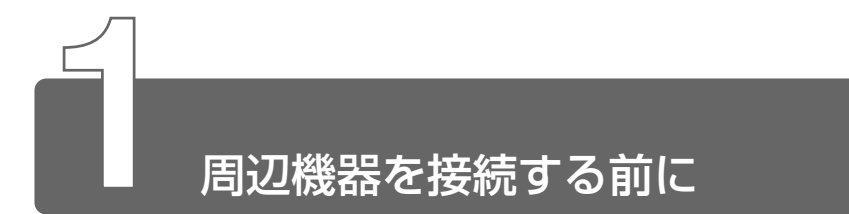

周辺機器とは、パソコンに接続して使う機器のことです。 周辺機器を使うと、パソコンの性能を高めたり、機能を広げることができます。 周辺機器の例です。周辺機器には、すでにパソコンに内蔵されているものも あります。

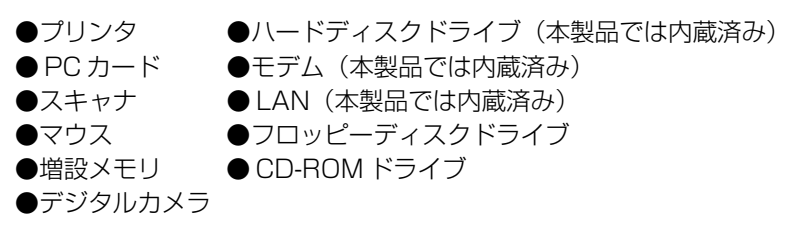

## 1 本製品に接続できる周辺機器

本製品には次のような周辺機器を接続できます。 周辺機器によってインタフェースなどの規格が異なります。本製品に対応し ているかご確認のうえ、ご購入ください。

● インタフェース ● 機器を接続するときのケーブルやコネクタの形 状などの規格のこと。

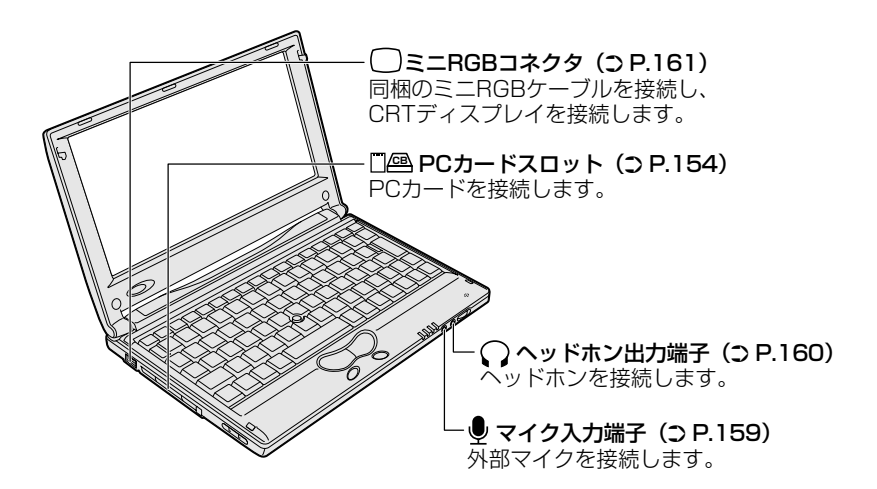

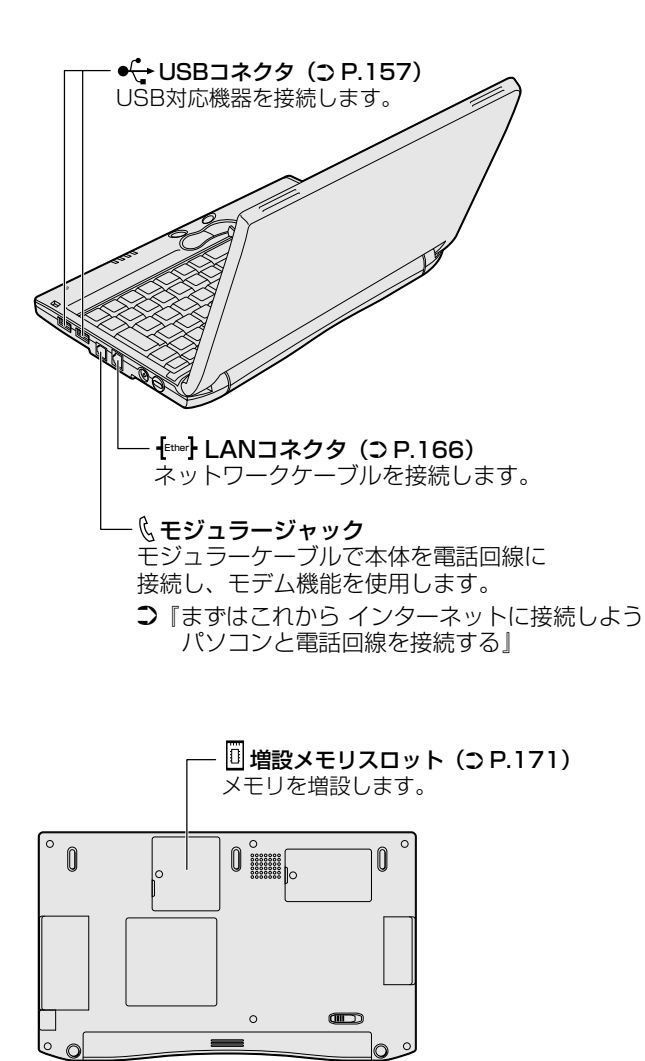

## 2 周辺機器を使う前に

周辺機器を使用する場合は、その機器を使用するための準備や設定が必要です。

## ドライバをインストールする

周辺機器を使うには、ドライバや専用のアプリケーションのインス トールが必要です。

ドライバはあらかじめパソコンに用意されている場合と、周辺機器に 添付のフロッピーディスクやCD-ROMを使う場合があります。

#### ■ プラグアンドプレイに対応している場合

Windows には、あらかじめたくさんのドライバが用意されています。 周辺機器を接続すると、Windows がドライバの有無をチェックします。 その周辺機器に対応したドライバが見つかった場合は、自動的にイン ストールを開始します。

[新しいハードウェアの追加ウィザード] 画面が表示された場合は、画 面に従って操作してください。

| 新しいハードウェアの追加ウィ | ザード                                            |
|----------------|------------------------------------------------|
|                | )次の新しいドライバを検索しています:<br>不可ねずバイス                 |
|                | デバイス ドライバは、ハードウェア デバイスが動作するために必要なソ<br>フトウェアです。 |
|                |                                                |
|                |                                                |
|                | 〈戻る(四) 次へ〉 キャンセル                               |
|                | (表示例)                                          |

#### ■ プラグアンドプレイに対応していない場合

[新しいハードウェアの追加ウィザード]を起動するか、機器に付属の 説明書をご覧になり、ドライバのインストールや必要な設定を行なっ てください。

## (新しいハードウェアの追加ウィザード)の起動方法 [コントロールパネル]を開き、[ハードウェアの追加]をダブル クリック

## 153

# 3 取り付け/取りはずしのご注意

本書で説明していない機器については、それぞれの機器に付属の説明書を参 考にしてください。

取り付け/取りはずしの方法は周辺機器によって違います。本章の各節を読んでから作業をしてください。

### ⚠ 注意

- ・ホットインサーションに対応していない周辺機器を接続する場合は、必 ずパソコン本体の電源を切り、電源コードのプラグを抜き、バッテリ パックを取りはずしてから作業を行なってください。
  - 用語 ●ホットインサーション 電源を入れた状態で機器の取り付け/取りはずしを行うこと。
  - 適切な温度範囲内、湿度範囲内であっても、結露しないように急激 な温度変化を与えないでください。冬場は特に注意してください。
    - ホコリが少なく、直射日光のあたらない場所で作業をしてください。
    - 極端に湿度の高い/低い場所では作業しないでください。
    - ●静電気が発生しやすい環境では作業をしないでください。
    - 本書で説明している場所のネジ以外は、取りはずさないでください。
    - ●作業時に使用するドライバは、ネジの形、大きさに合ったものを 使用してください。
    - ●本製品を分解、改造すると、保証やその他のサポートは受けられません。

#### ■ パソコン本体ヘケーブルを接続するとき

ケーブルを接続するときは、次の点に注意して、接続してください。

- ●パソコン本体のコネクタにケーブルを接続するときは、コネクタの 上下や方向をあわせてください。
- ●ケーブルのコネクタに固定用ネジがある場合は、パソコン本体のコ ネクタに接続した後、ケーブルがはずれないようにネジを締めてく ださい。

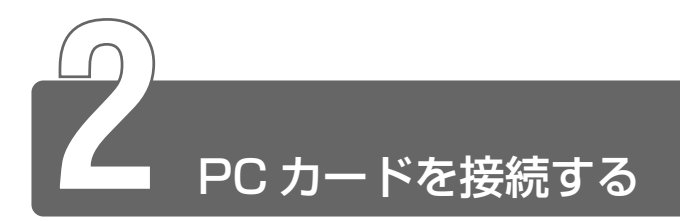

目的に合わせたPCカードを使うことにより、パソコンの機能が大きく広がります。

PC カードには、次のようなものがあげられます。

#### ●ISDNカード

- ●スマートメディアアダプタカード
- ●SCSIカード
- ●フラッシュメモリカード
- ●無線 LAN カード など

PC カードの大部分は電源を入れたままの取り付け/取りはずし(ホットイン サーション)に対応しているので便利です。

お使いの PC カードがホットインサーションに対応しているか、詳しい使いかたなどについては『PC カードに付属の説明書』をご覧ください。

どの動作中に、通信またはサウンドの再生を行なった場合、次の 現象が発生することがあります。

- ・通信回線の速度が遅くなる、通信回線が切断される、ダイヤル に失敗する
- ・サウンド再生時に音飛びが発生する

## 使用できる PC カードのタイプ

本製品は、PC Card Standard 準拠の TYPE II 対応のカード (CardBus 対応カードも含む)を使用できます。

#### ⚠ 注意

- ・ホットインサーションに対応していない PC カードを使用する場合は、
   必ずパソコン本体の電源を切ってから取り付け/取りはずしを行なってください。
- ・PC カードには、長い時間使用していると熱を帯びるものがあります。 PC カードを取りはずす際に、PC カードが熱い場合は、少し時間をお き、冷めてから PC カードを取りはずしてください。
- ・PC カードの使用停止は必ず行なってください。使用停止せずに PC カードを取りはずすとシステムが致命的影響を受ける場合があります。

 ・ 取りはずすときは、PCカードをアプリケーションやシステムで 使用していないことを確認してください。

### 取り付け

**1 PC カードにケーブルを付ける** SCSI カードなど、ケーブルの接続 が必要なときに行います。

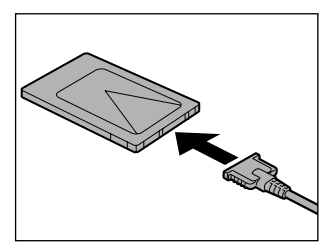

 上下や方向を確認し、PC カード を挿入する

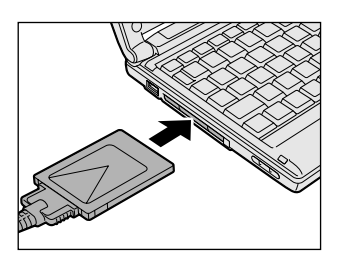

カードは、無理な力を加えず、静かに奥まで押してください。きちんと奥まで差し込まれていない場合、PCカードを使用できない、または PC カードが壊れることがあります。

カードを接続した後、カードが使用できるように設定されている か確認してください。

🊋 🔄 カードの接続および環境の設定方法 🕽 『PC カードに付属の説明書』

- 1 PC カードの使用を停止する
  - ① タスクバーの[ハードウェアの取り外し]アイコン(参) をクリックする
  - ② 表示されたメニューから [×××× (取りはずす PC カード)
     の停止]をクリックする
  - ③「安全に取り外すことができます」のメッセージが表示された ら、[OK] ボタンをクリックする

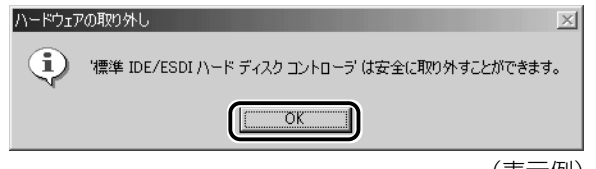

(表示例)

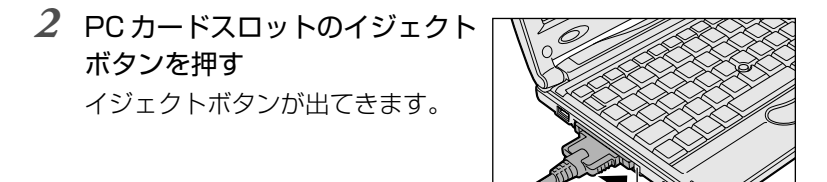

3 もう1度PCカードスロットのイ ジェクトボタンを押す 「カチッ」と音がするまで押してく ださい。 カードが少し出てきます。

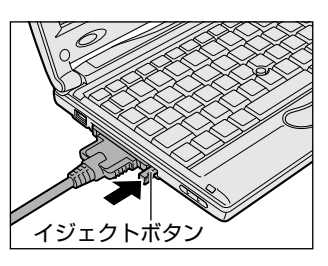

イジェクトボタン

- 4 カードをしっかりとつかみ、引き抜く
- カードを引き抜くときはケーブルを引っ張らないでください。
   故障するおそれがあります。
- 5 イジェクトボタンを押す イジェクトボタンを収納します。

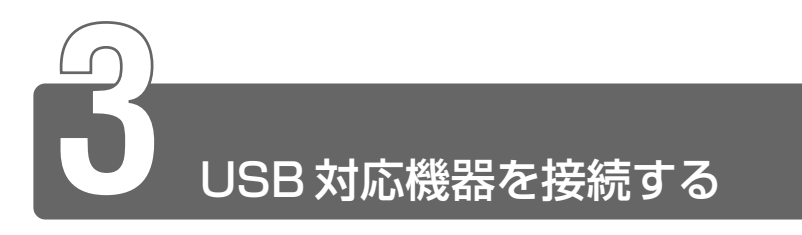

ューェスピー USB コネクタに接続します。

USB対応機器は、電源を入れたまま、取り付け/取りはずしができ、プラグアンドプレイに対応しています。

USB 対応機器には次のようなものがあげられます。

- USB 対応マウス
- USB 対応プリンタ
- USB 対応スキャナ
- USB 対応ターミナルアダプタ など

## 取り付け

 USBケーブルのプラグをパソコン 本体のUSBコネクタに差し込む コネクタの向きを確認して差し込ん でください。

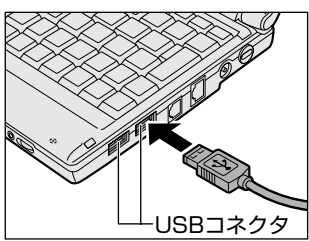

2 USB ケーブルのもう一方のプラグを USB 対応機器に差し 込む

この手順が必要ない機器もあります。

● USB 対応機器についての詳細 つ『USB 対応機器に付属の説明書』

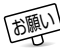

- 電源供給を必要とする USB 対応機器を接続する場合は、USB 対応機器の電源を入れてからパソコン本体に接続してください。
  - USB 対応機器を使用するには、システム(OS)、および機器用ド ライバの対応が必要です。
  - 今後出荷される USB 対応機器については、動作確認ができてい ないためすべての機器の動作を保証することはできません。
  - USB 対応機器を接続したままスタンバイまたは休止状態にする と、復帰後 USB 対応機器が使用できない場合があります。その 場合は、USB 対応機器を接続し直すか、パソコンを再起動してく ださい。
- USB コネクタの数が足りない場合は、市販されている USB ハブを 使用してください。ハブを使うと最大で 127 台の周辺機器をつな ぐことができます。接続できる最大数はハブによって異なります。

#### 取りはずし

 パソコン本体とUSB対応機器に差し込んであるUSBケー ブルを抜く

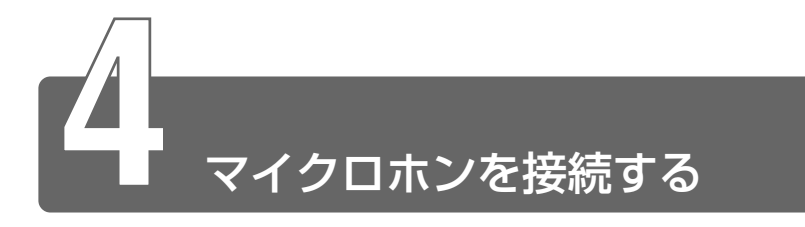

マイク入力端子に接続します。

マイクのプラグは、直径 3.5mm *φ*ステレオミニジャック、または三極のミ ニジャックタイプをお使いください。

## 接続

 マイクロホンのプラグをマイク 入力端子に差し込む
 取りはずすときは、マイク入力端子 からマイクロホンのプラグを引き抜 きます。

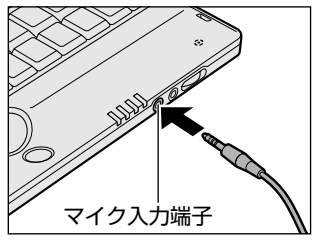

6章 Libretto を拡張する

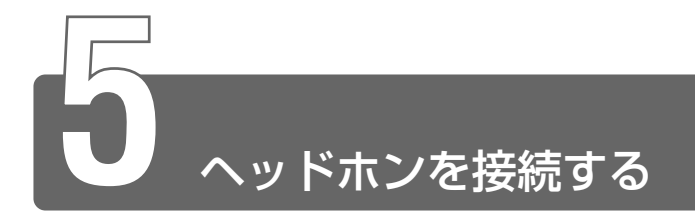

ヘッドホン出力端子に接続します。

ヘッドホンのプラグは、直径 3.5mm *φ*ステレオミニジャックタイプをお使いください。

ヘッドホンの音量はボリュームダイヤル、または Windows の「マスタ音量」 で調節してください。

#### √理●マスタ音量の起動方法

タスクバーの [音量] アイコン ( 🚺 ) をダブルクリック

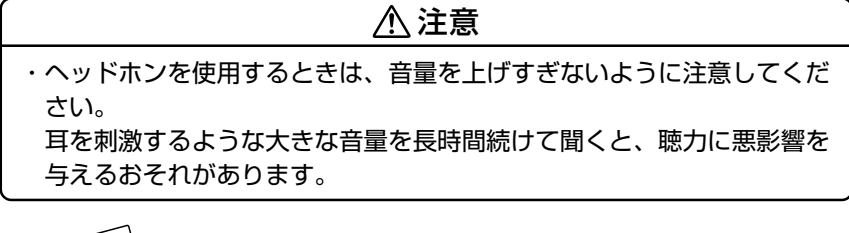

- 次のような場合にはヘッドホンを使用しないでください。雑音が 発生する場合があります。
  - ・パソコン本体の電源を入れる / 切るとき
  - ・ヘッドホンの取り付け/取りはずしをするとき

#### 接続

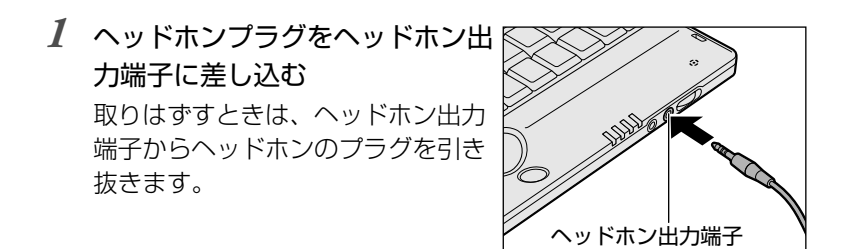

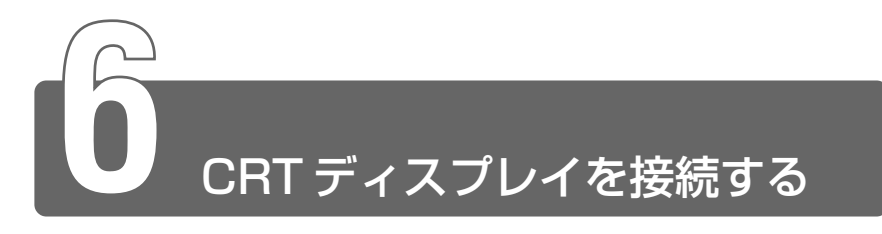

同梱のミニ RGB ケーブルを使い、CRT ディスプレイを接続します。CRT ディスプレイは、パソコンの電源を切ってから接続してください。

## 接続

**1 ミニ RGB ケーブルのプラグをミ** ニ RGB コネクタに差し込む 取りはずすときは、ミニ RGB コネ クタからケーブルのプラグを引き抜 きます。

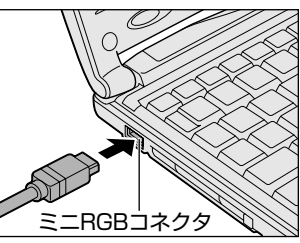

- 2 CRT ディスプレイのケーブルのプラグをミニ RGB ケーブル の RGB コネクタに差し込む CRT ディスプレイを接続してパソコン本体の電源を入れます。
- 3 [コントロールパネル]を開き、[画面]アイコン()) をダブルクリックする または、 デスクトップ上の何もないところで右クリックし、[プロパティ]をクリックする [画面のプロパティ]画面が表示されます。
- **4** [設定] タブで [詳細] ボタンをクリックする [S3 Inc. Savage/IX w/MV のプロパティ] 画面が表示されます。

5 [S3DuoView+] タブの [表示デバイス選択] で [CRT] を選択する

| S3 Inc. Savage/IX w/MVのプロパティ | ? ×                       |
|------------------------------|---------------------------|
| 全般 「アダプタ」モニタ   パフォーマンス       | 色の管理 🖾 S3ガンマ 🖾 S3DuoView+ |
|                              |                           |
| - 表示デバイス選択                   |                           |
| C LCD                        | • CRT                     |
|                              |                           |
|                              |                           |
|                              |                           |
| 設定(D)                        |                           |
|                              |                           |
|                              |                           |
|                              |                           |
|                              |                           |
| <b>→</b> I™                  |                           |
| <u>S3</u>                    | 情報の                       |
|                              |                           |
|                              | DK キャンセル 適用( <u>A</u> )   |

## 6 [OK] ボタンをクリックする

次の画面が表示されます。

| S3Du | uoView+                                               |
|------|-------------------------------------------------------|
| 2    | ディスプレイの設定を変更します。変更には、数秒かかりますが、その間、画面<br>がちらつくことがあります。 |
|      | ・<br>Windowsが正しく表示されない場合は、約15秒待つと元の設定に戻ります。           |
|      | ОК <b>+</b> +уел                                      |

## 7 [OK] ボタンをクリックする

次の画面が CRT ディスプレイに表示されます。

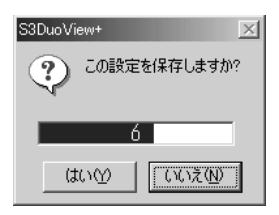

8 [はい] ボタンをクリックする

**9** [OK] ボタンをクリックする

# 6章 Libretto を拡張する

## CRT ディスプレイまたは内部液晶ディスプレイだけに表示する

次の表示方法の場合は、設定は必要ありません。

- CRT ディスプレイだけに表示する
- ●内部液晶ディスプレイだけに表示する

#### ■ Fn+F5キーを使う

(Fn)キーを押したまま、(F5)キーを押すたびに切り替わります。

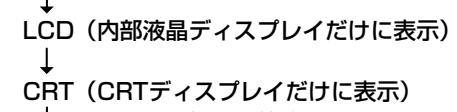

❑ CRTディスプレイを接続している/していないに関わらず、この状態に 切り替わります。CRTディスプレイが接続されていない場合も、内部 液晶ディスプレイには何も表示されませんので、ご注意ください。

- 内部液晶ディスプレイと CRT ディスプレイを同時に表示すること
   はできません。
  - CRT ディスプレイに表示した状態でパソコンの電源を切り、再び パソコンの電源を入れた場合、画面は内部液晶ディスプレイに表 示されます。

(Fn)+(F5)キーで切り替えてください。

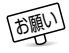

- 次のようなときには、表示方法を切り替えないでください。データが消失するおそれがあります。
   ・データの読み込みや書き込みをしている間 エラーになります。データのやりとりが完了するまで待ってください。
  - ・通信を行なっている間 エラーになります。通信が完了するまで待ってください。

## CRT ディスプレイと内部液晶ディスプレイに表示する

CRT ディスプレイと内部液晶ディスプレイの両方の画面で1つのデス クトップを表示できます(マルチディスプレイ)。 次の手順で設定できます。

 [コントロールパネル]を開き、[画面]アイコン()) をダブルクリックする または、 デスクトップ上の何もないところで右クリックし、[プロパ ティ]をクリックする [画面のプロパティ]画面が表示されます。

2 [設定] タブで、「モニタ2」 をクリックする

| 画面のプロパティ                                               | ? ×    |
|--------------------------------------------------------|--------|
| 背景   スクリーン セーバー   デザイン   効果   Web   設定                 |        |
| 1 2                                                    |        |
| ディスプレイ:<br>1. プラヴ アンド プレイ モニタ - S3 Inc. Savage/DX w/MV | -<br>- |
| 色<br>High Color (16 ビット)<br>1280 × 600 ピクセル            |        |
| ✓ Windows デスクトップをこのモニタ上で移動できるようにする<br>詳細①…             |        |
| OK キャンセル 適用/値                                          | )      |

次の画面が表示されます。

| モニタ ま | 2                                                                                                    |
|-------|----------------------------------------------------------------------------------------------------|
| ¢     | 選択したモニがは現在使用不可にされています。このモニカを使用可能にすると、Windows デスクトックの一部として使用できます。また、マウスをその上に動<br>がしてアイゴンをデスクトップ上に置き、プログラム タインドッを表示することもできます。アプリケーションによっては、複数のモニタを使用できない場合が取りま<br>す。 |
|       | このモニタを使用可能にしますか?                                                                                                    |
|       |                                                                                                    |

- 3 [はい] ボタンをクリックする
- 4 [OK] ボタンをクリックする

#### ■ 設定を解除する方法

- 1 [画面のプロパティ]の[設定]タブで、「モニタ2」を右 クリックする
- 2 使用可能のチェックをはずす
- 3 [OK] ボタンをクリックする

## 表示について

- CRT ディスプレイに表示する場合、表示位置や表示幅などが正常 に表示されない場合があります。この場合は、CRT ディスプレイ 側で、表示位置や表示幅を設定してください。
- ④ 内部液晶ディスプレイと CRT ディスプレイを同時に表示することはできません。
  - 省電力機能によりCRTディスプレイの表示が消えた場合、(Shift) キーや(Ctrl)キーまたはアキュポイントIIの操作により表示が復帰 します。
     このとき、表示が復帰するまで10秒前後かかることがあります
    - すが、故障ではありません。
  - 1280 × 600 ドットの解像度で動画ファイル(AVI、MPEG ファイルなど)をフルスクリーン再生した場合、画像の一部が表 示されません。
  - 1280 × 600 ドットの解像度で CRT 表示した場合、表示画面の 上下に黒い帯(非表示エリア)ができます。
  - 本製品の内部液晶ディスプレイの解像度は、1280×600ドットです。CRTディスプレイに表示する場合は、1280×1024ドット対応のCRTディスプレイをお使いください。
     1280×1024ドットに対応していないCRTディスプレイをお使いの場合は、CRTディスプレイの解像度に合わせて、内部液晶ディスプレイの解像度を変更してください。
     また、モニタ2の色数は、出荷時は「256色」に設定されていま
    - す。必要に応じて色数の設定を変更してください。
- ※ デ ビデオモードについて ⊃ 「付録 1-2 サポートしているビデオモード」 画面の設定の変更について ⊃ 《オンラインマニュアル》

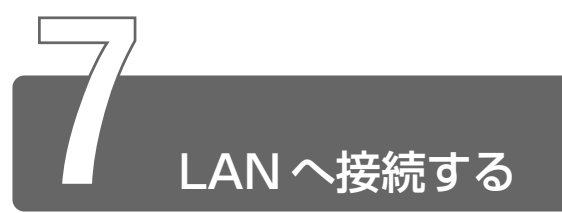

本製品には、Fast Ethernet (100BASE-TX)、Ethernet (10BASE-T)に 対応したLANインタフェースが内蔵されています。本製品のLAN コネクタ にLANケーブルを接続すると、Fast Ethernet / Ethernet を自動的に検出 して切り替えます。

ここでは、LANケーブルの接続、LANコネクタをご使用になる際の注意事項を説明します。

## LAN ケーブルの接続

LAN インタフェースを 100BASE-TX 規格(100Mbps)でご使用 になるときは、必ずカテゴリ5(CAT5)のケーブルおよびコネクタ を使用してください。カテゴリ3のケーブルは使用できません。 10BASE-T 規格(10Mbps)でご使用になるときは、カテゴリ3ま たは5のケーブルが使用できます。

- ●カテゴリ●ネットワークで使用されるケーブルの種類を分類したもの。カテゴリ1~5まであり、数字が高いほど品質が高い。
   10BASE-Tではカテゴリ3以上、100BASE-TXではカテゴリ5のケーブルが使われる。
- LAN ケーブルをはずしたり差し込むときは、プラグの部分を持って行なってください。また、はずすときは、プラグのロック部を押しながらはずしてください。ケーブルを引っ張らないでください。

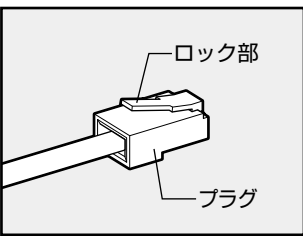

- 1 パソコン本体に接続されているすべての周辺機器の電源を 切る
- 2 LAN ケーブルのプラグをLAN コ ネクタに差し込む ロック部を手前にして、パチンと音 がするまで差し込んでください。

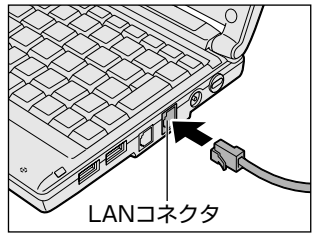

3 LAN ケーブルのもう一方のプラグを接続先のネットワーク 機器のコネクタに差し込む

ネットワーク機器の接続先やネットワークの設定は、Windows の『ヘルプとサポート』をご覧ください。また会社や学校でお使 いの場合は、ネットワーク管理者にお問い合わせください。

#### Windows のネットワーク設定

ネットワークに接続する場合は、ネットワークの設定を行う必要があ ります。ネットワークの設定内容は、ネットワーク環境によって異な ります。接続するネットワークのネットワーク管理者の指示に従って 設定を行なってください。

ご購入時は既定値が設定されています。既定値のままネットワークに 接続すると、ネットワークに障害をもたらす場合があります。また、 セットアップが終了し、Windowsの起動時に、ネットワークパス ワードを入力する必要がある場合があります。後述の「起動時のパス ワードの入力」を参照のうえ、パスワードを入力してください。

#### ⚠ 注意

 ・ご購入時は、ネットワークの設定は既定値になっています。Windows のセットアップ時にLANケーブルを接続していると、ネットワークの 設定が既定値のままネットワークに接続してしまい、ネットワークに障 害をもたらす場合があります。必ず、LANケーブルをはずした状態で Windowsのセットアップを行なってください。

- [コントロールパネル]を開き、[ネットワーク] アイコン ( 単名) をダブルクリックする
- 2 [ネットワークの設定] タブで変更を行う

コンピュータに接続されているネットワークアダプタによって、 画面内のアダプタ名は異なります。

| ネットワーク                                                                        | ? ×  |  |  |
|-------------------------------------------------------------------------------|------|--|--|
| ネットワークの設定   識別情報   アクセスの制御                                                    |      |  |  |
| 現在のネットワーク コンボーネント(N):                                                         |      |  |  |
| ■ Microsoft ネットワーク クライアント ■ Intel 8255x-based PCI Ethernet Adapter (10/100)   |      |  |  |
| ■3ダイヤルアップ アダプタ<br>な TCP/IP -> Intel 8255x-based PCI Ethernet Adapter (10/100) |      |  |  |
| ☆ TCP/IP -> ダイヤルアップ アダプタ                                                      |      |  |  |
| - 追加(A) 肖耶余(E) プロパティ(R)                                                       |      |  |  |
| 優先的にログオンするネットワーク(L):                                                          | _    |  |  |
| Windows ログオン                                                                  | -    |  |  |
| ファイルとプリンタの共有(E)                                                               |      |  |  |
| [兒明]                                                                          | - II |  |  |
|                                                                               |      |  |  |
|                                                                               |      |  |  |
|                                                                               |      |  |  |
| OK ++>t                                                                       | 201  |  |  |
| (表)                                                                           | 示例)  |  |  |

ネットワーク管理者の指示に従い、ネットワークの設定を行なっ てください。

- クライアント .... 他のコンピュータに接続するための機能です。
- プロトコル ....... コンピュータが通信するための言語です。
   通信する複数のコンピュータ同士は、同じプロトコルを使用する必要があります。
- サービス ………… このコンピュータのファイルやプリンタなどのリソースを、他のコンピュータから使えるようにします。

3 [識別情報] タブで、[コンピュータ名]、[ワークグループ] をネットワーク管理者の指示に従い、設定する

| ネ             | ットワーク                                     |                                                              | <u>? ×</u>       |
|---------------|-------------------------------------------|--------------------------------------------------------------|------------------|
|               | ネットワークの設定 識別情報                            | アクセスの制御                                                      | 1                |
|               | には、ネックの情報は、ネッチーンのコンピュー<br>「「」「」 コータについての能 | トワーク上でコンピュータを識別するため<br>タの名前と所属するワークグループ名、<br>新単な説明を入力してください。 | かに使われま<br>およびコンピ |
|               | コンピュータ名(0):                               | OEMComputer                                                  |                  |
|               | ワークグループ( <u>O</u> ):                      | OEMWorkgroup                                                 |                  |
|               | コンピュータの説明( <u>M</u> ):                    | Unknown User                                                 |                  |
|               |                                           |                                                              |                  |
|               |                                           |                                                              |                  |
|               |                                           |                                                              |                  |
|               |                                           |                                                              |                  |
|               |                                           | ОК                                                           | キャンセル            |
| _             |                                           |                                                              | <br>(表示例)        |
|               |                                           |                                                              |                  |
| ⚠注意           |                                           |                                                              |                  |
| ・コンピュータ名とワ    |                                           | 必ず既定値(OEMC                                                   | Computer、        |
| OEMWorkgroup) | の状態から変更し                                  | してください。既定                                                    | 値のままのコン          |
| ピュータを複数台ネ     | ミットワークに接続                                 | 続すると、コンピュ                                                    | ータ名が重複           |

し、次のエラーメッセージが表示されますので、必ず重複しないコン

プロトコル番号1の読み込み中に次のエラーが発生しました。 エテー38 指定されたコンビューシムコよ すでにネールワークLで使われています。コントロール バネルの [ネットワーク] で、別の 名前を指定してださい。

ОK

ピュータ名を付けてください。

Microsoft ネットワーク

Æ

4 [アクセスの制御] タブで、変更を行う

| ネットワーク <u>?</u> ]                                                                                                    | ×  |
|----------------------------------------------------------------------------------------------------|----|
| ネットワークの設定   識別情報 アクセスの制御                                                                                                    |    |
| <ul> <li>共有リソースへのアクセス制御:</li> <li>・</li> <li>・</li></ul> |    |
| <ul> <li>ユーザーレベルでアクセスを制御する(U)</li> <li>各共有リソースへアクセスできるユーザーとグループを指定</li> </ul>                                                                                                    |    |
| します。<br>ユーザーとグルーブの一覧が保存されている場所(生):                                                                                                    |    |
|                                                                                                    |    |
|                                                                                                    |    |
|                                                                                                    |    |
| OKキャンセル                                                                                                    |    |
| (表示你                                                                                                    | 利) |

共有リソースへのアクセス権の管理方法を設定します。

5 設定が終了したら、[OK] ボタンをクリックし、パソコン 本体を再起動する

■ 起動時のパスワードの入力

- 1 パソコンの電源を入れる
- 2 ネットワーク管理者の指示に従い、ユーザー名とパスワードを入力する

ここで表示される画面は、ネットワークの設定内容によって異な ります(ネットワーククライアントの種類、ドメインサーバにロ グインするかどうかなど)。ここでは、次の画面を例にあげてい ますが、他の画面の場合もネットワーク管理者の指示に従い、入 力してください。

| ネットワーク パスワー        | -ሾወ入力                                         | ? ×         |
|--------------------|-----------------------------------------------|-------------|
|                    | Microsoft ネットワーク へのネットワーク パスワードを<br>入力してください。 | OK<br>キャンセル |
| - <u>-</u>         |                                               |             |
| パスワード( <u>P</u> ): |                                               |             |
|                    |                                               | (表示例)       |

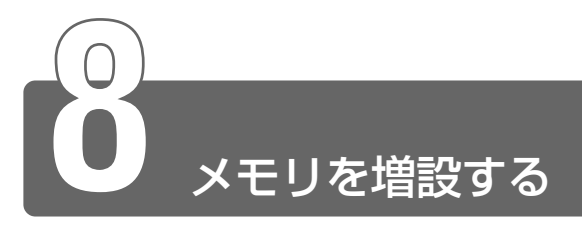

増設メモリスロットに128MBまでの増設メモリを取り付けることができます。 増設メモリは、本製品で動作が保証されているものをご購入ください。それ 以外のメモリを増設するとシステムが起動しなくなったり、動作が不安定に なることがあります。

## 取り付け/取りはずしのご注意

## ▲ 警告

・本文中で説明されている部分以外は絶対に分解しないでください。内部 には高電圧部分が数多くあり、万一触ると危険です。

## ⚠ 注意

・ステーブル、クリップなどの金属や、コーヒーなどの液体を機器内部に入れないでください。ショート、発煙のおそれがあります。万一、機器内部に入った場合は、バッテリを取りはずし、電源を入れずに、お買い求めの販売店、またはお近くの保守サービスに点検を依頼してください。
 ・増設メモリの取り付け/取りはずしは、必ず電源を切り、ACアダプタのプラグを抜き、バッテリパックを取りはずしてから作業を行なってください。電源を入れたまま取り付け/取りはずしを行うと感電、故障のおそれがあります。
 ・次のような場合、増設メモリの取り付け/取りはずしは行わないでください。やけど、感電、故障のおそれがあります。
 ・スタンバイ中
 ・電源を切った直後電源を切った後30分以上たってから行うことをおすすめします。

 ・パソコン本体やメモリのコネクタに触らないでください。コネクタにご みが付着すると、メモリが正常に使用できなくなります。

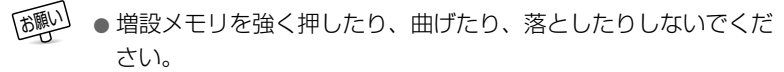

- スタンバイ/休止状態中に増設メモリの取り付け/取りはずしを 行わないでください。スタンバイ/休止状態が無効になります。 また、本体内の記憶内容が変化し、消失することがあります。
- ネジをはずす際は、ネジの種類に合ったドライバを使用してくだ さい。

#### ■ 静電気について

増設メモリは、精密な電子部品のため静電気によって致命的損傷を受けることがあります。人間の体はわずかながら静電気を帯びていますので、増設メモリを取り付ける前に静電気を逃がしてから作業を行なってください。手近にある金属製のものに軽く指を触れるだけで、 静電気を防ぐことができます。

## 取り付け

- ┚ データを保存し、Windowsを終了させて電源を切る
- 2 パソコン本体に接続されている AC アダプタとケーブル類 をはずす
- 3 パソコン本体を裏返して、バッテリパックを取りはずす

🔄 バッテリパックについて 🕽 [5 章 2-3 バッテリパックを交換する]

4 増設メモリカバーのネジをはずし、増設メモリカバーをはずす

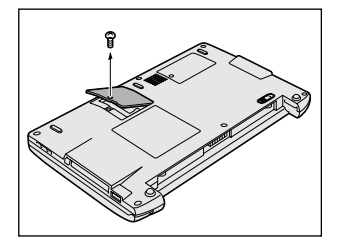

5 増設メモリを増設メモリスロットのコネクタに斜めに挿入 し①、固定するまで増設メモリを倒す②

増設メモリの切れ込みを、増設メモリスロットのコネクタのツメ に合わせて、しっかり差し込みます。フックがかかりにくいとき は、ペン先などで広げてください。

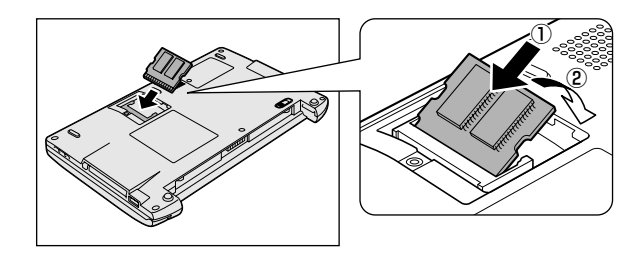

6 増設メモリカバーをはめ、手順4
 ではずしたネジをとめる
 増設メモリカバーが浮いていないことを確認してください。

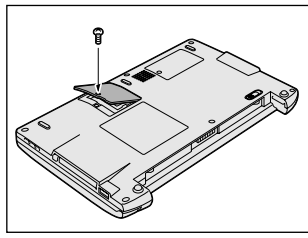

7 バッテリパックを取り付ける

※ 3 バッテリパックについて 3 [5章 2-3 バッテリパックを交換する]

パソコン本体の電源を入れると総メモリ容量が自動的に認識されます。総メ モリ容量が正しいか確認してください。

差 メモリ容量の確認について ⊃ 「本節 - メモリ容量の確認」

- 1 データを保存し、Windows を終了させて電源を切る
- 2 パソコン本体に接続されている AC アダプタとケーブル類 をはずす
- 3 パソコン本体を裏返して、バッテリパックを取りはずす

🔄 バッテリパックについて 🕽 [5 章 2-3 バッテリパックを交換する]

- 4 増設メモリカバーのネジをはずす
- 5 増設メモリカバーをはずす
- 6 増設メモリを固定している左右のフックをペン先などで開き、増設メモリをパソコン本体から取りはずす 斜めに持ち上がった増設メモリを引き抜きます。

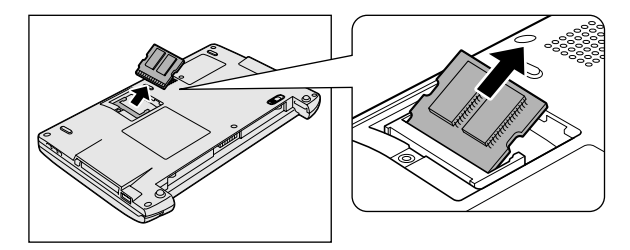

- 7 増設メモリカバーをはめる 増設メモリカバーが浮いていないことを確認してください。
- 8 手順4ではずしたネジでとめる

9 バッテリパックを取り付ける

二 バッテリパックについて Э 「5 章 2-3 バッテリパックを交換する」

パソコン本体の電源を入れると総メモリ容量が自動的に認識されます。総メ モリ容量が正しいか確認してください。

参照 🚽 メモリ容量の確認について 🕽 「本節 - メモリ容量の確認」

## メモリ容量の確認

#### ■「PC診断ツール」で確認する

- ① [スタート] → [プログラム] → [東芝ユーティリティ] → [PC診 断ツール] をクリックする
- ② [基本情報の表示] ボタンをクリックする
- ③ [メモリ] の数値を確認する

#### ■ [システムのプロパティ] で確認する

[コントロールパネル]を開き、[システム]をダブルクリックする
 ② [全般] タブの RAM の数値を確認する

# フ章 日常の取り扱いとお手入れ

1 日常の取り扱いとお手入れ......178

# 日常の取り扱いとお手入れ

## ⚠ 注意

- ・お手入れの前には、必ずパソコンやパソコンの周辺機器の電源を切り、 電源コードを AC 電源から抜いてください。電源を切らずにお手入れを はじめると、感電するおそれがあります。
- ・機器に強い衝撃や外圧を与えないように注意してください。製品には精 密部品を使用しておりますので、強い衝撃や外圧を加えると部品が故障 するおそれがあります。

日常の取り扱いでは、次のことを守ってください。

### パソコン本体

- ●機器の汚れは、柔らかい乾いた布で拭いてください。 汚れがひどいときは、水に浸した布を固くしぼってから拭きます。 ベンジン、シンナーなどは使用しないでください。 ●薬品や殺虫剤などをかけないでください。 ●ディスプレイは静かに閉じてください。 ●使用できる環境は次のとおりです。 温度5~35℃、湿度20~80% ●次のような場所で使用や保管をしないでください。 直射日光の当たる場所 非常に高温または低温になる場所 急激な温度変化のある場所(結露を防ぐため) 強い磁気を帯びた場所(スピーカなどの近く) ホコリの多い場所 振動の激しい場所 薬品の充満している場所 薬品に触れる場所
- ●使用中に本体の底面やACアダプタが熱くなることがあります。本 体の動作状況により発熱しているだけで、故障ではありません。

#### 電源コード

電源コードのプラグを長期間に渡って AC コンセントに接続したまま にしていると、プラグにほこりがたまることがあります。定期的にほ こりを拭き取ってください。

#### キーボード

乾いた柔らかい素材のきれいな布で拭いてください。 汚れがひどいときは、水に浸した布を堅くしぼって拭きます。 キーのすきまにゴミが入ったときは、掃除機などで吸い出します。ゴ ミが取れないときは、お使いの機種をご確認後、お買い求めの販売店、 または保守サービスにご相談ください。

飲み物など液体をこぼしたときは電源を切り、ACアダプタとバッテリ パックを取りはずしてから、お買い求めの販売店、または保守サービス に点検を依頼してください。

## 液晶ディスプレイ

#### ■ 画面のお手入れ

●画面の表面には偏向フィルムが貼られています。このフィルムは傷 つきやすいので、むやみに触れないでください。

表面が汚れた場合は、柔らかい素材のきれいな布で拭き取ってくだ さい。水や中性洗剤、揮発性の有機溶剤、化学ぞうきんなどは使用 しないでください。

●無理な力の加わる扱いかた、使いかたをしないでください。 液晶表示素子は、ガラス板間に液晶を配向処理して注入してあります。そのため、圧力がかかると配向が乱れ、元に戻らなくなる場合 があります。

#### ■ サイドライト用 FL 管について

液晶ディスプレイに表示されている内容を見るためにサイドライト用 FL 管(冷陰極管)が内蔵されています。サイドライト用 FL 管(冷陰 極管)は、ご使用になるにつれて発光量が徐々に減少し、表示画面が 暗くなります。表示画面が見づらくなったときは、お使いの機種をご 確認後、お買い求めの販売店、または保守サービスにご相談ください。 有償にて交換いたします。

## アキュポイントII(ポインティング装置)

アキュポイントIIは、ハンドクリームや油などのついた手で操作した り、油性の液体をつけたりしないでください。操作時にすべりやすく なったり、アキュポイントキャップが劣化する(溶ける)おそれがあ ります。アキュポイントキャップがすりきれたら取り換えてください。 携帯電話、無線機など電波を発生する機器が近くにあるときにマウス ポインタが移動する場合があります。その場合は、電波を発生する機 器を離してください。

#### ■ キャップの取り換え

予備として2個のアキュポイントキャップが同梱されています。長期 間使用し、すり切れたら取り換えてください。取り換え方法は次のと おりです。

スペアのアキュポイントキャップをお買い求めになる場合は、お近くの保守サービスにご相談ください。

- 1 アキュポイントキャップをしっかりつまみ、垂直に引き上 げて取りはずす
- 2 新しいアキュポイントキャップを切り込みにあわせてア キュポイントIIにはめる
重要な内容は必ず、定期的にバックアップをとって保存してください。 バックアップとはハードディスクやソフトウェアの故障などでファイ ルが使用できなくなったときのために、あらかじめファイルをフロッ ピーディスクや CD-R、CD-RW などにコピーしておくことです。 本製品は次のような場合、スタンバイ機能または休止状態が無効にな り、本体内の記憶装置が変化し、消失するおそれがあります。

●誤った使いかたをしたとき

- ●静電気や電気的ノイズの影響を受けたとき
- ●長期間使っていなかったために、バッテリ(バッテリパック、時計 用バッテリ)の充電量がなくなったとき
- ●故障、修理、バッテリ交換のとき
- ●バッテリ駆動で使用しているときにバッテリパックを取りはずした とき
- ●増設メモリの取り付け/取りはずしをしたとき

記憶内容の変化/消失については、ハードディスクやフロッピーディ スクなどに保存した内容の損害については当社は一切その責任を負い ませんので、あらかじめご承知ください。

#### 持ち運ぶとき

持ち運ぶときは、誤動作や故障を起こさないために、次のことを守っ てください。

●電源は必ず切ってください。電源を入れた状態、またはスタンバイ 状態で持ち運ばないでください。

電源を切った後も、Disk 😂 LEDが点灯中は動かさないでください。

●急激な温度変化(寒い屋外から暖かい屋内への持ち込みなど)を与えないでください。

やむなく急な温度変化を与えてしまった場合は、数時間たってから 電源を入れるようにしてください。

- ●外付けの装置やケーブルは取りはずしてください。
- ●落としたり、強いショックを与えないでください。また、日の当たる自動車内に置かないでください。 故障の原因になります。
- ●持ち運ぶときはディスプレイを閉じてください。

#### 消耗品について

次の部品は消耗品です。

- ●バッテリパック(リチウムイオン電池) 長時間の使用により消耗し、充電機能が低下します。充電機能が低 下した場合は、別売りのバッテリパック(PABASOO9)と交換し てください。
- ●時計用バッテリ(交換は有償です)
- アキュポイントキャップ(交換は同梱されているものを使用してく ださい)

消耗した場合は、お使いの機種をご確認後、お買い求めの販売店、 または保守サービスにご相談ください。

#### 仕様について

本製品の仕様は国内向けです。

国外で製品を使用する場合は、電源に合った電源コードをお買い求め ください。

#### ■ AC アダプタの仕様

| 入力 | AC100V~240V、0.7~0.4A、50/60Hz |
|----|------------------------------|
| 出力 | 15V、2A                       |

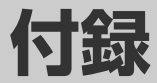

| 1 | 本製品の仕様      | 184 |
|---|-------------|-----|
| 2 | 各インタフェースの仕様 | 191 |
| 3 | 技術基準適合について  | 194 |

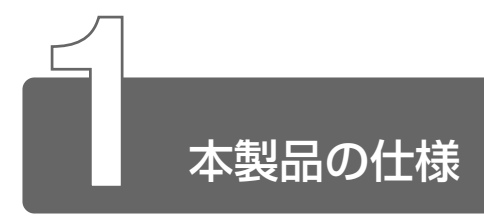

1 外形寸法図

\*数値は突起部を含みません。

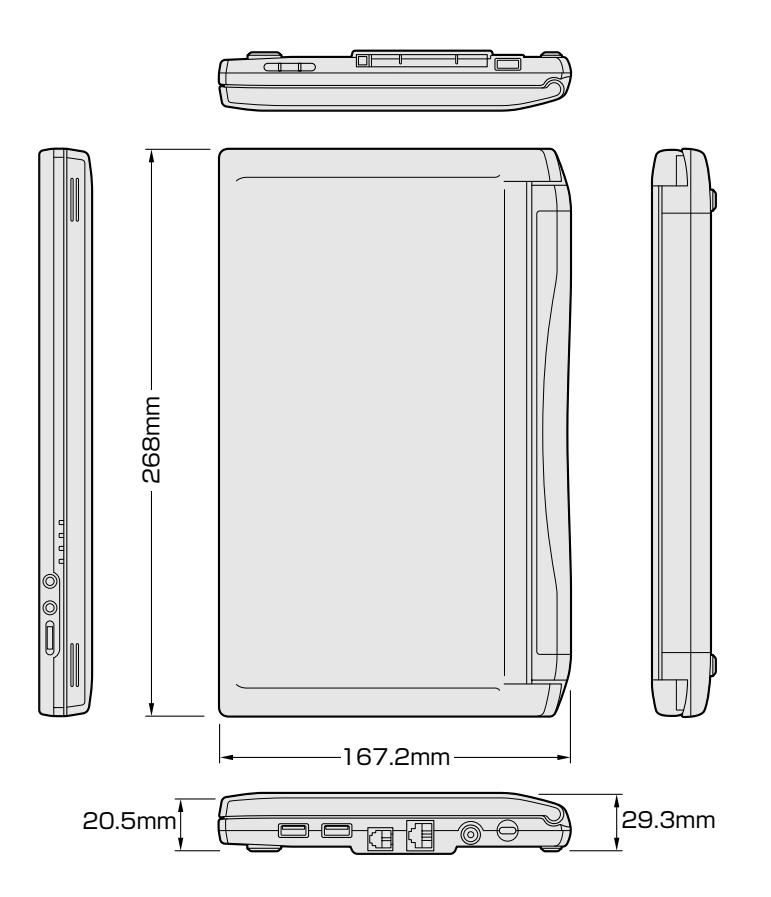

#### 2 サポートしているビデオモード

ディスプレイコントローラによって制御される画面の解像度と表示可能な最 大色数を定めた規格をビデオモードと呼びます。

本製品でサポートしている英語モード時のすべてのビデオモードを次に示します。

モードナンバは一般に、プログラマがそれぞれのモードを識別するのに用いられます。アプリケーションソフトがモードナンバによってモードを指定してくる場合、そのナンバが図のナンバと一致していないことがあります。この場合は解像度とフォントサイズと色の数をもとに選択し直してください。

| ビデオ<br>モード | 形式              | 解像度           | フォント<br>サイズ | 色数       | CRTリフレッシュ<br>レート(Hz) |
|------------|-----------------|---------------|-------------|----------|----------------------|
| 0.1        |                 | 40 x 25字      | 8x8         | 16/256K  |                      |
| 2,3        |                 | 80 x 25字      | 8x8         | 16/256K  |                      |
| 0*,1*      | VGA             | 40 x 25字      | 8x14        | 16/256K  |                      |
| 2*,3*      | テキスト            | 80 x 25字      | 8x14        | 16/256K  |                      |
| 0+,1+      |                 | 40 x 25字      | 8(9) x 16   | 16/256K  |                      |
| 2+,3+      |                 | 80 x 25字      | 8(9) x 16   | 16/256K  |                      |
| 4,5        | VGA             | 320x200ドット    | 8x8         | 4/256K   | 70                   |
| 6          | グラフィックス         | 640 x 200 ドット | 8x8         | 2/256K   |                      |
| 7          | VGA             | 80 x 25字      | 8(9) x 14   | モノクロ     |                      |
| 7+         | テキスト            | 80 x 25字      | 8(9) x 16   | モノクロ     |                      |
| D          |                 | 320x200ドット    | 8x8         | 16/256K  |                      |
| E          |                 | 640 x 200 ドット | 8x8         | 16/256K  |                      |
| F          |                 | 640x350ドット    | 8x14        | モノクロ     |                      |
| 10         | VGA<br> グラフィックス | 640x350ドット    | 8x14        | 16/256K  |                      |
| 11         |                 | 640×480ドット    | 8x16        | 2/256K   | 60                   |
| 12         |                 | 640 x 480 ドット | 8x16        | 16/256K  | 00                   |
| 13         |                 | 320x200ドット    | 8x8         | 256/256K | 70                   |

付録

| ビデオ<br>モード | 形式               | 解像度             | フォント<br>サイズ | 色数         | CRTリフレッシュ<br>レート(Hz) |
|------------|------------------|-----------------|-------------|------------|----------------------|
| _          |                  | 640 x 480 ドット   | _           | 256/256K   |                      |
| _          |                  | 800×600ドット      | _           | 256/256K   |                      |
| _          |                  | 1024x768ドット     | _           | 256/256K*1 | 60/75/85             |
| _          |                  | 1280×600ドット     | _           | 256/256K   |                      |
| _          |                  | 1280 x 1024 ドット | _           | 256/256K*1 |                      |
| _          |                  | 1600×1200ドット    | _           | 256/256K*1 | 60/75                |
| _          |                  | 640 x 480 ドット   | _           | 64K/64K    |                      |
| -          |                  | 800×600ドット      | _           | 64K/64K    |                      |
| -          | SVGA<br> グラフィックス | 1024x768ドット     | _           | 64K/64K*1  | 60/75/85             |
| -          |                  | 1280x600ドット     | _           | 64K/64K    |                      |
| -          |                  | 1280 x 1024 ドット | _           | 64K/64K*1  |                      |
| _          |                  | 1600×1200ドット    | _           | 64K/64K*1  | 60/75                |
| —          |                  | 640 x 480 ドット   | _           | 16M/16M    | 60/7E/0E             |
| —          |                  | 800×600ドット      | _           | 16M/16M    | 00/75/85             |
| _          |                  | 1024x768ドット     | _           | 16M/16M*1  | 60/75                |
| -          |                  | 1280×600ドット     | —           | 16M/16M    | 60                   |
| —          |                  | 1280x1024ドット    | _           | 16M/16M*1  |                      |

\*1: LCD で表示する場合、実際の画面(1280 × 600)内に、仮想スクリーン表示します。

#### 3 メモリマップ

本製品では、メモリを次のように使用しています。

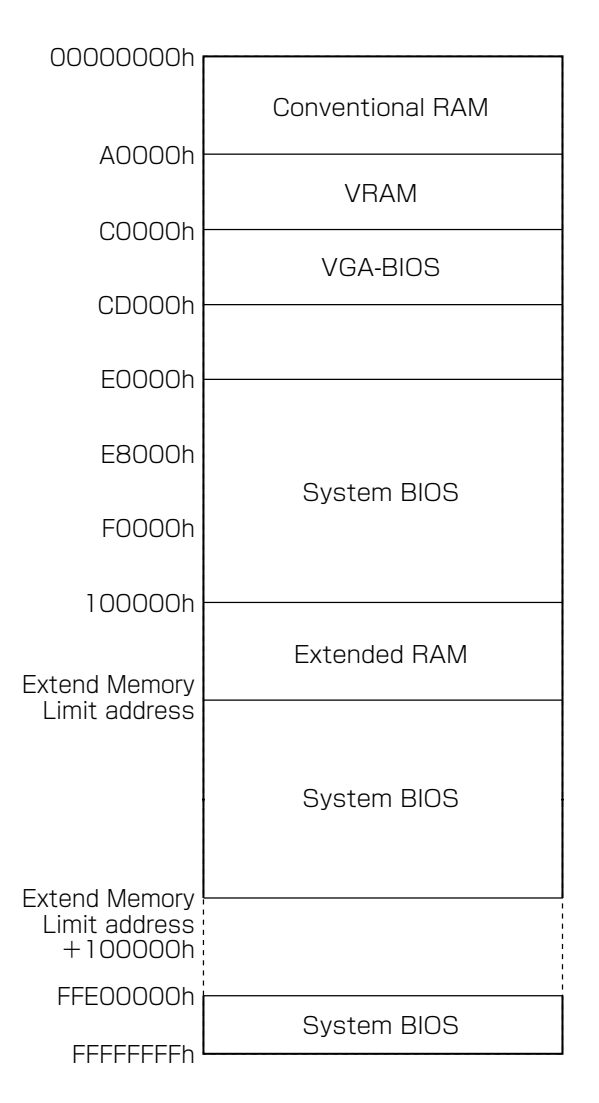

# 4 1/0ポートマップ

本製品を、標準のハードウェア構成で使用した場合のマップです。

| 000h         |                                        |
|--------------|----------------------------------------|
| 020h         | DMAコントローラ #1                           |
|              | IRQコントローラ #1                           |
|              | タイマ                                    |
| 00001        | KBC                                    |
| 07011        | NMIマスクレジスタ                             |
|              | RTC                                    |
| 080n         | DMAページレジスタ                             |
| UAUh         | IBQコントローラ #2                           |
| UCUh         | DMAコントローラ #2                           |
| OFOh         |                                        |
| 100h         | モデハ                                    |
| 110h         |                                        |
| 178h         | ~~~~~~~~~~~~~~~~~~~~~~~~~~~~~~~~~~~~~~ |
| 1FOh         |                                        |
| 1F8h         |                                        |
| 200h         |                                        |
| 220h         | <u>ねし</u>                              |
| 240h         |                                        |
| 260h         |                                        |
| 278h         | なし                                     |
| 280h         |                                        |
| 2A0h         |                                        |
| 2F8h         |                                        |
| 2F0h         |                                        |
| 2F8h         |                                        |
| 300h         |                                        |
| 376h         |                                        |
| 378h         |                                        |
| 380h         |                                        |
| 3BOh         |                                        |
| 3BCh         | VGA                                    |
| 200h         |                                        |
| 20011        | VGA                                    |
| OFOR         | 東芝PCカード インタフェース コントローラ                 |
| 3EOH         |                                        |
| OFON<br>OFEN | HDC                                    |
| 3F011        |                                        |
| 400n         | DMA Hiページレジスタ                          |
| 480n         |                                        |
| 4AUh         |                                        |
| 530h         |                                        |
| 538h         |                                        |
| 604h         |                                        |
| 60Ch         |                                        |
| E80h         |                                        |
| E88h         |                                        |
| F40h         |                                        |
| F48h         |                                        |

# DMA使用リソース

| DMA |                   | DMAC |
|-----|-------------------|------|
| 0   | なし                |      |
| 1   | なし                | 1    |
| 2   | なし                |      |
| 3   | なし                |      |
| 4   | Cascade for CTLR1 |      |
| 5   | なし                | 0    |
| 6   | なし                |      |
| 7   | なし                |      |

# 6 IRQ使用リソース

| IRQ |                           | PIC |
|-----|---------------------------|-----|
| 0   | タイマ (PIT)                 |     |
| 1   | キーボード(KBC)                |     |
| 2   | IRQ8~15 PIC#2入力           |     |
| 3   | PCカード、USB、サウンド、モデム、LAN共用* | #1  |
| 4   | PCカード、USB、サウンド、モデム、LAN共用* | # 1 |
| 5   | PCカード、USB、サウンド、モデム、LAN共用* |     |
| 6   | PCカード、USB、サウンド、モデム、LAN共用* |     |
| 7   | PCカード、USB、サウンド、モデム、LAN共用* |     |
| 8   | RTC                       |     |
| 9   | ACPI                      |     |
| 10  | PCカード、USB、サウンド、モデム、LAN共用* |     |
| 11  | VGAコントローラ                 | #0  |
| 12  | マウス                       | #2  |
| 13  | NDP                       |     |
| 14  | HDC                       |     |
| 15  | 空き                        |     |

\*各デバイスは、1 つの IRQ を使用します。

各インタフェースの仕様

#### **1** RGB インタフェース (ミニ RGB ケーブル)

| ピン番号                                                       | 信号名                                             | 意味      | 信号方向 |
|------------------------------------------------------------|-------------------------------------------------|---------|------|
| 1                                                          | CRV                                             | 赤色ビデオ信号 | 0    |
| 2                                                          | CGV                                             | 緑色ビデオ信号 | 0    |
| 3                                                          | CBV                                             | 青色ビデオ信号 | 0    |
| 4                                                          | Reserved                                        | 予約      |      |
| 5                                                          | GND                                             | 信号グランド  |      |
| 6                                                          | GND                                             | 信号グランド  |      |
| 7                                                          | GND                                             | 信号グランド  |      |
| 8                                                          | GND                                             | 信号グランド  |      |
| 9                                                          | Reserved                                        | 予約      |      |
| 10                                                         | GND                                             | 信号グランド  |      |
| 11                                                         | Reserved                                        | 予約      |      |
| 12   SDA   SDA通信信号   I/O                                   |                                                 |         |      |
| 13                                                         | -CHSYNC                                         | 水平同期信号  | 0    |
| 14                                                         | -CVSYNC                                         | 垂直同期信号  | 0    |
| 15                                                         | 15         SCL         SCLデータクロック信号         I/O |         |      |
|                                                            |                                                 | コネクタ図   |      |
| 5<br>10<br>00000<br>00000<br>15<br>11<br>高密度D-SUB 3列15ピンメス |                                                 |         |      |

信号名:-がついているのは、負論理値の信号です 信号方向(I):パソコン本体への入力 信号方向(O):パソコン本体からの出力

#### 2 USBインタフェース

| ピン番号 | 信号名   | 意味      | 信号方向 |
|------|-------|---------|------|
| 1    | VCC   | +5V     |      |
| 2    | -Data | マイナスデータ | I/O  |
| З    | +Data | プラスデータ  | I/O  |
| 4    | GND   | 信号グランド  |      |
|      | •     | コネクタ図   |      |
|      |       |         |      |

信号名:-がついているのは、負論理値の信号です 信号方向(I):パソコン本体への入力 信号方向(O):パソコン本体からの出力

## 3 モデムインタフェース

| 1     -     ノーコンタクト       2     -     ノーコンタクト       3     TIP     電話回線     I/O       4     RING     電話回線     I/O       5     -     ノーコンタクト     I/O       6     -     ノーコンタクト     I/O                                                                                                    | ピン番号 | 信号名  | 意味      | 信号方向 |
|----------------------------------------------------------------------------------------------------|------|------|---------|------|
| 2     -     ノーコンタクト       3     TIP     電話回線     I/O       4     RING     電話回線     I/O       5     -     ノーコンタクト     Image: Comparison of the second second secon | 1    | _    | ノーコンタクト |      |
| 3     TIP     電話回線     I/O       4     RING     電話回線     I/O       5     -     ノーコンタクト     I       6     -     ノーコンタクト     I       コネクタ図                                                                                                    | 2    | _    | ノーコンタクト |      |
| 4     RING     電話回線     I/O       5     -     ノーコンタクト       6     -     ノーコンタクト       コネクタ図                                                                                                    | 3    | TIP  | 電話回線    | 1/0  |
| 5     -     ノーコンタクト       6     -     ノーコンタクト       コネクタ図                                                                                                    | 4    | RING | 電話回線    | 1/0  |
| 6 – ノーコンタクト<br>コネクタ図<br>123456                                                                                                    | 5    | _    | ノーコンタクト |      |
|                                                                                                    | 6    | _    | ノーコンタクト |      |
|                                                                                                    |      |      | コネクタ図   | •    |
|                                                                                                    |      |      |         |      |

信号方向(I):パソコン本体への入力 信号方向(O):パソコン本体からの出力 4 LANインタフェース

| ピン番号         | 信号名    | 意味               | 信号方向  |
|--------------|--------|------------------|-------|
| 1            | ΤX     | 送信データ(+)         | 0     |
| 2            | -TX    | 送信データ(-)         | 0     |
| 3            | RX     | 受信データ(+)         | I     |
| 4            | Unused | 未使用              |       |
| 5            | Unused | 未使用              |       |
| 6            | -RX    | 受信データ(-)         | I     |
| 7            | Unused | 未使用              |       |
| 8 Unused 未使用 |        |                  |       |
|              | •      | コネクタ図            |       |
|              |        |                  |       |
|              |        | 信号名:-がついているのは、負論 | 理値の信号 |

信号名:-がついているのは、負論理値の信号です 信号方向(I):パソコン本体への入力 信号方向(O):パソコン本体からの出力 付録

ります 支術基準適合について

#### 漏洩電流自主規制について

この装置は、社団法人 電子情報技術産業協会の定めたパーソナルコン ピュータ業界基準(PC-11-1988)に適合しております。

#### 瞬時電圧低下について

この装置は、社団法人 電子情報技術産業協会の定めたパーソナル コンピュータの瞬時電圧低下対策のガイドラインを満足しておりま す。しかし、ガイドラインの基準を上回る瞬時電圧低下に対しては、 不都合を生じることがあります。

#### 電波障害自主規制について

この装置は、情報処理装置等電波障害自主規制協議会(VCCI)の基準に基づくクラスB情報技術装置です。この装置は、家庭環境で使用することを目的としていますが、この装置がラジオやテレビジョン受信機に近接して使用されると、受信障害を引き起こすことがあります。

取扱説明書に従って正しい取り扱いをしてください。

#### 高調波対策について

本装置は、「高調波ガイドライン適合品」です。

#### 国際エネルギースタープログラムについて

当社は国際エネルギースタープログラムの参加事業者 として、本製品が国際エネルギースタープログラムの 対象製品に関する基準を満たしていると判断します。

※※ → 省電力設定について ン 「5章3省電力ユーティリティを使う」

#### FCC information

Product name : Libretto L2/060TN Model number : PAL2060TN

#### FCC notice "Declaration of Conformity Information"

This equipment has been tested and found to comply with the limits for a Class B digital device, pursuant to Part 15 of the FCC rules. These limits are designed to provide reasonable protection against harmful interference in a residential installation. This equipment generates, uses and can radiate radio frequency energy and, if not installed and used in accordance with the instructions, it may cause harmful interference to radio communications. However, there is no guarantee that interference will not occur in a particular installation. If this equipment does cause harmful interference to radio or television reception, which can be determined by turning the equipment off and on, the user is encouraged to try to correct the interference by one or more of the following measures:

- Reorient or relocate the receiving antenna.
- □ Increase the separation between the equipment and receiver.
- Connect the equipment into an outlet on a circuit different from that to which the receiver is connected.
- Consult the dealer or an experienced radio/TV technician for help.

**WARNING**: Only peripherals complying with the FCC rules class B limits may be attached to this equipment. Operation with non-compliant peripherals or peripherals not recommended by Toshiba is likely to result in interference to radio and TV reception. Shielded cables must be used between the external devices and the computer's or external monitor port, USB port port and microphone jack. Changes or modifications made to this equipment, not expressly approved by Toshiba or parties authorized by Toshiba could void the user's authority to operate the equipment.

#### FCC conditions

This device complies with Part 15 of the FCC Rules. Operation is subject to the following two conditions:

- 1. This device may not cause harmful interference.
- 2. This device must accept any interference received, including interference that may cause undesired operation.

#### Contact

| Address :   | Toshiba America Information Systems, Inc. |
|-------------|-------------------------------------------|
|             | 9740 Irvine Boulevard                     |
|             | Irvine, California 92618-1697             |
| Telephone : | (949) 583-3000                            |

# тозніва

EU Declaration of Conformity EU Übereinstimmugserklärung Déclaration de conformité UE Declaración de conformidad de la UE Dichiarazione di conformità UE EU Försäkran om överensstämmelse

Toshiba declares, that the product:

PAL2060TN\*\* conforms to the following Standards:

Toshiba erklärt, daß das Produkt:

PAL2060TN\*\* folgenden Normen entspricht:

Toshiba déclarent que le produit cité ci-dessous:

PAL2060TN\*\* est conforme aux normes suivantes:

Toshiba declaran que el producto:

PAL2060TN\*\* cumple los sigulentes estándares:

Toshiba dichiara, che il prodotto:

PAL2060TN\*\*, é conforme alle seguenti norme:

Toshiba intygar att produkten:

PAL2060TN\*\* överensstämmer med föijande normer:

| Supplementary Information:    | "The product complies with the requirements of the Low<br>Voltage Directive 73/23/EEC and the EMC Directive 89/<br>336/EEC."       |
|-------------------------------|----------------------------------------------------------------------------------------------------|
| Weitere Informationen:        | "Das Produkt entspricht den Anforderungen der<br>Niederspannungs-Richtlinie 73/23/EG und der EMC<br>Richtlinie 89/336/EG."         |
| Informations complémentaires: | "Ce produit est conforme aux exigences de la directive<br>sur les basses tensions 73/23/CEE et de la directive EMC<br>89/336/CEE." |
| Información complementaria:   | "El Producto cumple los requisitos de baja tensión de la<br>Directiva 73/23/CEE y la Directiva EMC 89/336/CEE."                    |
| Ulteriori informazioni:       | "Il prodotto é conforme ai requisiti della direttiva sulla<br>bassa tensione 73/23/EG e la direttiva EMC 89/336/EG."               |
| Ytterligare information:      | "Produkten uppfyller kraven enligt lägspänningsdirektiver 73/23/EEC och EMC-direktiv 89/336/EEC."                                  |

This product is carrying the CE-Mark in accordance with the related European Directives. Responsible for CE-Marking is Toshiba Europe, Hammfelddamm 8, 41460 Neuss, Germany.

#### モデム使用時の注意事項

本製品の内蔵モデムをご使用になる場合は、次の注意事項をお守りく ださい。

内蔵モデムは、財団法人 電気通信端末機器審査協 会により電気通信事業法第50条1項に基づき、 技術基準適合認定を受けたものです。

#### ●使用地域

内蔵モデムは、次の地域で使用できます。

アイスランド、アイルランド、アメリカ合衆国、アラブ首長国連邦、 イギリス、イスラエル、イタリア、インド、インドネシア、エジプト、 エストニア、オーストラリア、オーストリア、オマーン、オランダ、 カナダ、韓国、ギリシャ、クウェート、サウジアラビア、シンガポール、 スイス、スウェーデン、スペイン、スリランカ、スロバキア、 スロベニア、タイ、台湾、チェコ、中国、デンマーク、ドイツ、トルコ、 日本、ニュージーランド、ノルウェー、パキスタン、ハンガリー、 バングラデシュ、フィリピン、フィンランド、フランス、ブルガリア、 ベルギー、ポーランド、ポルトガル、香港、マルタ、マレーシア、 南アフリカ、モロッコ、ラトビア、リトアニア、ルーマニア、 ルクセンブルグ、レバノン、ロシア

(2001年8月現在)

なお、その他の地域での許認可は受けていないため、その他の地域で はご使用になれません。ご注意ください。

内蔵モデムが使用できない地域では、その地域で許認可を受けている モデムをご購入ください。

内蔵モデムに接続する回線が PBX 等を経由する場合は使用できない場合があります。

上記の注意事項を超えてのご使用における危害や損害などについては、 当社では責任を負えませんのであらかじめご了承願います。 付録

#### ●自動再発信の制限

内蔵モデムは2回を超える再発信(リダイヤル)は、発信を行わず 『BLACK LISTED』を返します(『BLACK LISTED』の応答コードが 問題になる場合は、再発信を2回以下または再発信間隔を1分以上に してください)。

\* 内蔵モデムの自動再発信機能は、電気通信事業法の技術基準(ア ナログ電話端末)「自動再発信機能は2回以内(但し、最初の発信 から3分以内)」に従っています。

- ・ 雷雲が近づいてきたときは、モジュラープラグを電話回線用モジュラージャックから抜いてください。電話回線に落雷した場合、内蔵モデムやパソコン本体が破壊されるおそれがあります。
  - ●内蔵モデムを使用する場合は、ご使用になる地域にあわせて設定 が必要です。

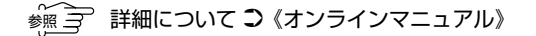

# 付録

#### **Conformity Statement**

The equipment has been approved to [Commission Decision "CTR21"] for pan-European single terminal connection to the Public Switched Telephone Network (PSTN).

However, due to differences between the individual PSTNs provided in different countries the approval does not, of itself, give an unconditional assurance of successful operation on every PSTN network termination point.

In the event of problems, you should contact your equipment supplier in the first instance.

#### **Network Compatibility Statement**

This product is designed to work with, and is compatible with the following networks. It has been tested to and found to confirm with the additional requirements conditional in EG 201 121.

| Germany             | - ATAAB AN005,AN006,AN007,AN009,AN010 and DE03,04,05,08,09,12,14,17 |
|---------------------|---------------------------------------------------------------------|
| Greece              | - ATAAB AN005,AN006 and GR01,02,03,04                               |
| Portugal            | - ATAAB AN001,005,006,007,011 and P03,04,08,10                      |
| Spain               | - ATAAB AN005,007,012, and ES01                                     |
| Switzerland         | - ATAAB AN002                                                       |
| All other countries | - ATAAB AN003,004                                                   |

Specific switch settings or software setup are required for each network, please refer to the relevant sections of the user guide for more details.

The hookflash (timed break register recall) function is subject to separate national type approvals. If has not been tested for conformity to national type regulations, and no guarantee of successful operation of that specific function on specific national networks can be given.

#### Pursuant to FCC CFR 47, Part 68:

When you are ready to install or use the modem, call your local telephone company and give them the following information:

- The telephone number of the line to which you will connect the modem
- The registration number that is located on the device

The FCC registration number of the modem will be found on either the device which is to be installed, or, if already installed, on the bottom of the computer outside of the main system label.

- The Ringer Equivalence Number (REN) of the modem, which can vary. For the REN of your modem, refer to your computer's user's guide.

The modem connects to the telephone line by means of a standard jack called the USOC RJ11C.

#### Type of service

Your modem is designed to be used on standard-device telephone lines.

Connection to telephone company-provided coin service (central office implemented systems) is prohibited. Connection to party lines service is subject to state tariffs. If you have any questions about your telephone line, such as how many pieces of equipment you can connect to it, the telephone company will provide this information upon request.

#### Telephone company procedures

The goal of the telephone company is to provide you with the best service it can. In order to do this, it may occasionally be necessary for them to make changes in their equipment, operations, or procedures. If these changes might affect your service or the operation of your equipment, the telephone company will give you notice in writing to allow you to make any changes necessary to maintain uninterrupted service.

#### If problems arise

If any of your telephone equipment is not operating properly, you should immediately remove it from your telephone line, as it may cause harm to the telephone network. If the telephone company notes a problem, they may temporarily discontinue service. When practical, they will notify you in advance of this disconnection. If advance notice is not feasible, you will be notified as soon as possible. When you are notified, you will be given the opportunity to correct the problem and informed of your right to file a complaint with the FCC. In the event repairs are ever needed on your modem, they should be performed by Toshiba Corporation or an authorized representative of Toshiba Corporation.

#### Disconnection

If you should ever decide to permanently disconnect your modem from its present line, please call the telephone company and let them know of this change.

#### Fax branding

The Telephone Consumer Protection Act of 1991 makes it unlawful for any person to use a computer or other electronic device to send any message via a telephone fax machine unless such message clearly contains in a margin at the top or bottom of each transmitted page or on the first page of the transmission, the date and time it is sent and an identification of the business, other entity or individual sending the message and the telephone number of the sending machine or such business, other entity or individual.

In order to program this information into your fax modem, you should complete the setup of your fax software before sending messages.

#### Instructions for IC CS-03 certified equipment

1 NOTICE: The Industry Canada label identifies certified equipment. This certification means that the equipment meets certain telecommunications network protective, operational and safety requirements as prescribed in the appropriate Terminal Equipment Technical Requirements document(s). The Department does not guarantee the equipment will operate to the user's satisfaction.

Before installing this equipment, users should ensure that it is permissible to be connected to the facilities of the local telecommunications company. The equipment must also be installed using an acceptable method of connection.

The customer should be aware that compliance with the above conditions may not prevent degradation of service in some situations.

Repairs to certified equipment should be coordinated by a representative designated by the supplier. Any repairs or alterations made by the user to this equipment, or equipment malfunctions, may give the telecommunications company cause to request the user to disconnect the equipment.

Users should ensure for their own protection that the electrical ground connections of the power utility, telephone lines and internal metallic water pipe system, if present, are connected together. This precaution may be particularly important in rural areas.

Caution: Users should not attempt to make such connections themselves, but should contact the appropriate electric inspection authority, or electrician, as appropriate.

**2** The user manual of analog equipment must contain the equipment's Ringer Equivalence Number (REN) and an explanation notice similar to the following:

The Ringer Equivalence Number (REN) of the modem, which can vary. For the REN of your modem, refer to your computer's user's guide.

NOTICE: The Ringer Equivalence Number (REN) assigned to each terminal device provides an indication of the maximum number of terminals allowed to be connected to a telephone interface. The termination on an interface may consist of any combination of devices subject only to the requirement that the sum of the Ringer Equivalence Numbers of all the devices does not exceed 5.

**3** The standard connecting arrangement (telephone jack type) for this equipment is jack type(s): USOC RJ11C.

CANADA: 1353 11026A

#### Notes for Users in Australia and New Zealand Modem warning notice for Australia

Modems connected to the Australian telecoms network must have a valid Austel permit. This modem has been designed to specifically configure to ensure compliance with Austel standards when the country selection is set to Australia. The use of other country setting while the modem is attached to the Australian PSTN would result in you modem being operated in a non-compliant manner. To verify that the country is correctly set, enter the command ATI which displays the currently active setting.

To set the country permanently to Australia, enter the following command sequence:

AT%TE=1 ATS133=1 AT&F AT&W AT%TE=0 ATZ

Failure to set the modem to the Australia country setting as shown above will result in the modem being operated in a non-compliant manner. Consequently, there would be no permit in force for this equipment and the Telecoms Act 1991 prescribes a penalty of \$12,000 for the connection of non-permitted equipment.

#### Notes for use of this device in New Zealand

- The grant of a Telepermit for a device in no way indicates Telecom acceptance of responsibility for the correct operation of that device under all operating conditions. In particular the higher speeds at which this modem is capable of operating depend on a specific network implementation which is only one of many ways of delivering high quality voice telephony to customers. Failure to operate should not be reported as a fault to Telecom.
- In addition to satisfactory line conditions a modem can only work properly if:
  - a/ it is compatible with the modern at the other end of the call and
  - b/ the application using the modem is compatible with the application at the other end of the call e.g., accessing the Internet requires suitable software in addition to a modem.

- This equipment shall not be used in any manner which could constitute a nuisance to other Telecom customers.
- Some parameters required for compliance with Telecom's PTC
   Specifications are dependent on the equipment (PC) associated with this modem.
   The associated equipment shall be set to operate within the following limits for compliance with Telecom Specifications:
  - a/ There shall be no more than 10 call attempts to the same number within any 30 minute period for any single manual call initiation, and
  - b/ The equipment shall go on-hook for a period of not less than 30 seconds between the end of one attempt and the beginning of the next.
  - c/ Automatic calls to different numbers shall be not less than 5 seconds apart.
- Immediately disconnect this equipment should it become physically damaged, and arrange for its disposal or repair.
- The correct settings for use with this modem in New Zealand are as follows:

ATB0 (CCITT operation) AT&G2 (1800 Hz guard tone) AT&P1 (Decadic dialing make-break ratio =33%/67%) ATS0=0 (not auto answer) ATS6=4 (Blind dial delay) ATS7=less than 90 (Time to wait to carrier after dialing) ATS10=less than 150 (loss of carrier to hangup delay, factory default of 15 recommended) ATS11=90 (DTMF dialing on/off duration=90 ms) ATX2 (Dial tone detect, but not (U.S.A.) call progress detect)

- When used in the Auto Answer mode, the S0 register must be set with a value 3 or 4. This ensures:
- (a) a person calling your modem will hear a short burst of ringing before the modem answers. This confirms that the call has been successfully switched through the network.
- (b)caller identification information (which occurs between the first and second ring cadences) is not destroyed.

 The preferred method of dialing is to use DTMF tones (ATDT...) as this is faster and more reliable than pulse (decadic) dialing. If for some reason you must use decadic dialing, your communications program must be set up to record numbers using the following translation table as this modem does not implement the New Zealand "Reverse Dialing" standard.

Number to be dialed: 0 1 2 3 4 5 6 7 8 9

Number to program into computer: 0987654321

Note that where DTMF dialing is used, the numbers should be entered normally.

- The transmit level from this device is set at a fixed level and because of this there may be circumstances where the performance is less than optimal.
   Before reporting such occurrences as faults, please check the line with a standard Telepermitted telephone, and only report a fault if the phone performance is impaired.
- It is recommended that this equipment be disconnected from the Telecom line during electrical storms.
- When relocating the equipment, always disconnect the Telecom line connection before the power connection, and reconnect the power first.
- This equipment may not be compatible with Telecom Distinctive Alert cadences and services such as FaxAbility.

# NOTE THAT FAULT CALLOUTS CAUSED BY ANY OF THE ABOVE CAUSES MAY INCUR A CHARGE FROM TELECOM

#### **General conditions**

As required by PTC 100, please ensure that this office is advised of any changes to the specifications of these products which might affect compliance with the relevant PTC Specifications.

The grant of this Telepermit is specific to the above products with the marketing description as stated on the Telepermit label artwork. The Telepermit may not be assigned to other parties or other products without Telecom approval.

A Telepermit artwork for each device is included from which you may prepare any number of Telepermit labels subject to the general instructions on format, size and colour on the attached sheet.

The Telepermit label must be displayed on the product at all times as proof to purchasers and service personnel that the product is able to be legitimately connected to the Telecom network.

The Telepermit label may also be shown on the packaging of the product and in the sales literature, as required in PTC 100.

The charge for a Telepermit assessment is \$337.50. An additional charge of \$337.50 is payable where an assessment is based on reports against non-Telecom New Zealand Specifications. \$112.50 is charged for each variation when submitted at the same time as the original.

An invoice for \$NZ1237.50 will be sent under separate cover.

# さくいん

(記号)

| <b>B</b> = | F | <br> | 7 | 5 | Ē | ſ | ţ | ī | 2 | ) | 1 | 2 | 2    | , | - | Ξ |  | _ | $\vdash$ | ., | <i>t</i> _ | J | ッ | , | 1 | + | =- |   |   |
|------------|---|------|---|---|---|---|---|---|---|---|---|---|------|---|---|---|--|---|----------|----|------------|---|---|---|---|---|----|---|---|
|            |   |      |   |   |   |   |   |   |   |   |   |   | <br> |   |   |   |  |   | <br>     |    |            |   |   |   |   | į | 3  | 4 | • |

# (A)

| AC アダプタの仕様 |  |
|------------|--|
| Alt +      |  |

## (B)

| BackSpace +       | 31  |
|-------------------|-----|
| Battery LED 14, 1 | 20  |
| Break +           | .31 |

# (C)

| CapsLock +    | 30  |
|---------------|-----|
| CRT ディスプレイの接続 | 161 |
| Ctrl +        | 30  |

# (D)

| DC IN LED    | 14 |
|--------------|----|
| Del +        | 31 |
| Disk LED 14, | 17 |

# (E)

| Enter + | 31 |
|---------|----|
| Esc +   |    |
| Eメール    | 64 |

## (F)

| Fn +            | 31 |
|-----------------|----|
| Fn キーを使った特殊機能キー | 32 |

# (H)

| нтмі | 形式    |      |      | 70     | ) |
|------|-------|------|------|--------|---|
|      | 11/10 | <br> | <br> | <br>10 | ' |

# (I)

| IME ツールバー            | 36 |
|----------------------|----|
| Ins +—               | 31 |
| Internet Explorer    | 38 |
| Internet Explorer 画面 | 38 |

# (L)

| LAN ケーブルの接続       | 1 | 66 |
|-------------------|---|----|
| LAN コネクタ13,       | 1 | 51 |
| Libretto クイックスタート | 1 | 06 |

# (0)

| Outlook Express       | 66   |
|-----------------------|------|
| Outlook Express を起動する | 66   |
| Outlook Express を終了する |      |
|                       | .103 |

# (P)

| Pause +                      | 31  |
|------------------------------|-----|
| PC カードスロット 12, <sup>-1</sup> | 150 |
| PC カードの取り付け <sup>-</sup>     | 155 |
| PC カードの取りはずし <sup>-</sup>    | 156 |
| Power LED                    | .14 |
| PrtSc +                      | .31 |

## (S)

| Shift +— | 31 |
|----------|----|
| Space +— | 30 |
| SysRq +— | 31 |

#### (T)

| Tab +             | 30 |
|-------------------|----|
| TFT 方式のカラー液晶ディスプレ | イ  |
|                   | 15 |

#### (U)

| URL             |      | 41 |
|-----------------|------|----|
| USB コネクタ 13     | 3, 1 | 51 |
| USB 対応機器の取り付け   | 1    | 57 |
| USB 対応機器の取りはずし… | 1    | 58 |

#### (W)

| Win +- |  | .30 |
|--------|--|-----|
|--------|--|-----|

#### (ア)

| アキュポイントII10,    | 26  |
|-----------------|-----|
| アキュポイントⅡの取り扱い1  | 80  |
| アドレス            | .41 |
| アドレス帳           | .89 |
| アドレス帳を修正する      | 92  |
| アドレス帳を使って宛先を入力す | 5   |
|                 | 93  |
| アドレスバー          | .39 |
| アドレスを登録する       | 90  |
| アプリケーションキー      | 31  |
| アプリケーションの削除1    | 12  |
| アプリケーションの追加1    | 10  |
| アロー状態           | .33 |
|                 |     |

#### (イ)

| 以前に表示したホームページを |    |
|----------------|----|
| 表示する           | 57 |
| インターネットメール     | 64 |

#### (I)

液晶ディスプレイの取り扱い....179

# (才)

| オーバレイキー          | 31         |
|------------------|------------|
| お気に入り            | 41         |
| [お気に入り] からホームペーシ | <i></i> ブを |
| 表示する             | 44         |
| [お気に入り] に登録する    | 42         |
| [お気に入り] を整理する    | 45         |
| 音楽の録音レベルを調節する…   | 20         |
| 音声の録音レベルを調節する…   | 20         |
| [音量]アイコン         | 18         |
| 音量を調節する          | 18         |

#### (カ)

| 解像度を変える              | .16 |
|----------------------|-----|
| カタカナ/ひらがなキー          | 31  |
| 画面のお手入れ <sup>-</sup> | 179 |
| 漢字キー                 | .30 |

#### (+)

| キーフロッピーディスクの作 | ₣成…136 |
|---------------|--------|
| キーボード         | 10, 30 |
| キーボードの取り扱い    | 179    |
| 起動したときに表示するペ  | ージを    |
| 変更する          | 47     |
| キャップの取り換え     | 180    |
| 休止状態          | 142    |
| [休止状態] タブ     |        |

<sub>7</sub> (⊐)

| コントロールボタン10 | О, | 26 |
|-------------|----|----|
|-------------|----|----|

## (サ)

| 再起動          | 143 |
|--------------|-----|
| サイドライト用 FL 管 | 179 |

#### (シ)

| システムインジケータ 10, | 14 |
|----------------|----|
| システムスピーカ       | 21 |
| 受信メールを見る       | 79 |
| 省電力モードの詳細設定1   | 30 |
| 省電力ユーティリティ1    | 26 |
| 省電力ユーティリティのヘルプ |    |
|                | 32 |
| 署名を入れる         | 95 |
| 消耗品1           | 82 |

# (ス)

| 数字ロック状態       |     |
|---------------|-----|
| スクリーンセーバーパスワー | -ドの |
| 登録            | 138 |
| スクリーンセーバーパスワー | -ドの |
| 入力            | 139 |
| スクロールボタン      | 10  |
| スタートページ       | 47  |
| スタートページに戻る    | 48  |
| スタートページを変更する  | 47  |
| スタンバイ         | 140 |
| ステータスバー       |     |
| スピーカ          | 11  |
|               |     |

# (セ)

| セキュリティロック・スロット…1 | 1 |
|------------------|---|
| 全角 3             | 6 |

# (ソ)

| 増設メモリスロット 13, | 151 |
|---------------|-----|
| 増設メモリの取り付け    | 172 |
| 増設メモリの取りはずし   | 174 |

#### (タ)

## (ツ)

| ツールバー | 72 |
|-------|----|
| 通風孔   | 10 |

# (テ)

| ディスプレイ10     | , | 15 |
|--------------|---|----|
| テキスト形式       |   | 70 |
| [デバイス設定]タブ   | 1 | 29 |
| 電源コードの取り扱い   | 1 | 79 |
| 電源コネクタ       |   | 11 |
| 電源スイッチ       |   | 10 |
| [電源設定] タブ    | 1 | 26 |
| 電子メール        |   | 64 |
| 添付されたファイルを開く | 1 | 00 |

# (ト)

| 東芝 HW セットアップ  | .134 |
|---------------|------|
| 東芝ネットメニュー     | 59   |
| 特殊機能キー        | 35   |
| 時計用バッテリ       | .122 |
| ドライバをインストールする | .152 |

# (ナ)

| 内蔵マイク      | 10 |
|------------|----|
| 内蔵モデム      | 22 |
| 内蔵モデム用地域選択 |    |
| ユーティリティ    | 23 |

(二)

日本語入力システム MS-IME ......36

#### (ネ)

| ネットワ | ークの設定 | <br>167 |
|------|-------|---------|
|      |       | <br>    |

#### (ノ)

| ノーマル | <br> | <br>127 |
|------|------|---------|
|      |      |         |

#### (ハ)

| ハードディスクドライブ17    |  |
|------------------|--|
| ハードディスクドライブに     |  |
| 関する表示17          |  |
| ハイパワー127         |  |
| パスワードセキュリティ機能133 |  |
| パスワードとして使用できる文字  |  |
|                  |  |
| パソコン本体の取り扱い178   |  |
| バックアップ181        |  |
| バッテリ駆動での使用時間124  |  |
| バッテリ充電量が減少したとき   |  |
|                  |  |
| バッテリ充電量を確認する120  |  |
| バッテリの充電時間123     |  |
| バッテリの充電方法 123    |  |
| バッテリパック 11, 118  |  |
| バッテリパックの取り付け     |  |
| /取りはずし125        |  |
| パネルスイッチ機能145     |  |
| 半角               |  |
| 半/全キー            |  |
|                  |  |
| (ヒ)              |  |

#### (フ)

| ファンクションキー | 30  |
|-----------|-----|
| プラグアンドプレイ | 152 |
| フルパワー     | 127 |

#### (へ)

| ヘッ | ドホ | ン出 | 力端 | 子 |     |     |     |    |   |
|----|----|----|----|---|-----|-----|-----|----|---|
|    |    |    |    |   | 12, | 150 | , - | 6  | C |
| ヘッ | ドホ | ンの | 接続 |   |     |     |     | 6  | С |
| ヘル | プ  |    |    |   |     |     |     | 0  | З |
| 変換 | +— |    |    |   |     |     |     | .З | 1 |
|    |    |    |    |   |     |     |     |    |   |

#### (木)

| ホームページの画像を        |
|-------------------|
| 壁紙に設定する54         |
| ホームページの画像を保存する…52 |
| ホームページを検索する       |
| ホームページを保存する       |
| ポインティング装置の取り扱い    |
|                   |
| ホットインサーション153     |
| ボリュームダイヤル 10, 18  |
|                   |

# (マ)

| マイク入力端子 . | 12, | 150, | 159 |
|-----------|-----|------|-----|
| マイクロホンの掛  | 妄続  |      | 159 |
| マスタ音量     |     |      | 19  |

#### (ミ)

ミニRGB コネクタ .....12, 150, 161

#### ()

#### (メ)

# メール メールサーバ 65 メールで使える文字 95 メールにファイルを添付する 98 メールを削除する 84 メールを作成する 74 メールを受信する 78 メールを送信する 86 メールを転送する 87 メールを返信する 81 メニューバー 39, 72

# (モ)

| 文字キー          | 32  |
|---------------|-----|
| 文字化け          | 70  |
| モジュラージャック 11, | 151 |
| 持ち運ぶとき        | 181 |

#### (ヤ)

| 矢印キー3 | 1 |
|-------|---|
|-------|---|

#### (ユ)

| ユーザパスワードの削除 | 1 | 35 |
|-------------|---|----|
| ユーザパスワードの登録 | 1 | 34 |
| ユーザパスワードの入力 | 1 | 37 |
| ユーザパスワードを   |   |    |
| 忘れてしまった場合   | 1 | 37 |

#### (∃)

| よ< | 、見る | ページ | を登録す | る | <br>4 | 1 |
|----|-----|-----|------|---|-------|---|
|    |     |     |      |   |       |   |

# (□)

ロングライフ ...... 127